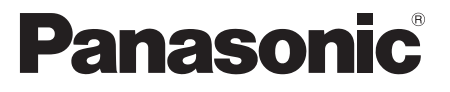

Modelnr. TX-P42ST50E TX-P50ST50E TX-P55ST50E

### Gebruiksaanwijzing Plasmatelevisie

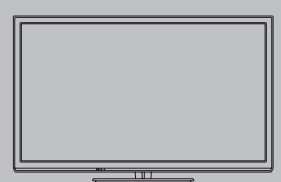

# VIEſA

Hartelijk dank voor de aankoop van dit Panasonic-product. Lees deze instructies aandachtig voordat u het product gebruikt en bewaar ze zodat u ze later opnieuw kunt raadplegen. De afbeeldingen in deze handleiding dienen slechts als voorbeeld. Zie uw Europese Garantie als u contact wilt opnemen met uw plaatselijke Panasonic-dealer voor assistentie.

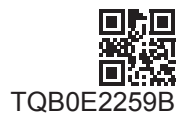

Nederlands

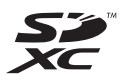

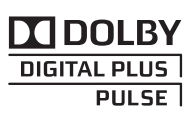

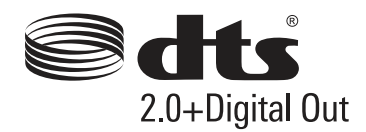

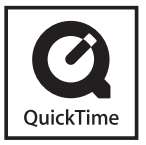

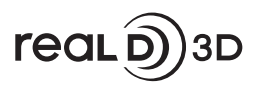

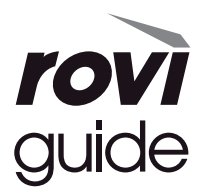

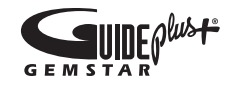

## Laat een beeld met stilstaande delen niet gedurende langere tijd op het scherm staan

Het stilstaande deel van het beeld kan een afdruk achterlaten op het plasmascherm (inbranden). Dit verschijnsel is geen defect en wordt niet door de garantie gedekt.

Stilstaande onderdelen in het beeld komen typisch voor bij:

Kanaalnummer, kanaallogo en andere logo's

Weergave van stilstaand of bewegend beeld in de beeldverhouding 4:3 of 14:9

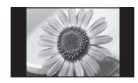

Videogames

Afbeeldingen van een pc

Om inbranden van het beeld te voorkomen, wordt automatisch het contrast verlaagd en het scherm gedimd als gedurende enkele minuten geen signaal wordt verzonden en geen handeling wordt verricht. (p. 104)

### Kennisgeving over DVB/datatransmissie/IPTV-functies

- Deze tv is ontworpen om te voldoen aan de normen (stand augustus 2011) voor DVB-T (MPEG2 en MPEG4-AVC(H.264)) digitale aardse services en DVB-C (MPEG2 en MPEG4-AVC(H.264)) digitale kabelservices.
   Raadpleeg uw lokale dealer voor de beschikbaarheid van DVB-T-services in uw gebied.
   Raadpleeg uw kabelprovider voor de beschikbaarheid van DVB-C-services met deze tv.
- Deze TV werkt mogelijk niet correct met een signaal dat niet voldoet aan de normen van DVB-T of DVB-C.
- Afhankelijk van het land, het gebied, de zender, de serviceprovider en de netwerkomgeving zijn mogelijk niet alle functies beschikbaar.
- Niet alle CI-modules werken goed met deze tv. Raadpleeg uw serviceprovider over de beschikbare CI-module.
- Deze tv werkt wellicht niet correct met een CI-module die niet is goedgekeurd door de serviceprovider.
- Afhankelijk van de serviceprovider kunnen extra kosten worden aangerekend.
- De compatibiliteit met toekomstige services is niet gegarandeerd.
- U kunt de meest recente informatie over de beschikbare services op de volgende website bekijken. (alleen Engels) http://panasonic.jp/support/global/cs/tv/

Panasonic garandeert de werking en prestaties van randapparatuur van derden niet; wij wijzen elke vorm van aansprakelijkheid of schade af die voortvloeit uit werking en/ of prestaties bij gebruik van randapparatuur van dergelijke derde partijen.

Het opnemen en afspelen van inhoud op dit of elk ander apparaat kan de toestemming vereisen van de eigenaar van de auteursrechten of andere soortgelijke rechten in die inhoud. Panasonic heeft geen bevoegdheid om u deze toestemming te geven en verleent u deze ook niet, en wijst uitdrukkelijk alle rechten, mogelijkheden of intenties af om een dergelijke toestemming in uw naam te verkrijgen. Het is uw verantwoordelijkheid om ervoor te zorgen dat uw gebruik van dit of elk ander apparaat voldoet aan de toepasselijke wetgeving op auteursrechten in uw land. Raadpleeg die wetgeving voor meer informatie over de relevante wetten en bepalingen die hierop betrekking hebben of neem contact op met de eigenaar van de rechten in de eigendom die u wilt opnemen of afspelen.

Dit product is in licentie gegeven onder de AVCpatentportfoliolicentie voor persoonlijk en niet-commercieel gebruik door een consument voor (i) het coderen van video in overeenstemming met de AVC-norm ("AVC Video") en/ of (ii) het decoderen van AVC-video die werd gecodeerd door een consument voor persoonlijke en niet-commerciële doeleinden en/of werd verkregen via een videoleverancier die een licentie heeft om AVC-video te leveren. Er is geen licentie verleend, ook niet impliciet, voor enig ander gebruik. Ga voor meer informatie naar MPEG LA, LLC. Zie http://www.mpegla.com.

Rovi Corporation en/of haar dochtermaatschappijen en gerelateerde filialen zijn op geen enkele manier aansprakelijk voor de nauwkeurigheid en de beschikbaarheid van informatie in het programmaschema en andere gegevens in het GUIDE Plus+/Rovi Guide-systeem, en kunnen de beschikbaarheid van de service in uw gebied niet garanderen. In geen enkel geval zullen Rovi Corporation en/ of haar gerelateerde filialen aansprakelijk zijn voor schade in verband met de nauwkeurigheid of beschikbaarheid van het programmaschema of andere gegevens in het GUIDE Plus+/ Rovi Guide-systeem.

Het logo "Full HD 3D Glasses™" geeft aan tv-producten en een 3D-bril die voldoen aan het formaat "Full HD 3D Glasses™" met elkaar compatibel zijn en duidt niet op de beeldkwaliteit van tv-producten.

# Inhoudsopgave

### Belangrijke informatie

Veiligheidsmaatregelen ······4

### **Quick Start-handleiding**

| Accessoires/opties6      |
|--------------------------|
| Bedieningsonderdelen 10  |
| Basisaansluitingen 12    |
| Automatisch instellen 15 |

### Geniet van uw tv! Algemene functies

| VIERA Connect 19               |
|--------------------------------|
| Tv kijken20                    |
| De tv-gids gebruiken 24        |
| Teletekst ······2              |
| Externe apparatuur weergeven29 |
| 3D-beeld weergeven ······3     |
| VIERA TOOLS                    |
| Werken met de menufuncties     |

### Geavanceerde functies

| Opnieuw afstemmen vanuit het menu Instellingen | 46 |
|------------------------------------------------|----|
| Kanalen afstemmen en bewerken                  | 48 |
| Timerprogramma's                               | 52 |
| Kinderslot                                     | 55 |
| Data Service Applicatie                        | 56 |
| Gemeenschappelijke interface                   | 57 |
| Fabrieksinstellingen                           | 58 |
| De tv-software bijwerken                       | 59 |
| Geavanceerde beeldinstellingen                 | 60 |
| Opnemen op USB HDD                             | ô1 |
| Mediaspeler                                    | ô4 |
| Netwerkdiensten (DLNA/VIERA Connect)           | 75 |
| Link-functies (Q-Link/VIERA Link)              | 35 |
| Externe apparatuur                             | 93 |

### **Overige informatie**

| Technische informatie      | 96  |
|----------------------------|-----|
| Veelgestelde vragen ······ | 104 |
| Onderhoud                  | 107 |
| Licentie                   | 108 |
| Specificaties              | 110 |

# Veiligheidsmaatregelen

### Waarschuwing

### De stekker en het netsnoer

- Steek de stekker van het netsnoer volledig in het stopcontact. (Als de stekker niet goed vast zit, kan dit warmte opwekken, waardoor brand kan ontstaan.)
- Zorg voor een makkelijke toegang naar de stekker van de voedingskabel.
- Steek de geaarde stekker altijd in een goed werkend geaard stopcontact, om elektrische schokken te voorkomen.
   Een apparaat met KLASSE I-constructie moet met een geaarde stekker op een geaard stopcontact worden aangesloten.
- Raak de stekker nooit met vochtige handen aan. (Dit kan elektrische schokken tot gevolg hebben.)
- Gebruik geen ander netsnoer dan het netsnoer dat u bij deze tv hebt ontvangen. (Dit kan brand of elektrische schokken tot gevolg hebben.)
- Zorg ervoor dat het netsnoer niet beschadigd raakt. (Een beschadigd netsnoer kan brand of elektrische schokken tot gevolg hebben.)
  - · Verplaats de TV niet als de stekker nog in het stopcontact zit.
  - Plaats geen zware voorwerpen op het netsnoer en houd het netsnoer uit de buurt van hete voorwerpen.
  - Draai het netsnoer niet ineen, buig het niet overmatig en rek het niet uit.
  - Trek nooit aan het snoer. Houd bij het loskoppelen van het netsnoer niet het snoer maar de stekker zelf vast.
- · Gebruik geen beschadigde stekkers of stopcontacten.

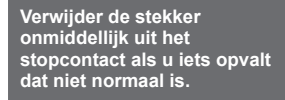

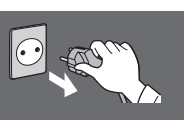

220-240 V wisselstroom, 50/60 Hz

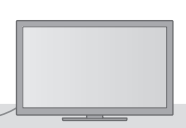

| Stroomvoorziening<br>• Deze TV is ontworpen om te werken op 220-240 V<br>wisselstroom, 50/60 Hz.                                                                                                    | Niet blootstellen aan regen of hoge<br>vochtigheid<br>• Om schade te vermijden die een elektrische schok of                                                                                                    |  |
|----------------------------------------------------------------------------------------------------|----------------------------------------------------------------------------------------------------|--|
| Verwijder geen deksels en pas de tv<br>NOOIT zelf aan<br>• De achterste afdekplaat van de TV niet verwijderen,<br>anders kunt u in contact komen met de onderdelen<br>die onder anonging strage. Er zijn goog door de                                                                                                    | brand tot gevolg kan hebben, de tv niet aan regen of<br>hoge vochtigheid blootstellen. Plaats geen voorwerpen<br>gevuld met vloeistof, zoals vazen, op de tv of erboven.<br>De tv mag niet blootgesteld worden aan druppelend of<br>spattend water.                                                                                                    |  |
| <ul> <li>die onder spanning staan. Er zijn geen door de<br/>gebruiker repareerbare onderdelen aan de binnenkant.</li> <li>(Hoogspanningsonderdelen kunnen ernstige<br/>elektrische schokken veroorzaken.)</li> <li>Laat het systeem controleren, aanpassen en repareren<br/>deservergenderdelen kunnen ernstige</li> </ul> | Stop geen vreemde objecten in de tv<br>• Laat door de ventilatiegaten geen objecten in de TV<br>vallen. (Dit kan brand of elektrische schokken tot<br>gevolg hebben.)                                                                                                    |  |
| door uw Panasonic-dealer.  Stel het toestel niet bloot aan direct zonlicht of andere warmtebronnen  De tv niet blootstellen aan direct zonlicht of andere warmtebronnen.  Laat om brand te voorkomen nooit kaarsen of een andere bron van open vuur in de nabijheid van de televisie.                                      | Plaats de tv niet op een schuin<br>aflopende of onstabiel ondergrond, en<br>zorg ervoor dat de tv niet over de rand<br>van de basis hangt<br>• Als u dat wel doet, kan de TV eraf vallen of omvallen.                                                                                                    |  |
|                                                                                                    | Gebruik uitsluitend de speciale<br>standaards/bevestigingsmaterialen<br>• Niet-gekeurde standaards of andere bevestigingen<br>kunnen onstabiliteit van de tv veroorzaken met een<br>risico op verwondingen. Vraag uw Panasonic-dealer<br>om het systeem te installeren.<br>• Gebruik goedgekeurde standaards (p. 7)/<br>muurbevestigingssteunen (p. 6). |  |
|                                                                                                    | Houd SD-kaarten uit de buurt van<br>kinderen<br>• Net als andere kleine objecten, kunnen SD-kaarten<br>door jonge kinderen worden ingeslikt. Verwijder de<br>SD-kaart onmiddellijk na het gebruik en bewaar deze                                                                                                    |  |

buiten het bereik van kinderen.

### Radiogolven

- Gebruik de tv niet in een medische inrichting of een andere plaats met medische apparatuur. De radiogolven van de tv kunnen interfereren met de medische apparatuur en storing en ongevallen veroorzaken.
- Gebruik de tv niet nabij automatische controleapparatuur zoals een automatische deur of brandalarm. De radiogolven van de tv kunnen interfereren met de controleapparatuur en storing en ongevallen veroorzaken.
- Bewaar altijd een afstand van minstens 22 cm tot de ingebouwde LAN-onderdelen van de tv als u een pacemaker draagt. De radiogolven van deze onderdelen kunnen de werking van de pacemaker verstoren.
- Demonteer of wijzig de ingebouwde draadloze LAN-adapter niet.

### Let op

### Verwijder de stekker uit het stopcontact als u de TV reinigt

 Het reinigen van een apparaat waarop spanning staat, kan elektrische schokken tot gevolg hebben.

### Wanneer de TV voor een lange tijd niet wordt gebruikt, haal de stekker uit het stopcontact

 Ook als de TV uitgeschakeld is, verbruikt deze nog stroom zolang de stekker in het stopcontact zit.

### Vervoer de TV alleen rechtop

 Wanneer u de TV vervoert met het beeldscherm omhoog of omlaag gericht, kan dit schade veroorzaken aan de interne circuits.

### Zorg voor voldoende ruimte rondom het systeem in verband met de warmte die wordt uitgestraald

Minimale afstand

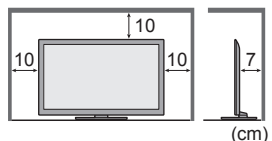

- Behoud bij gebruik van de standaard de ruimte tussen de onderkant van de tv en de vloer.
- Volg bij gebruik van de muurbevestigingssteun de handleiding bij deze steun.

### Blokkeer de ventilatie-openingen aan de achterzijde niet

 Met een krant, tafelkleed, gordijn, etc. afgedekte ventilering kan oververhitting, brand of elektrische shock veroorzaken.

### Stel uw gehoor niet bloot aan een overmatig hard geluid via de hoofdtelefoon

• De beschadiging kan onherstelbaar zijn.

### Oefen geen krachtige druk uit op het beeldscherm en houd het vrij van schokken

• Dit kan leiden tot schade die letsels kan veroorzaken.

De TV is zwaar. Verplaats de TV altijd met twee of meer personen. Ondersteun de TV zoals is aangegeven om te voorkomen dat de TV omvalt of valt en letsel veroorzaakt.

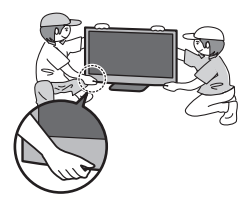

### De ingebouwde draadloze LAN-adapter

- Voor gebruik van het ingebouwde draadloze LAN moet een toegangspunt beschikbaar zijn.
- Gebruik de ingebouwde draadloze LAN-functie niet om toegang de verkrijgen tot een draadloos netwerk (SSID\*) waarvoor u geen toegangsrecht hebt. Dergelijke netwerken kunnen wel bij de zoekresultaten staan. Maar het gebruik van zulke netwerken kan illegaal zijn.
- \*De SSID is de naam van een draadloos netwerk voor gegevensoverdracht.
- Stel de ingebouwde draadloze LAN-adapter niet bloot aan hoge temperaturen, direct zonlicht of vocht.
- Gegevens die via radiogolven worden verzonden en ontvangen, kunnen worden onderschept en gevolgd.
- Het ingebouwde draadloze LAN gebruikt de frequentiebanden 2,4 GHz en 5 GHz. Houd de tv uit de buurt van toestellen zoals andere draadloze LAN-apparaten, magnetrons, mobiele telefoons en apparaten die 2,4- en 5GHzsignalen gebruiken om storingen of vertraging door interferentie te vermijden wanneer de ingebouwde draadloze LAN-adapter wordt gebruikt.
- Als er ruis optreedt door statische elektriciteit enz., stopt de tv wellicht om de apparatuur te beschermen. Zet de tv in dat geval met de hoofdschakelaar uit en weer aan.
- Aanvullende informatie over de ingebouwde draadloze LAN-adapter en het toegangspunt kunt u vinden op de volgende website. (alleen Engels)

http://panasonic.jp/support/global/cs/tv/

### Bluetooth<sup>®</sup> draadloze technologie

• De tv gebruik de ISM-frequentieband van 2,4 GHz (Bluetooth<sup>®</sup>). Houd de tv uit de buurt van toestellen zoals andere draadloze LAN-apparaten, andere Bluetooth-apparaten, magnetrons, mobiele telefoons en apparaten die 2,4GHz-signalen gebruiken om storing of vertraging door interferentie te vermijden.

# **Accessoires/opties**

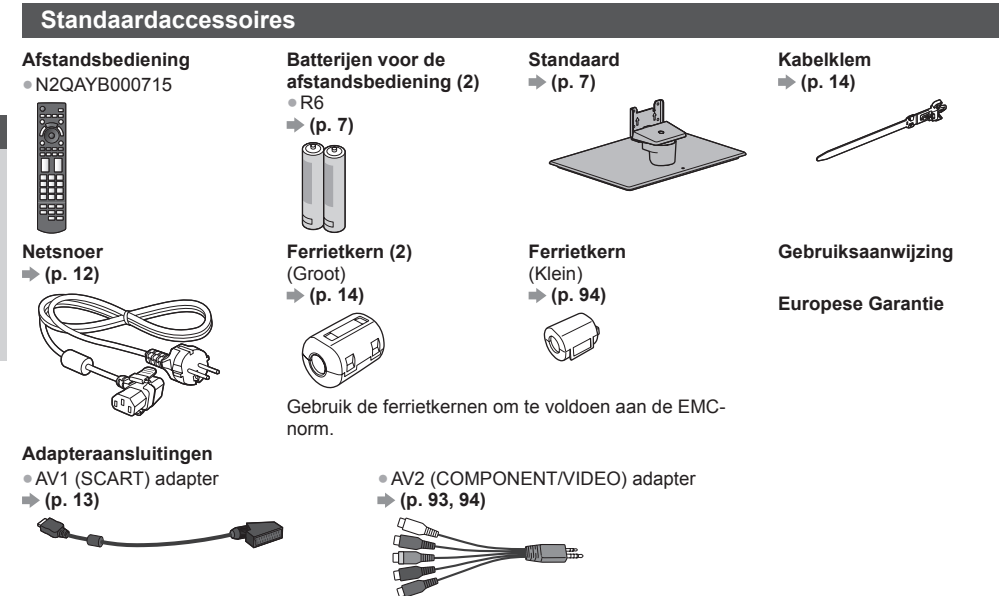

- De accessoires mogen niet allemaal samen worden geplaatst. Zorg dat u ze niet per ongeluk weggooit.
- Dit product bevat onderdelen die gevaarlijk kunnen zijn voor jonge kinderen (zoals plastic zakken), omdat ze per ongeluk kunnen worden ingeslikt of het ademen kunnen belemmeren. Houd deze onderdelen buiten het bereik van jonge kinderen.

### **Optionele accessoires**

Neemt contact op met uw plaatselijke Panasonic-dealer als u de aanbevolen optionele accessoires wilt aanschaffen. Raadpleeg de handleiding van de optionele accessoires voor meer informatie erover.

### Muurbevestigingssteun

 TY-WK4P1RW
 Kantelhoek voor deze tv: (TX-P42ST50E, 0 (verticaal) tot 20 graden (TX-P42ST50E, TX-P55ST50E) / 10 graden (TX-P50ST50E)

Achterzijde van de tv

- (TX-P42ST50E, TX-P50ST50E)
- TY-WK5P1RW (TX-P55ST50E)

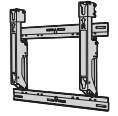

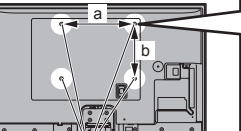

| Diente schroef: minimum 10 mm |
|-------------------------------|
|                               |
| maximum 16 mm                 |

### Diameter: M8

 Schroef voor het bevestigen van de tv op de muurbevestigingssteun (niet meegeleverd met de tv)

(zijaanzicht)

Gaten voor installatie met de muurbevestigingssteun

a: 400 mm (TX-P42ST50E, TX-P50ST50E) / 500 mm (TX-P55ST50E) b: 300 mm

### Waarschuwing

- Als u andere muurbevestigingssteunen gebruikt of zelf een muurbevestigingssteun probeert te installeren, loopt u het risico op lichamelijke letsels en materiële schade. Om de veiligheid en goede prestaties te garanderen dient u de muurbevestigingssteunen te laten monteren door uw dealer of een erkende installateur. Elke schade die is veroorzaakt door het installeren door een onbevoegde installateur, zal uw garantie teniet doen.
- Lees de instructies die bij de optionele accessoires zijn geleverd aandachtig door en zorg dat u deze stappen volgt om te voorkomen dat de tv valt.
- Wees tijdens de installatie heel voorzichtig met de tv om beschadiging te voorkomen.
- Wees voorzichtig als u muurbevestigingssteunen aan de muur bevestigt. Controleer altijd of er geen elektrische kabels of buizen door de muur lopen voordat u de steun ophangt.
- Als de tv een langere periode niet wordt gebruikt, demonteer die dan van de vaste muurbevestiging om vallen en verwonding te voorkomen.

### 3D-bril

TY-ER3D4ME
 TY-ER3D4SE

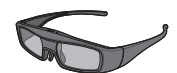

### Communicatiecamera

TY-CC20W

- Als u een 3D-bril nodig hebt, kunt u dit optionele accessoire afzonderlijk aanschaffen.
- Gebruik een 3D-bril van Panasonic die Bluetooth draadloze technologie ondersteunt.
- Voor meer informatie (alleen Engels):
- http://panasonic.net/avc/viera/3d/eu.html
- Deze camera kan worden gebruikt op VIERA Connect (p. 19, 84).
- Dit optionele accessoire is mogelijk niet in alle gebieden beschikbaar.
  - Raadpleeg uw lokale Panasonic-dealer voor meer informatie.

### Batterijen plaatsen/verwijderen

| (+ of -) | 1 | Haakje<br>Haakje<br>Sluiten<br>op de juiste manier<br>(+ of -) | <ul> <li>Let op</li> <li>Bij onjuiste plaatsing kunnen batterijen gaan lekken en roesten, waardoor de afstandsbediening beschadigd kan raken.</li> <li>Gebruik geen oude en nieuwe batterijen door elkaar.</li> <li>Gebruik geen verschillende batterijtypen door elkaar, bijvoorbeeld alkaline- en mangaanbatterijen.</li> <li>Gebruik geen oplaadbare batterijen (Ni-Cd).</li> <li>Houd batterijen niet in het vuur en haal ze niet uit elkaar. De batterijen mogen niet worden blootgesteld aan overmatige warmte, zoals zonlicht, vuur, enz.</li> <li>Demonteer of wijzig de afstandsbediening niet.</li> </ul> |
|----------|---|----------------------------------------------------------------|----------------------------------------------------------------------------------------------------|
|----------|---|----------------------------------------------------------------|----------------------------------------------------------------------------------------------------|

### De standaard bevestigen/verwijderen

### Waarschuwing

De vloerstandaard niet demonteren of er wijzigingen in aanbrengen.

Anders bestaat de kans dat de tv omver valt en beschadigd wordt, hetgeen tot verwondingen kan leiden.

### Let op

Gebruik alleen de standaard die u bij deze tv hebt ontvangen.

• Anders bestaat de kans dat de tv omver valt en beschadigd wordt, hetgeen tot verwondingen kan leiden.

- De vloerstandaard niet gebruiken als deze verbogen, gebarsten of anderszins beschadigd is.
- Als u de vloerstandaard gebruikt wanneer deze beschadigd is, kan deze verder beschadigd raken, hetgeen tot verwondingen kan leiden. Neem onmiddellijk contact op met uw lokale Panasonic-dealer.

Zorg er tijdens de montage voor dat alle schroeven goed worden vastgedraaid.

- Als tijdens de montage niet alle schroeven goed zijn vastgedraaid, bestaat de kans dat de standaard niet stevig genoeg is om de tv te dragen. Hierdoor kan het toestel omvallen en beschadigd raken, met mogelijk persoonlijk letsel tot gevolg.
   Zorg dat de tv niet kan omvallen.
- Als u tegen de tv stoot of kinderen op de vloerstandaard klimmen terwijl de tv erop is bevestigd, kan de tv omvallen, met mogelijk persoonlijk letsel tot gevolg.

Het installeren en verwijderen van de tv dient door minimaal twee personen te worden uitgevoerd.

 Als dit niet door minimaal twee personen wordt uitgevoerd, bestaat de kans dat de tv komt te vallen, met mogelijk persoonlijk letsel tot gevolg.

### 

Anders bestaat de kans dat de tv en/of de standaard omvalt en beschadigd worden hetgeen tot verwondingen kan leiden.

7

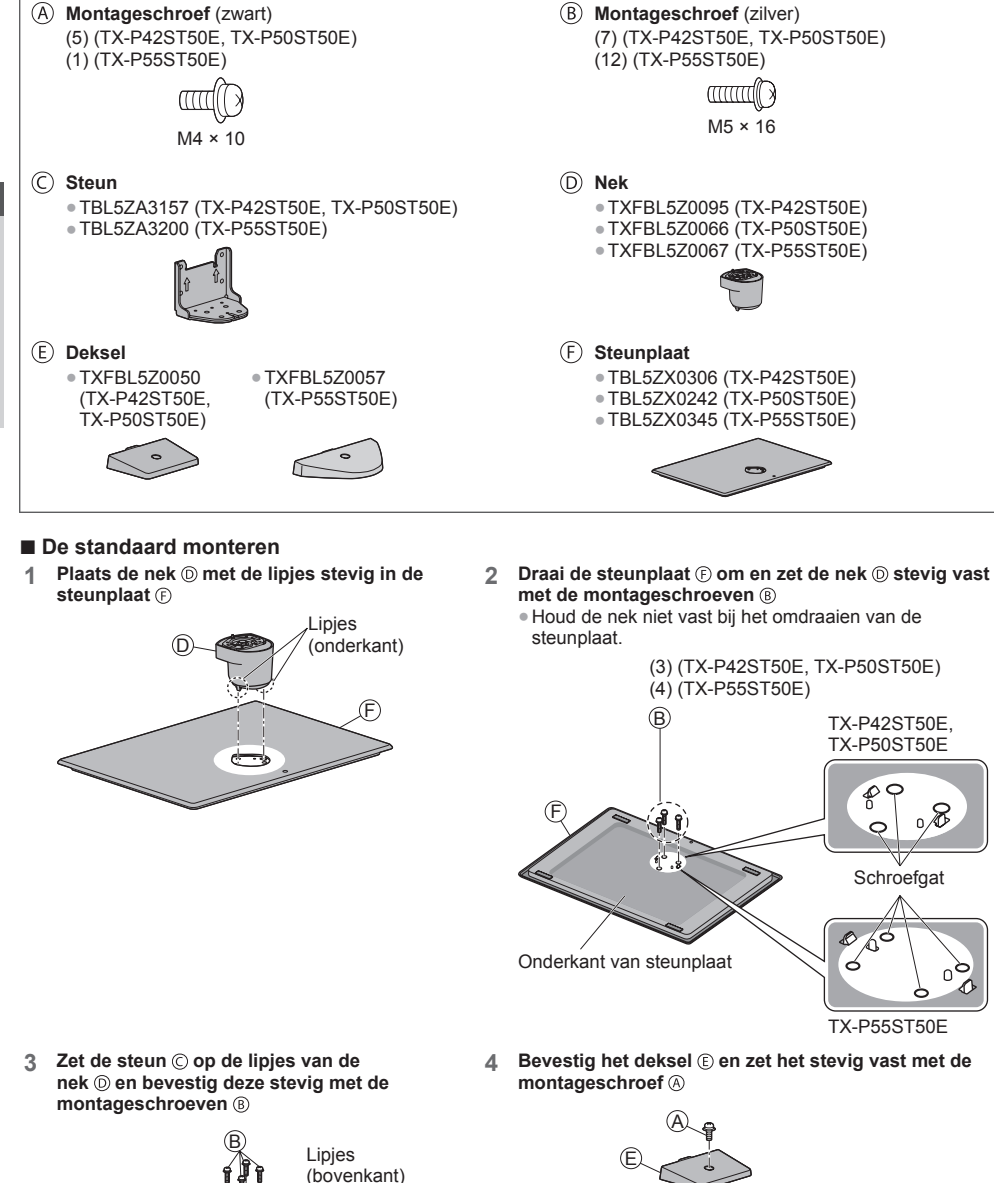

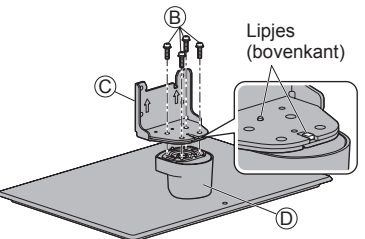

8

**Quick Start-handleiding** 

Accessoires/opties

### De tv bevestigen

### Zet de tv goed vast met de montageschroeven (A) (TX-P42ST50E, TX-P50ST50E) of (B) (TX-P55ST50E).

- Draai de vier montageschroeven eerst losjes vast en draai ze daarna stevig aan.
- Voer de werkzaamheden uit op een horizontale, vlakke ondergrond.

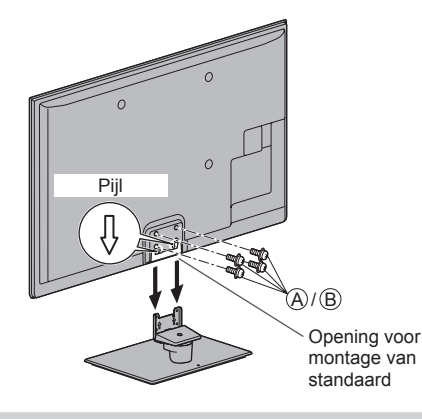

### De standaard van de tv verwijderen

Verwijder de standaard op de volgende manier wanneer u de muurbevestigingssteun gebruikt of de tv opnieuw inpakt.

- 1 Verwijder de montageschroeven ( (TX-P42ST50E, TX-P50ST50E) of ( (TX-P55ST50E) uit de tv.
- 2 Trek de standaard van de tv.
- 3 Verwijder de montageschroef (A) van het deksel.
- 4 Verwijder de montageschroeven 

   van de steun.
- 5 Verwijder de montageschroeven (B) uit de onderkant van de steunplaat en trek de nek eruit.

### De stand van het paneel aanpassen • Plaats geen voorwerpen binnen de draaicirkel van de tv. \* TX-P42ST50E: 15° TX-P50ST50E: 10°

### Voorkomen dat de tv omvalt (TX-P42ST50E, TX-P50ST50E)

Zet de standaard stevig vast op de ondergrond met een schroef (in de handel verkrijgbaar) in het veiligheidsschroefgat. • De plaats waar de standaard wordt vastgezet, moet voldoende dik zijn en van een hard materiaal gemaakt zijn.

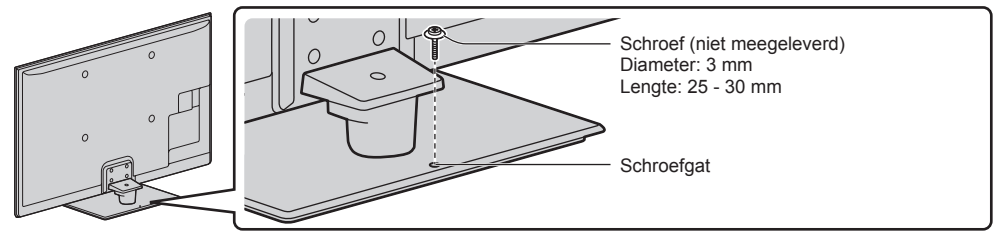

# Bedieningsonderdelen

### Afstandsbediening

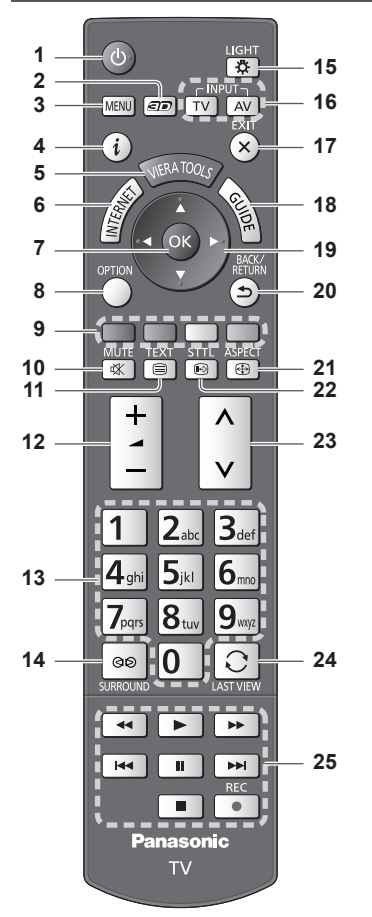

- 1 Stand-bytoets
- Zet de tv in stand-by of haalt de tv uit stand-by.
  2 3D-toets (p. 33)
  - Schakelt over tussen de 2D- en 3D-stand.
- 3 [Hoofdmenu] → (p. 37)
   Geeft toegang tot de menu's Beeld, Geluid, Netwerk, Timer en Instellingen.
- Geeft kanaal- en programma-informatie weer.
- 5 VIERA TOOLS ⇒ (p. 36)
  - Geeft speciale functiepictogrammen weer voor snelle toegang.
- 6 INTERNET ([VIERA Connect]) → (p. 19, 84)
   Toont het startscherm VIERA Connect.
- 7 OK
  - Bevestigt selecties en keuzes.
  - Schakelt over naar de geselecteerde kanaalpositie.
  - Toont de kanaallijst.

| 8   | [Menu Opties] 🔿 (p. 22)                                                                  |
|-----|------------------------------------------------------------------------------------------|
|     | • Eenvoudige optionele instellingen voor weergave,                                       |
|     | geluid enz.                                                                              |
| 9   | Gekleurde toetsen                                                                        |
|     | (rood, groen, geel, blauw)                                                               |
|     | verschillende functies.                                                                  |
| 10  | Geluid uitschakelen                                                                      |
|     | <ul> <li>Schakelt het geluid uit en weer in.</li> </ul>                                  |
| 11  | Teletekst ➡ (p. 27)                                                                      |
|     | <ul> <li>Schakelt over naar de teletekstmodus.</li> </ul>                                |
| 12  | Volume omhoog/omlaag                                                                     |
| 13  | Cijfertoetsen                                                                            |
|     | <ul> <li>Overschakelen naar een ander kanaal of een</li> </ul>                           |
|     | andere teletekstpagina.                                                                  |
|     | Iekst invoeren.     De tu generatie und hu (en 4 generatie                               |
|     | <ul> <li>De tv aanzetten vanuit stand-by (ca. 1 seconde<br/>ingedrukt bouden)</li> </ul> |
| 4.4 | Surround $\rightarrow$ (p. 40)                                                           |
| 14  | Wijzigt de surround geluideinstelling                                                    |
| 45  |                                                                                          |
| 15  | Verlicht de toetsen ongeveer 5 seconden (behalve                                         |
|     | de toetsen "25").                                                                        |
| 16  | Selecteert de ingangsmodus.                                                              |
|     | • TV: Overschakelen tussen DVB-C/DVB-T/                                                  |
|     | analoog. <b>→ (p. 20)</b>                                                                |
|     | • AV: Overschakelen naar een AV-ingangsmodus in                                          |
|     | de lijst met ingangssignalen. <b>⇒(p. 29)</b>                                            |
| 17  | Verlaten                                                                                 |
|     | <ul> <li>Terugkeren naar het normale weergavescherm.</li> </ul>                          |
| 18  | Tv-programmagids 🌩 (p. 24)                                                               |

### 19 Cursortoetsen

- Voor selecties en aanpassingen.
- 20 Terug
  - Terugkeren naar het vorige menu of de vorige pagina.
- 21 Beeldverhouding  $\Rightarrow$  (p. 23)
- Wijzigt de beeldverhouding.
   22 Ondertitels 
   (p. 21)
  - Geeft ondertitels weer.
- 23 Kanaal omhoog/omlaag
- 24 Laatst bekeken ⇒(p. 23)
  - Schakelt terug naar het vorige kanaal of de vorige invoermodus.
- 25 Bediening van inhoud, aangesloten apparatuur enz. ⇒(p. 30, 63, 65, 81, 91)

### Indicator/Bedieningspaneel

### 1 Functie selecteren

- [Volume] / [Kontrast] / [Helderheid] / [Kleur] / [Scherpte] / [Tint] (NTSC-signaal) / [Laag]\* / [Hoog]\* / [Balans] / [Auto set-up] (p. 46, 47)
   \*[Muziek] of [Spraak]-stand in het menu Geluid
- 2 Kanaal omhoog/omlaag, waarde wijzigen (bij gebruik van de F-knop), de tv inschakelen (druk in de stand-bystand ongeveer 1 seconde op een van beide knoppen)
- 3 Wijzigt de ingangsmodus

### 4 Hoofdschakelaar

 Hiermee zet u de tv aan of uit.
 Als de tv in de stand-bystand van de afstandsbediening stond toen u hem uitschakelde, wordt hij terug in de stand-bystand gezet als u hem aanzet met deze schakelaar.

Als u op een toets van het bedieningspaneel (1 - 4) drukt, wordt gedurende 3 seconden rechts in het scherm een hulpaanduiding weergegeven voor de ingedrukte toets.

- 5 Ontvanger afstandsbedieningssignalen
  - Plaats geen voorwerpen tussen de signaalontvanger op de tv en de afstandsbediening.
- 6 C.A.T.S.-sensor (Contrast Automatic Tracking System)
  - Detecteert helderheid voor aanpassing van de beeldkwaliteit als [Eco mode] in het menu Beeld is ingesteld op [Aan]. (p. 38)

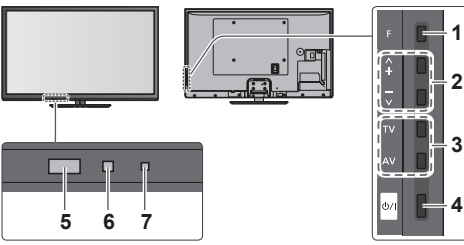

Achterzijde van de tv

- 7 Voedings- en timerlampje
  - Rood: Stand-by

Groen: Aan Oranje: Timer programmeren aan

Oranje (knipperend):

Bezig met opnemen van timerprogramma, directe tv-opname of One Touch Recording.

### Rood met oranje knipperend:

- Stand-by met timerprogramma, directe tvopname of One Touch Recording.
- Het lampje knippert wanneer de tv een opdracht van de afstandsbediening ontvangt.

# Quick Start-handleiding Bedieningsonderdelen

# Werken met de beeldschermmenu's - Bedieningsinstructies Veel tv-functies zijn toegankelijk via de beeldschermmenu's. Bedieningsinstructies De afstandsb

MENU

De bedieningsinstructies helpen u bij de bediening met behulp van de afstandsbediening. Voorbeeld: [Geluid]

### voorbeeld. [Gelu

| VIEIA Hoofdmenu                              |                          | . 1/2        |  |  |
|----------------------------------------------|--------------------------|--------------|--|--|
|                                              | Geluidsfunctie           | Muziek       |  |  |
| Beeld                                        | Laag                     | <b>–</b> 0   |  |  |
| 822                                          | Hoog                     | <b>i</b> 0   |  |  |
| Geluid                                       | Balans                   | <b></b> 0    |  |  |
| <b>A</b>                                     | Hoofdtel. Volume         | <b>—</b> 11  |  |  |
| Netwerk                                      | Surround                 | Uit          |  |  |
| (I) _                                        | Automatisch volumebereik | Uit          |  |  |
| - Timer                                      | Volume Correctie         | <b>i</b> 0   |  |  |
| S                                            | Speakerafstand tot muur  | 30cm en meer |  |  |
| Mer Instellingen                             |                          |              |  |  |
| Kies                                         | Selecteer uw favoriete   |              |  |  |
| Wijzigen Verlaten geluidsmodus Pagina omhoog |                          |              |  |  |
| Terug naar                                   |                          |              |  |  |
|                                              |                          |              |  |  |

Bedieningsinstructies

### De afstandsbediening gebruiken

Het hoofdmenu openen

De cursor verplaatsen, een optie selecteren, een menuonderdeel selecteren (alleen omhoog en omlaag), het niveau instellen (alleen naar links en rechts)

Het menu openen, gewijzigde instellingen of opties opslaan

Terugkeren naar het vorige menu

Het menusysteem afsluiten en terugkeren naar het normale scherm

### Automatische stand-byfunctie

In de volgende omstandigheden schakelt de tv automatisch over naar de stand-bystand:

- Er is gedurende 30 minuten geen signaal ontvangen en geen handeling verricht in de analoge tv-stand.
- [Timer TV uitschakelen] is ingesteld in het menu Timer. (p. 22)
- De tv is niet bediend tijdens de periode die is geselecteerd in [Automatisch in Stand-by] (p. 42).
- Deze functie heeft geen invloed op het opnemen van een timerprogramma, directe tv-opname en One Touch Recording.

# Basisaansluitingen

De afgebeelde externe apparatuur en kabels worden niet bij de tv meegeleverd. Zorg ervoor dat de stekker van de ty niet in het stopcontact zit als u kabels aansluit of loskoppelt. Er zijn enkele beperkingen op de plaatsing voor het weergeven van 3D-beelden. Voor meer informatie 🔶 (p. 31, 32)

### Aansluitingen

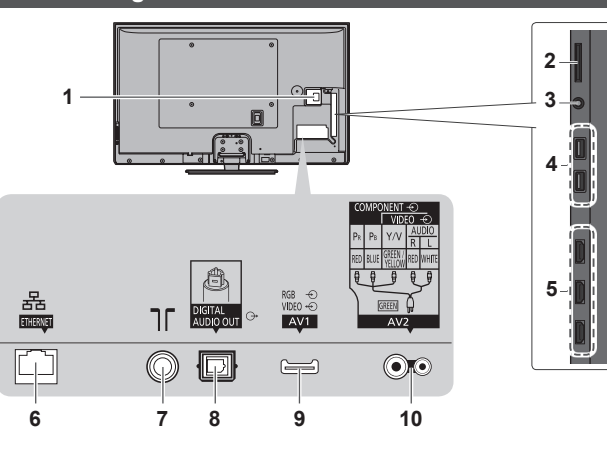

- 1 CI-sleuf → (p. 57)
- 2 SD-kaartsleuf → (p. 64)
- 3 Ingang koptelefoon ⇒(p. 94)
- 4 USB-poort 1 / 2 ⇒ (p. 61, 64, 93)
- 5 HDMI1 3 → (p. 13, 93)

- 6 ETHERNET → (p. 14)
- 7 Aansluiting aardse ingang/kabel (zie hieronder)
- 8 DIGITAL AUDIO OUT → (p. 94)
- 9 AV1 (SCART) ⇒ (p. 13)
- 10 AV2 (COMPONENT/VIDEO) → (p. 93)

### Verbindingen

### Netsnoer en antenne Aardse antenne DVB-C, DVB-T, analoog Kabel זר RF-kabel Netsnoer Netsnoer Van de tv verwijderen: lipjes 220-240 V wisselstroom 50/60 Hz Controleer of het netsnoer goed vastzit. Indrukken tot beide lipjes Druk beide lipjes in trek vastklikken het netsnoer eruit

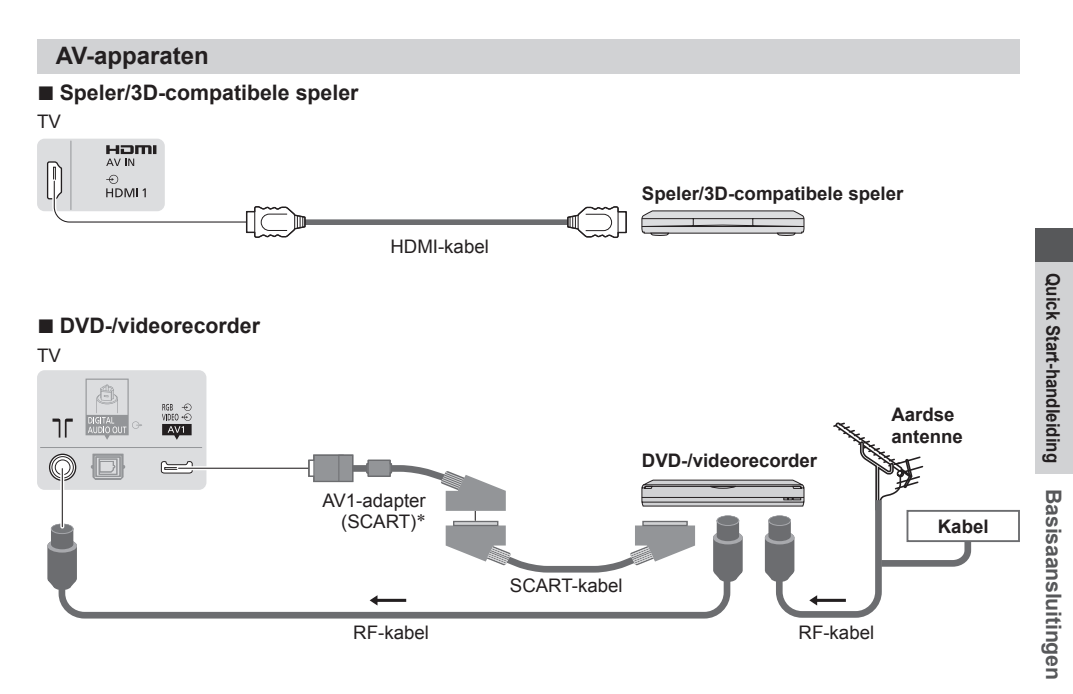

### DVD-/videorecorder en set-top box

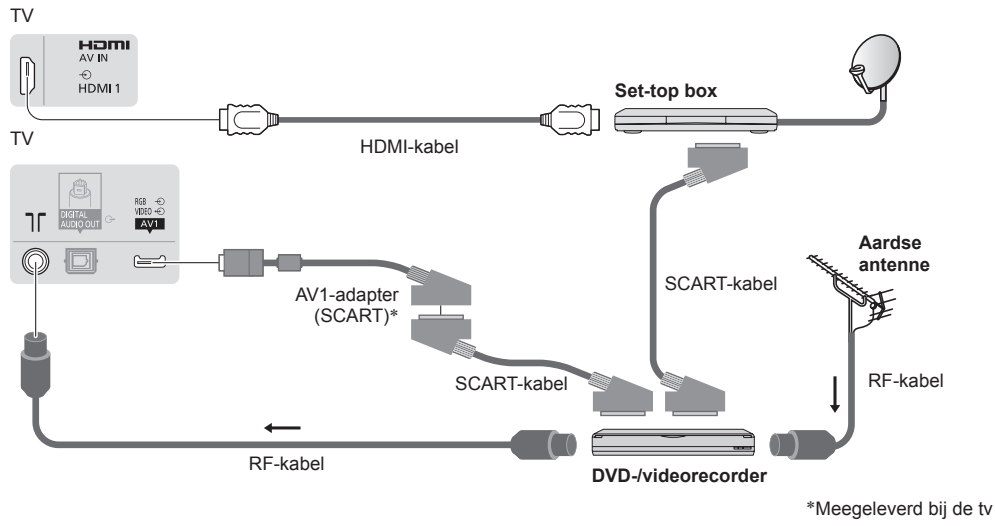

### Opmerking

- Sluit een DVD-recorder/videorecorder met Q-Link-ondersteuning (p. 87) aan op AV1 van de tv.
- Q-Link en VIERA Link-aansluiting + (p. 85, 86)
- Lees ook de handleiding van het apparaat dat moet worden aangesloten.

Houd de tv uit de buurt van elektronische apparatuur (videoapparatuur enz.) en apparatuur met een infraroodsensor.
 Anders kunnen het beeld en geluid vervormd worden en kan de bediening van andere apparatuur verstoord worden.

- Gebruik een volledig bekabelde SCART- of HDMI-kabel.
- Controleer of u de juiste aansluitingen en stekkers gebruikt voordat u de verbinding maakt.

### Netwerk

Als u de netwerkservicefuncties (VIERA Connect enz.) wilt gebruiken, moet u de tv op een breedbandnetwerk aansluiten.

- Raadpleeg uw leverancier voor hulp als u geen breedbandnetwerkservices hebt.
- Zorg dat de internetomgeving gereed is voor het aansluiten van een bekabelde of draadloze verbinding.
- Het instellen van de netwerkverbinding start na het afstemmen (bij het eerste gebruik van de tv). (p. 16 18)

### Bekabelde verbinding

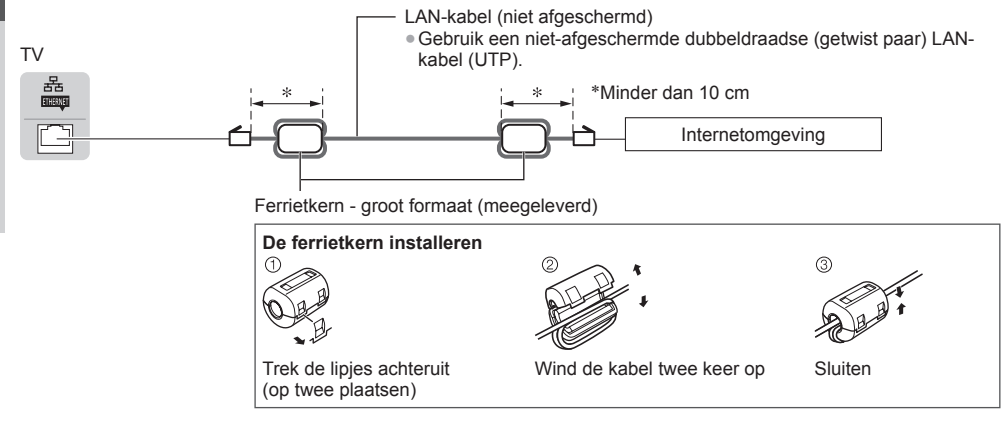

### Draadloze verbinding

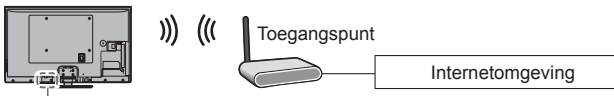

Ingebouwd draadloos LAN

### Gebruik van de kabelklem

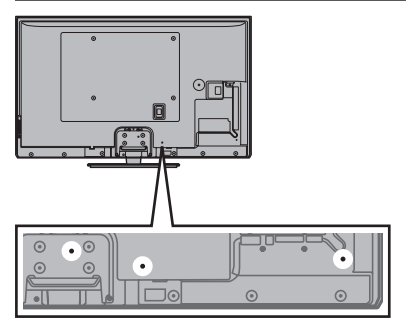

- Bundel de RF-kabel en het netsnoer niet samen (dat kan beeldstoring veroorzaken).
- Zet kabels waar nodig met klemmen vast.
- Volg bij gebruik van optionele accessoires de handleiding bij de accessoire voor informatie over het bevestigen van kabels.

### Kabelklem (Standaardaccessoire)

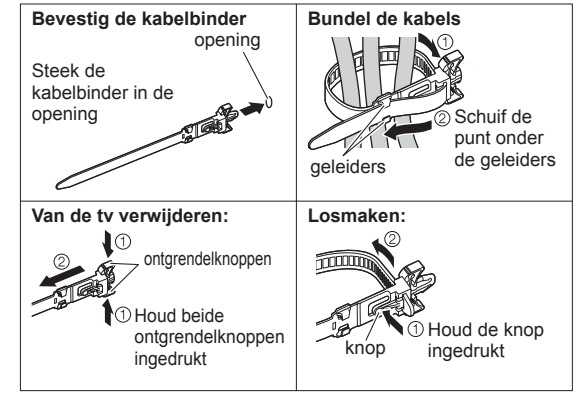

# Automatisch instellen

U kunt tv-kanalen automatisch opzoeken en opslaan.

- U mag deze stappen overslaan als uw dealer de tv al heeft ingesteld.
- Voltooi alle verbindingen (p. 12 14) en instellingen (indien nodig) van de externe apparatuur voordat u de automatische instelling uitvoert. Raadpleeg de handleiding bij het aangesloten apparaat voor informatie over de instellingen ervan.

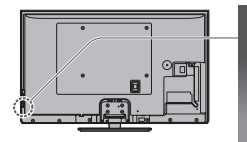

6

i

(ок

2<sub>abc</sub> 3<sub>def</sub>

5iki 6m

**8**tu

O

Panasonic

9

1

4<sub>ghi</sub>

# Steek de stekker van de tv in het stopcontact en schakel de tv in

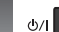

- Het beeld verschijnt na enkele seconden.
- Als het rode lampje op de tv brandt, drukt u 1 seconde op de stand-bytoets op de afstandsbediening.

### 2 Sele Mentag Extr Franç Italia Espat Nederla Nederla Sele Dettis Franç Italia Espat Nederla Sele Dettis Franç Italia Espat Nederla Sele Dettis Franç Italia

Δ

5

### Selecteer uw taal

| Menüsprache |          |            |             |
|-------------|----------|------------|-------------|
| Deutsch     | Dansk    | Polski     | Srpski      |
| English     | Svenska  | čeština    | Hrvatski    |
| Français    | Norsk    | Magyar     | Slovenščina |
| Italiano    | Suomi    | Slovenčina | Latviešu    |
| Español     | Türkçe   | Български  | eesti keel  |
| Português   | Ελληνικά | Română     | Lietuvių    |
| Nederlands  |          |            |             |

### Selecteer uw land

| Land        |             |           |
|-------------|-------------|-----------|
| Duitsland   | Denemarken  | Polen     |
| Oostenrijk  | Zweden      | Tsjechië  |
| Frankrijk   | Noorwegen   | Hongarije |
| Italië      | Finland     | Slovakije |
| Spanje      | Luxemburg   | Slovenië  |
| Portugal    | België      | Kroatië   |
| Zwitserland | Nederland   | Estland   |
| Malta       | Turkije     | Lithouwen |
| Andorra     | Griekenland | Overige   |

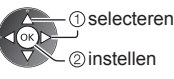

selecteren

2) instellen

 Afhankelijk van het geselecteerde land moet u ook de regio of de kinderslotcode (mag niet 0000 zijn) selecteren. Volg de aanwijzingen op het scherm.

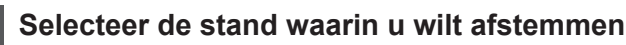

| TV-s | ignaa | al kiezen         |
|------|-------|-------------------|
| ď    |       | DVB-C             |
| ര്   | Þ     | DVB-T             |
| ല്   | ÎA    | Analoog           |
|      |       | Start auto set-up |

1 selecteren

– ②afstemmen / afstemmen overslaan

i afstemmen (beschikbare kanalen zoeken)
 i afstemmen overslaan

### Selecteer [Start auto set-up]

| TV-s | signaal kiezen |            | 1 |
|------|----------------|------------|---|
| ്    | 🕴 DVB-C        |            | ţ |
| ഷ    | DVB-T          |            |   |
| ď    | 🖡 Analoog      |            |   |
|      | Start au       | uto set-up |   |

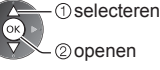

 De tv-kanalen worden automatisch gezocht en opgeslagen.
 De opgeslagen kanalen en de sorteervolgorde ervan verschillen afhankelijk van het land, het gebied, het zendsysteem en de ontvangstkwaliteit.

Het instelscherm verschilt afhankelijk van het geselecteerde land.

### 1 [DVB-C Netwerkinstellingen]

 Afhankelijk van het geselecteerde land selecteert u eerst uw kabelmaatschappij. Volg de aanwijzingen op het scherm.

| <b>DVB-C Netwerkinstellin</b> | ngen |  |
|-------------------------------|------|--|
| Frequentie                    | Auto |  |
| Netwerk ID                    | Auto |  |
| Start auto set-up             |      |  |

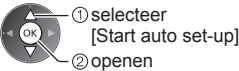

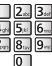

Gewoonlijk stelt u [Frequentie] en [Netwerk ID] in op [Auto].

Als [Auto] niet wordt weergegeven of indien nodig, stelt u [Frequentie] en [Netwerk ID] met de cijfertoetsen in met de gegevens van uw kabelmaatschappij.

### 2 [DVB-C auto set-up]

| DVB-     | C auto set-u      | up<br>***    | _         | 100%  |
|----------|-------------------|--------------|-----------|-------|
| Dit duur | t ongeveer 3 minu |              |           |       |
| Nr.      | - Kanaa           | alnaam       | Type      | Kwal. |
| 1        | CBBC Channel      |              | Gratis tv | 100   |
| 2        | BBC Radio Wale    | 35           | Gratis tv | 100   |
| 3        | E4                |              | Gratis tv | 100   |
|          | i                 |              | 1 I       | 1 I   |
|          | ĺ                 |              | 1         | 1     |
| Gratis t | 7:3 E             | Betaal tv: 0 | Radio: 0  |       |
|          |                   | Zoeker       |           |       |

### 3 [DVB-T auto set-up]

| DVB-T auto set-up |                               |        |           |       |  |
|-------------------|-------------------------------|--------|-----------|-------|--|
| Voortga           | ng                            | CH 5   |           | 69    |  |
|                   | Dit duurt ongeveer 3 minuten. |        |           |       |  |
| Kan.              | Kanaalnaam                    |        | Туре      | Kwal. |  |
| 62                | CBBC Channel                  |        | Gratis tv | 100   |  |
| 62                | BBC Radio Wales               |        | Gratis tv | 100   |  |
| 62                | E4                            |        | Gratis tv | 100   |  |
| 62                | Cartoon Nwk                   |        | Gratis tv | 100   |  |
|                   | Ì                             |        | l l       |       |  |
| Gratis t          | r: 4 Betaal t                 |        | Radio: 0  |       |  |
|                   |                               | Zoeken |           |       |  |

 Afhankelijk van het geselecteerde land, wordt na voltooiing van de automatische DVB-T-instelling het scherm voor de kanaalselectie weergegeven als er meerdere kanalen hetzelfde logische nummer hebben. Selecteer het gewenste kanaal of sluit het scherm voor automatische selectie af.

### 4 [Analoge ATP/ACI afstemming]

| Analoge ATP/ACI afstemming |      |              |  |  |
|----------------------------|------|--------------|--|--|
|                            |      |              |  |  |
| Scanner                    |      | 2 78 CC 1 41 |  |  |
|                            |      |              |  |  |
| Kan.                       |      | anaalnaam    |  |  |
| CH 29                      |      |              |  |  |
| CH 33                      | BBC1 |              |  |  |
|                            | i    |              |  |  |
|                            | i .  |              |  |  |
|                            | i    |              |  |  |
| Analoog: 2                 |      |              |  |  |
| Zoeken                     |      |              |  |  |
|                            |      |              |  |  |

### 5 Voorkeuze downloaden

Als u een compatibele recorder met Q-Link, VIERA Link of gelijkwaardige technologie (p. 87, 88) aansluit, worden de instellingen voor kanaal, taal en land/regio automatisch gedownload naar de recorder.

| Overdracht voorkeuze gegevens     |      |  |  |
|-----------------------------------|------|--|--|
| Even geduld a.u.b.                |      |  |  |
| 0%                                | 100% |  |  |
| Afstandsbediening niet beschikbaa |      |  |  |

 Als het downloaden mislukt, kunt u het later opnieuw proberen via het menu Instellingen. 
[Download] (p. 43)

### 6

Stel de netwerkverbinding in

Breng de netwerkverbinding tot stand om netwerkservices zoals VIERA Connect in te schakelen (p. 19, 75).

• Deze televisie ondersteunt geen draadloze publieke toegangspunten.

Zorg dat de netwerkverbindingen (p. 14) en de netwerkomgeving voltooid zijn voordat u met de instelling begint.

### Selecteer het type netwerk

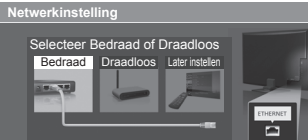

[Bedraad] → "Bekabelde verbinding" (p. 14) [Draadloos] 

"Draadloze verbinding" (p. 14)

 selecteren 2 openen

 Later instellen of deze stap overslaan EXIT

Selecteer [Later instellen] of ×

### [Bedraad]

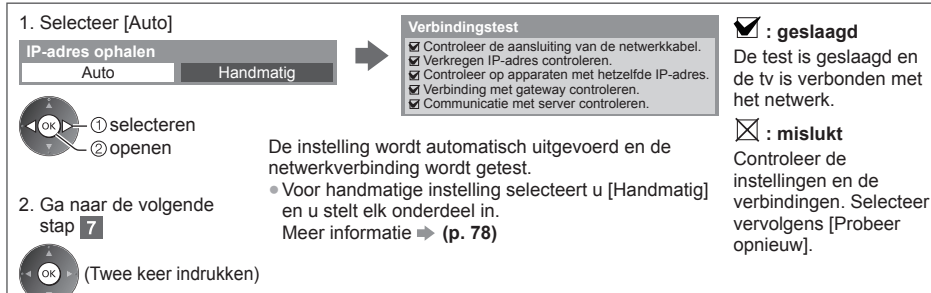

### [Draadloos]

6

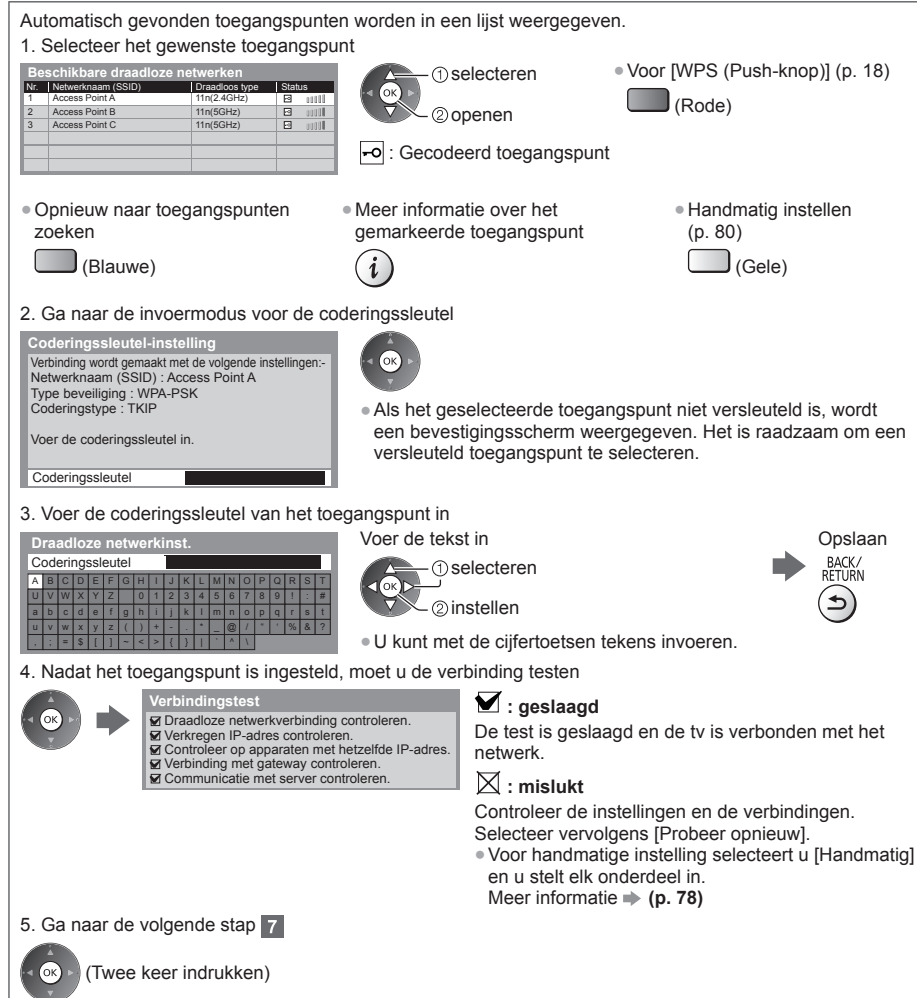

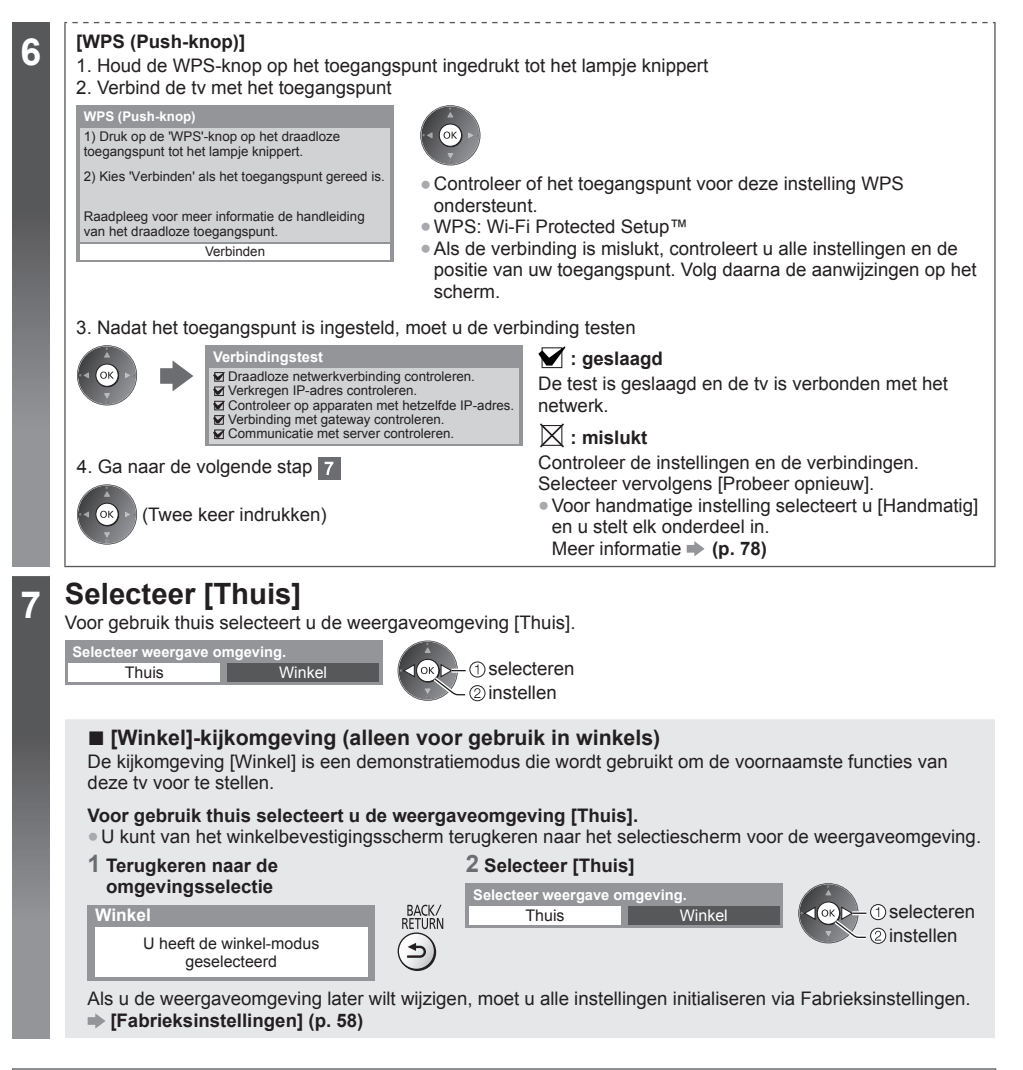

### De automatische instelling is voltooid en de tv is klaar voor gebruik.

Als het afstemmen is mislukt, controleert u de aansluiting van de RF-kabel volgt u de instructies op het scherm.

### Opmerking

- Kanalen bewerken of verbergen (overslaan) = "Kanalen afstemmen en bewerken" (p. 48 51)
- Een beschikbare tv-stand later toevoegen 

   [Voeg TV-signaal toe] (p. 43)
- Alle instellingen initialiseren 
   [Fabrieksinstellingen] (p. 58)

# **VIERA** Connect

VIERA Connect is een gateway voor unieke internetdiensten van Panasonic.

Met VIERA Connect hebt u toegang tot geselecteerde websites die door Panasonic worden ondersteund en kunt u video's, games, communicatieprogramma's enz. op internet gebruiken via het beginscherm van VIERA Connect. • De tv ondersteunt niet alle webbrowserfuncties en sommige functies van websites kunnen mogelijk niet gebruikt worden

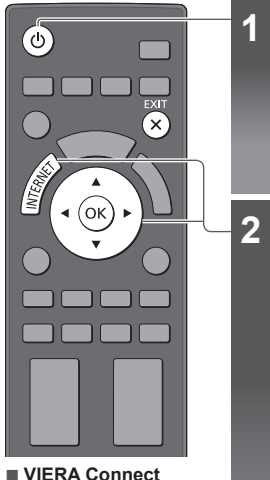

VIERA Connect verlaten EXIT

 De introductiebalk van VIERA Connect uitschakelen
 [VIERA Connect

Banner] (p. 44)

### Schakel de tv in

 ك Houd de knop ongeveer 1 seconde ingedrukt.
De hoofdschakelaar moet aan staan. (p. 11)

 Elke keer dat u de televisie aanzet, wordt de introductiebalk van VIERA Connect weergegeven. De balk kan veranderen.

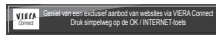

### **Open VIERA Connect**

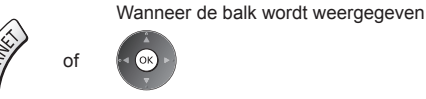

- Afhankelijk van de gebruiksomstandigheden kan het even duren tot alle gegevens zijn gelezen.
- Er worden mogelijk berichten weergegeven voordat het startscherm van VIERA Connect verschijnt.

Lees de instructies aandachtig door en volg de aanwijzingen op het scherm. Voorbeeld: Startscherm VIERA Connect

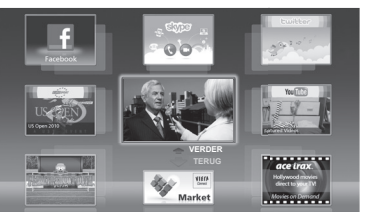

- Verder gaan: selecteer [VERDER].
- Terug gaan: selecteer [TERUG].
  Terugkeren naar het startscherm
- van VIERA Connect

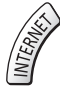

- Lees de handleiding van de communicatiecamera voor meer informatie.

### Opmerking

• Als u geen toegang hebt tot VIERA Connect, controleert u de netwerkverbinding (p. 14) en de instellingen (p. 16 - 18).

# Tv kijken

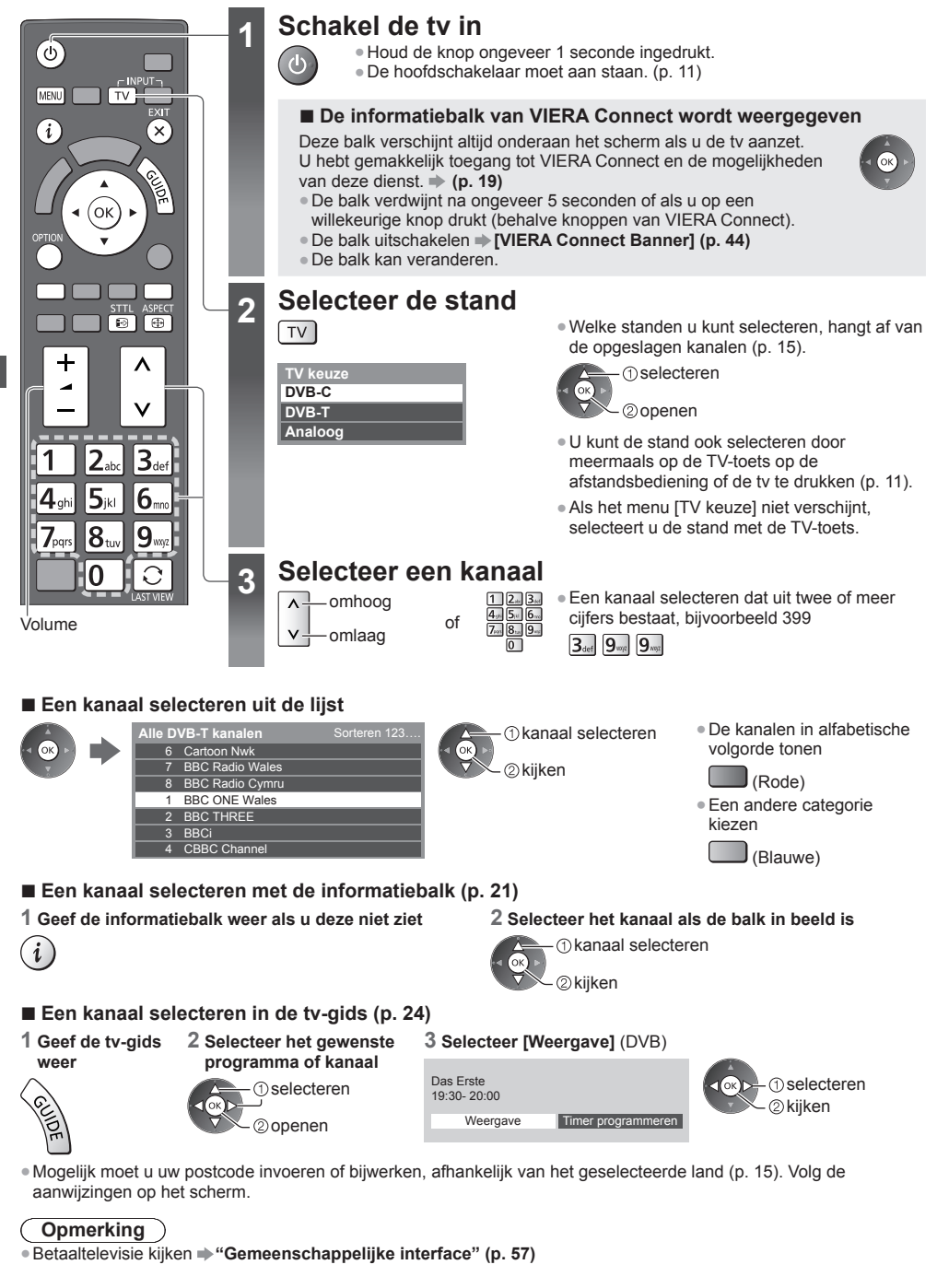

Tv kijker

### Andere handige functies

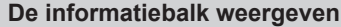

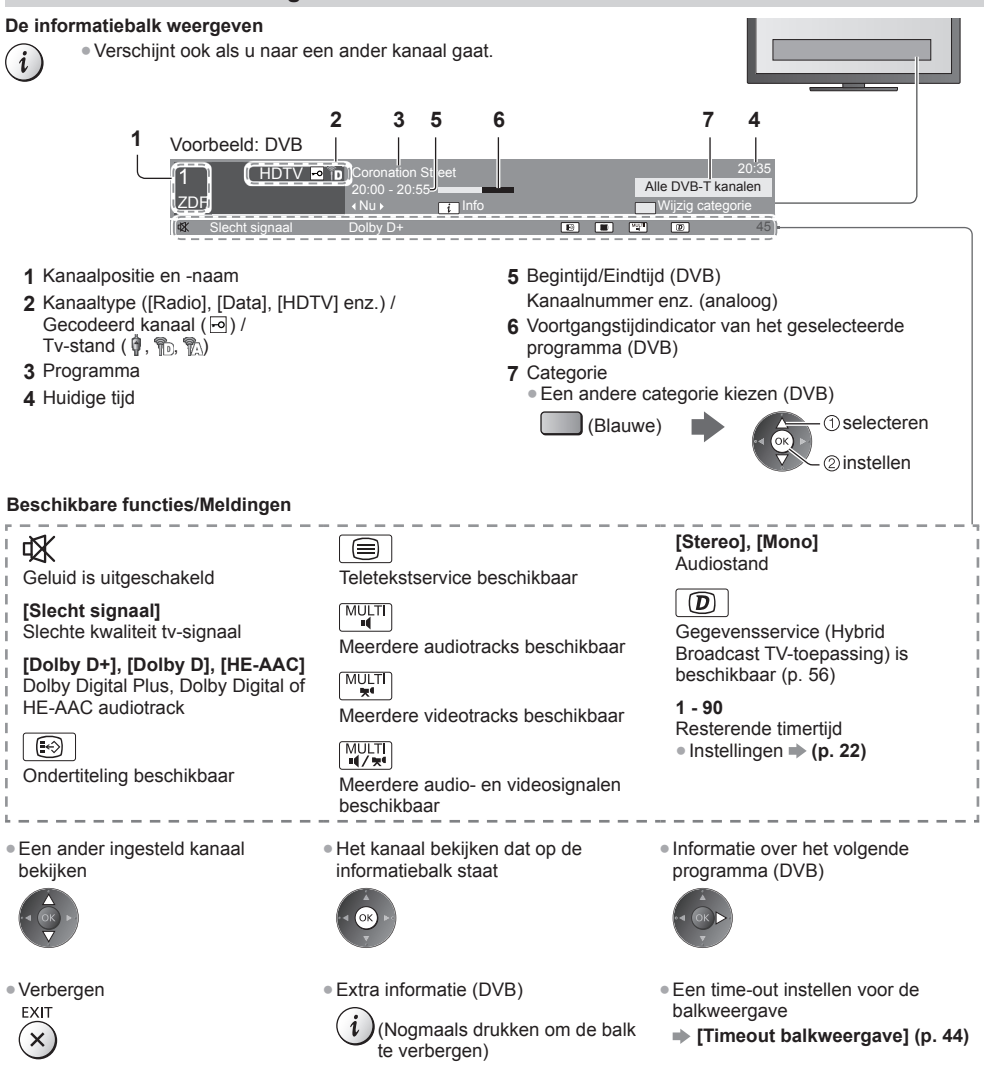

### Ondertitels weergeven

Ondertitels weergeven/verbergen (indien beschikbaar)

- STTL Een andere taal voor DVB selecteren (indien beschikbaar)
- .... [Voorkeur Ondertitels] (p. 43)

### Opmerking

- Als u in de analoge stand op deze toets drukt, gaat u naar een vooringestelde teletekstpagina (p. 27). Druk op EXIT om terug te keren naar de tv-stand.
- Op 3D-beeld wordt ondertiteling mogelijk niet goed weergegeven.

Tv kijken

### De selecteerbare instellingen voor de huidige status weergeven

### De huidige status weergeven of wijzigen

OPTION Wijzigen

(1) selecteren ②openen

[Multi Video] (DVB) Selecteren uit een groep van meerdere video's (indien beschikbaar)

 Deze instelling wordt niet opgeslagen en keert terug naar de standaardinstelling als u het huidige programma verlaat.

### [Multi Audio] (DVB)

Een alternatieve geluidstaal selecteren (indien beschikbaar) Deze instelling wordt niet

opgeslagen en keert terug naar de standaardinstelling als u het huidige programma verlaat.

### [Dual Audio] (DVB)

Stereo of mono selecteren (indien beschikbaar)

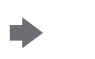

③ selecteren / wijzigen (4) opslaan

[Subkanaal] (DVB) Het subkanaal in een multifeedprogramma selecteren (indien beschikbaar)

[Taal van ondertitels] (DVB) De ondertitelingstaal selecteren (indien beschikbaar)

[Teletekst instelling] Het lettertype voor de teleteksttaal instellen 

[Taal van teletekst] (DVB) De teleteksttaal selecteren (indien beschikbaar)

[MPX] (analoog) De multiplex-geluidsmodus selecteren (indien beschikbaar) ➡ (p. 40)

[Volume Correctie] Het volume van één kanaal of een ingangsmodus aanpassen

### [USB Veilig verwijderen]

Gebruik deze functie om het aangesloten USB-apparaat veilig van de tv te verwijderen

### **Uitschakeltimer**

### De tv na een bepaalde periode automatisch in de stand-bystand zetten

### 1 Geef het menu weer

MENU

Tv kijker

### 2 Selecteer [Timer]

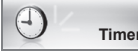

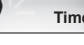

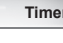

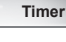

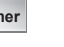

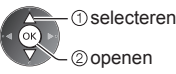

### 3 Selecteer [Timer TV uitschakelen] en stel de timer in op een van de 15-minutenintervallen

op het scherm.

| Timer programmeren<br>Timer TV uitschakelen<br>Automatisch in Stand-by | Uit<br>15 minuten<br>30 minuten<br>45 minuten | ① selecteer<br>[Timer TV uitschakelen]<br>② openen                                                                                                    | <ul> <li>@ de tijd selecteren</li> <li>@ opslaan</li> </ul>                                                                  |
|------------------------------------------------------------------------|-----------------------------------------------|----------------------------------------------------------------------------------------------------|----------------------------------------------------------------------------------------------------|
|                                                                        | 60 minuten<br>75 minuten<br>90 minuten        | <ul> <li>Selecteer [Uit] of zet de tv uit om d</li> <li>De resterende tijd weergeven          <ul> <li>"</li> </ul> </li> <li>Als de resterende tijd minder is da</li> </ul> | de instelling op te heffen.<br>' <b>De informatiebalk weergeven" (p. 21)</b><br>in 3 minuten, blijft de aanduiding knipperen |

### Beeldverhouding

### De beeldverhouding (beeldgrootte) wijzigen

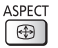

Gebruik deze functie om het beeld in een optimale grootte en beeldverhouding weer te geven. De meeste programma's bevatten een "Controlesignaal voor de beeldverhouding" (bijvoorbeeld een breedbeeldsignaal), dat kan worden gebruikt om de beeldverhouding "Controlesignaal voor de beeldverhouding" automatisch te selecteren (p. 96).

### De beeldverhouding handmatig instellen

1 Geef de lijst met beeldverhoudingen weer

ASPECT 

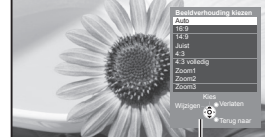

Lijst met beeldverhoudingen

2 Selecteer de gewenste stand uit de lijst

 selecteren 2 opslaan

 U kunt de beeldverhouding ook wijzigen met de ASPECT-toets. ASPECT

(Druk zo vaak als nodig om de gewenste stand te selecteren.)

[Auto]

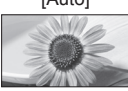

De beste beeldverhouding wordt automatisch gedetecteerd of het beeld wordt schermvullend weergegeven. Meer informatie 
(p. 96)

[16:9]

Geeft een 16:9-beeld zonder vervorming (anamorf) weer.

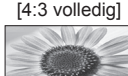

Geeft een 4:3-beeld weer dat in de breedte is vergroot en het scherm vult.

[14:9]

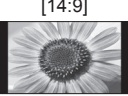

Geeft een standaard 14:9-beeld zonder vervorming weer.

[Juist]

Geeft een schermvullend 4:3-beeld weer

Alleen aan de linker- en rechterrand ziet u dat het beeld is uitgerekt.

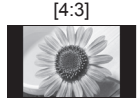

Geeft een standaard 4:3-beeld zonder vervorming weer.

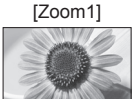

Geeft een 16:9 letterbox- of 4:3-beeld zonder vervorming weer.

### [Zoom2]

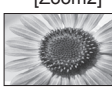

Geeft een schermvullend 16:9 letterboxbeeld (anamorf) zonder vervorming weer.

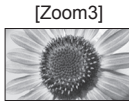

Geeft een schermvullend 2,35:1 letterboxbeeld (anamorf) zonder vervorming weer. Bij 16:9 wordt het maximale beeld weergegeven (met lichte vergroting).

### Opmerking

- De beeldverhouding kan niet gewijzigd worden voor teletekst en in de 3D-stand.
- De beeldverhouding kan afzonderlijk worden opgeslagen voor SD (Standard Definition) en HD (High Definition).

### Laatst bekeken

### Gemakkelijk overschakelen naar een eerder bekeken kanaal of ingangsmodus

• Druk opnieuw om terug te keren naar de huidige weergave. 

### Opmerking

- U kunt niet overschakelen tijdens een timeropname, directe tv-opname en One Touch Recording.
- U kunt met deze functie niet terugschakelen naar een kanaal of ingangsmodus waar u minder dan 10 seconden naar hebt gekeken.

# De tv-gids gebruiken

De tv-gids of elektronische programmagids (EPG) geeft een overzicht op het scherm van de programma's die nu en de komende week worden uitgezonden (afhankelijk van de zender) weer.

Deze functie verschilt naargelang het geselecteerde land (p. 15).

2

- DVB-T en analoge kanalen worden in hetzelfde overzicht weergegeven. [D] en [A] kunnen worden weergegeven om DVB-T en analoge kanalen te onderscheiden. Er is geen programmaoverzicht voor analoge kanalen.
- Als de tv voor het eerst wordt ingeschakeld of langer dan een week uitgeschakeld was, kan het even duren voordat de programmagids helemaal geladen is.

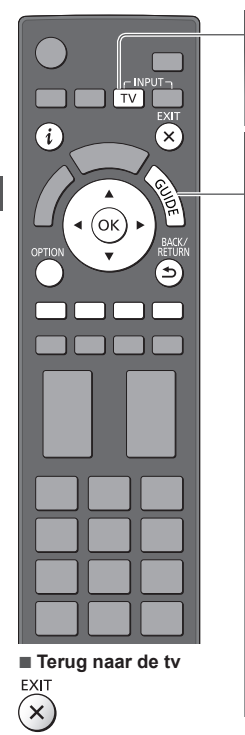

### Selecteer de stand

♦ (p. 20)

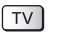

### Open de tv-gids

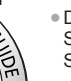

 Druk opnieuw om de indeling te wijzigen: [Landschap] of [Portret]. Selecteer [Landschap] als u meerdere kanalen tegelijk wilt zien. Selecteer [Portret] als u één kanaal tegelijk wilt zien.

### Voorbeeld: [Landschap]

Voorbeeld: [Portret]

VIEri

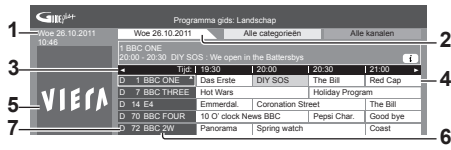

- 1 Huidige datum en tijd
- 2 Programmadatum
- 3 Programmatijd
- 4 Programma
- 5 Advertentie
- 6 Kanaalpositie en -naam
- 7 [D]: DVB-T [A]: Analoog

### Afhankelijk van het ingestelde land kunt u het type tv-gids selecteren ➡ [Voorkeur gids] (p. 44)

Als u [Kanaallijst] selecteert, verschijnt de kanaallijst wanneer u op de knop GUIDE drukt.

### Het programma bekijken

### Selecteer het gewenste programma of kanaal

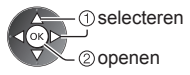

### 2 Selecteer [Weergave] (DVB)

1 BBC ONE D

20:00-20:30 DIY SOS

20:30-21:00 The Bill 21:00-22:00 Red Cap

22:00-23:00 Live jund 23:00-23:30 POP 100

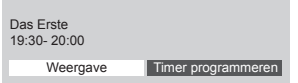

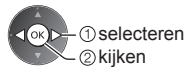

Timer-programmering gebruiken
 (p. 26)

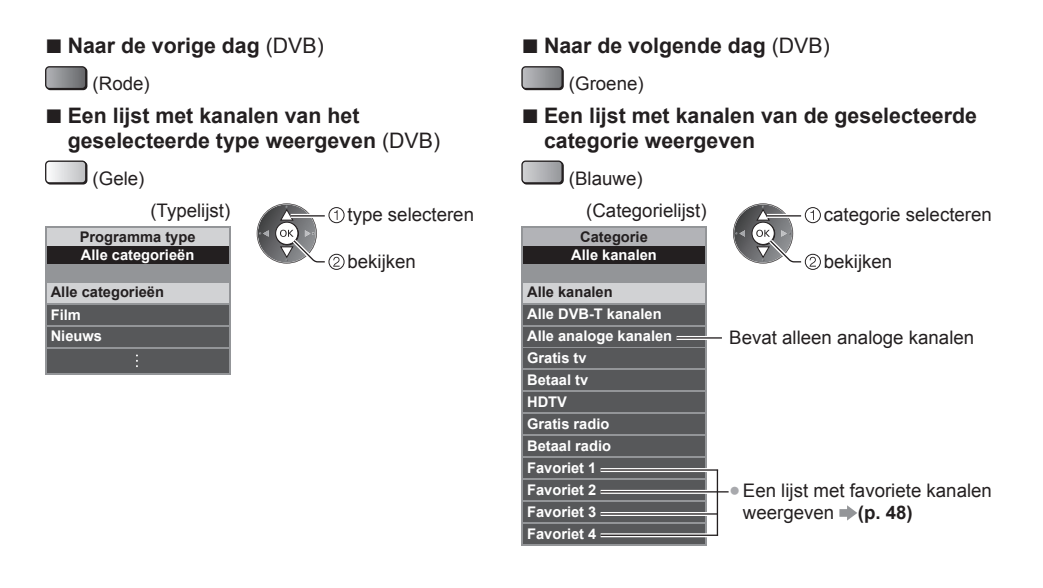

### Andere handige functies

### Meer informatie over een programma weergeven (DVB)

### 1 Selecteer het programma

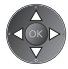

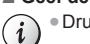

2 Geef de informatie weer Druk opnieuw om terug te keren naar de tv-gids.

### Advertenties bekijken

### Afhankelijk van het ingestelde land wordt het GUIDE Plus+-systeem ondersteund in de DVB-T-stand of de analoge stand

U moet uw postcode invoeren of bijwerken. Volg de aanwijzingen op het scherm.

- U kunt de instelling ook handmatig uitvoeren in het menu Instellingen.
- [Update] / [Postcode] in [GUIDE Plus+ Instellingen] (p. 45)
- Voer uw postcode in als u deze functie voor het eerst gebruikt. Als u een onjuiste of geen postcode invoert, worden advertenties mogelijk niet correct weergegeven.

### Advertentiegegevens weergeven

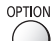

De meest recente advertentie weergeven

[Update] in [GUIDE Plus+ Instellingen] (p. 45)

### Naar een andere advertentie gaan

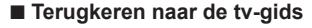

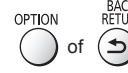

### Opmerking

Als u continu de meest recente gegevens wilt zien, laat u de tv in de stand-bystand staan.

### Timer-programmering (DVB)

In het menu Timer programmeren kunt u programma's kiezen waarvoor u een herinnering wilt krijgen of die u wilt opnemen met de externe recorder of USB HDD. De tv schakelt op het juiste tijdstip naar het gewenste kanaal over, ook vanuit de stand-bystand.

1 Selecteer het gewenste programma

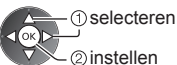

- Het lampje wordt oranje als een timerprogramma is ingesteld.
   (Het oranje lampje knippert wanneer een timerprogramma opgenomen wordt.)
- "Indicator/Bedieningspaneel" (p. 11)
- Een timerprogramma controleren, wijzigen of annuleren
  - "Timer programmeren" (p. 52 54)

### 2 Selecteer de functie ([Externe rec.], [USB HDD Rec.] of [Herinnering])

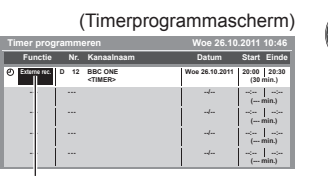

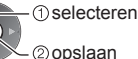

[Externe rec.] / [USB HDD Rec.] / [Herinnering] # "Een timerprogramma instellen" (p. 53)

Terugkeren naar de tv-gids

| BACK/<br>RETURN |  |
|-----------------|--|
| ٩               |  |

### Als u het huidige programma selecteert

Selecteer in het bevestigingsscherm of u het programma wilt bekijken of opnemen. Selecteer [Timer programmeren] en vervolgens [Externe rec.] of [USB HDD Rec.] om het programma op te nemen vanaf het ogenblik waarop u de timerinstelling voltooit.

selecteren
 openen

| Das Erste<br>19:30- 20:00 |                    | ( |
|---------------------------|--------------------|---|
| Weergave                  | Timer programmeren |   |

### Opmerking

• Deze functie is niet beschikbaar in de analoge stand.

- De timerprogrammering werkt alleen betrouwbaar als de correcte tijdgegevens worden ontvangen van de zender of serviceprovider.
- U kunt geen andere kanaal selecteren terwijl een timerprogramma wordt opgenomen.
- Controleer of de externe recorder correct is ingesteld voordat u er programma's mee opneemt.
- U hoeft de aangesloten recorder niet in te stellen als die compatibel is met Q-Link, VIERA Link of gelijkaardige technologie (p. 87, 88) en u [Link instellingen] (p. 42) ingesteld hebt. Lees ook de handleiding van de recorder.
- Wanneer u programma's opneemt op de USB HDD, moet u ervoor zorgen dat die geformatteerd is en ingeschakeld is voor opnemen in [Opname-instelling] (p. 61).
- Voor meer informatie over opnemen op de USB HDD 

   (p. 61, 100)

# Teletekst

Teletekst is een dienst waarbij zenders tekstgegevens aanleveren. De beschikbare functies zijn afhankelijk van de zender.

### Wat is de FLOF-modus (FASTEXT)?

In de FLOF-modus worden onder in het scherm vier gekleurde onderwerpen weergegeven. Als u meer wilt weten over een van deze onderwerpen, drukt u op de gekleurde toets. Deze functie biedt snel toegang tot informatie over de weergegeven onderwerpen.

### Wat is de TOP-modus? (van toepassing op TOP-tekst uitzendingen)

TOP is een verbetering van de standaard teletekstservice met snellere zoekopties en een eenvoudige navigatie.

- Snel overzicht van de beschikbare teletekstinformatie
- · Gebruiksvriendelijke, stapsgewijze selectie van het onderwerp
- Informatie over de paginastatus onder in het scherm
   Beschikbare pagina omhoog/
   Onderwerpblokken selecteren

(Groene)

- Beschikbare pagina omhoog/ omlaag
- (Blauwe)
- Het volgende onderwerp in het blok selecteren (Na het laatste onderwerp gaat u naar het volgende blok.)

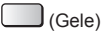

### Wat is de lijstmodus?

(Rode)

In de lijstmodus worden onder in het scherm vier gekleurde paginanummers weergegeven. Elk van deze nummers kan worden gewijzigd en opgeslagen in het geheugen van de tv. ➡ "Veelbekeken pagina's opslaan" (p. 28) ■ De modus wijzigen ➡ [Teletext] (p. 44)

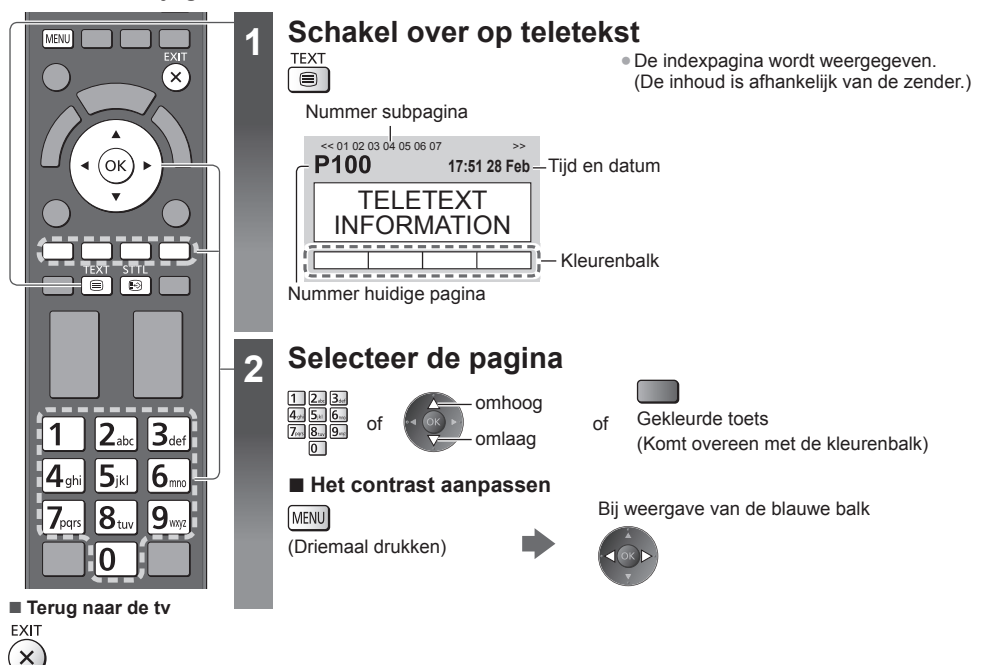

### Verborgen gegevens vrijgeven

Verborgen woorden zoals antwoorden op quizpagina's vrijgeven

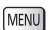

- (Rode)
- Druk nogmaals op deze toets om ze te verbergen.

### Een voorkeurpagina weergeven

Een opgeslagen voorkeurpagina bekijken De pagina openen die u aan de blauwe toets hebt toegewezen (lijstmodus).

STTL • De fabrieksinstelling is "P103".

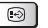

Teleteks

### VOLLEDIG / BOVEN / ONDER

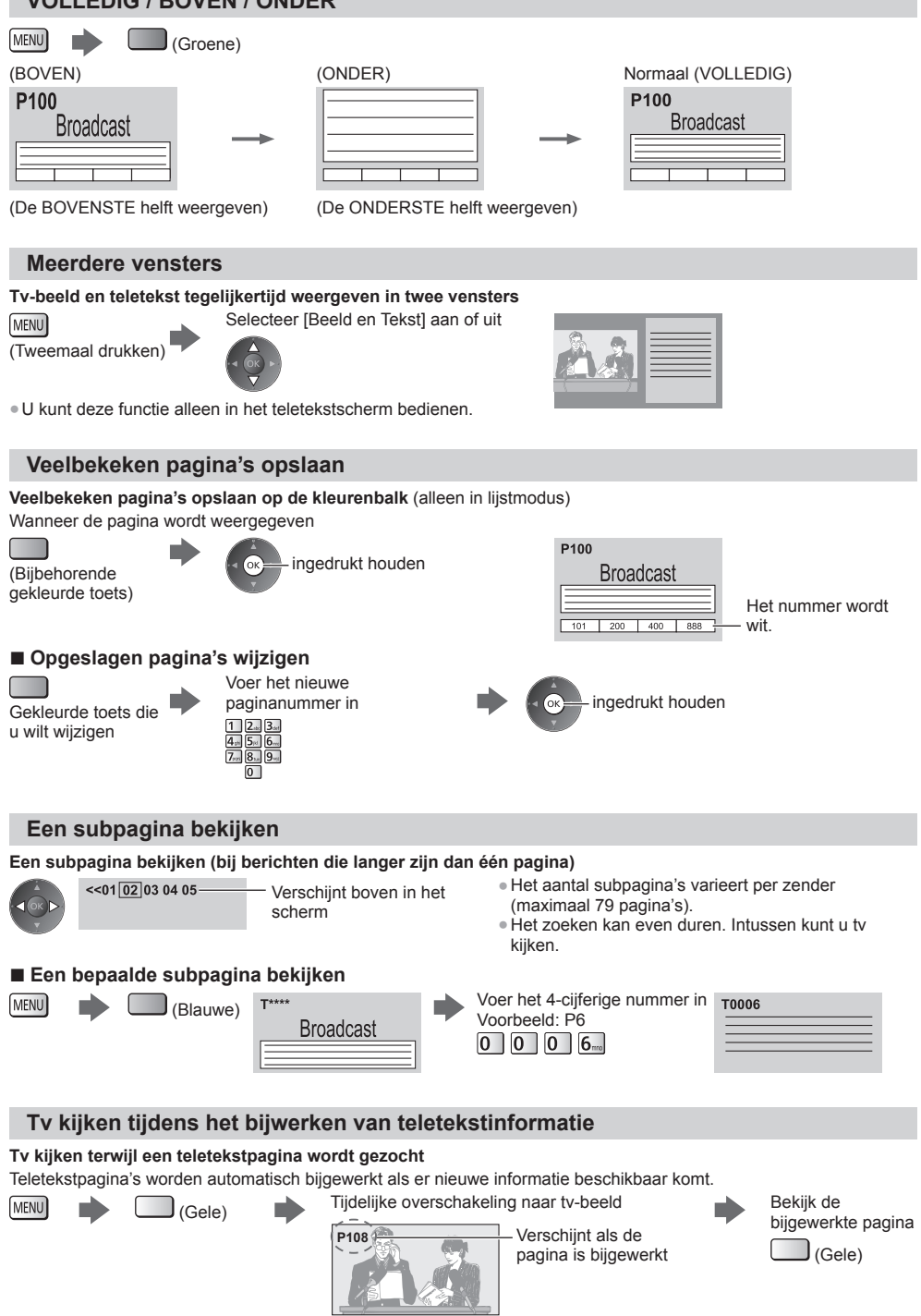

(U kunt geen ander kanaal kiezen.)

Nieuwe informatie op nieuwspagina's wordt aangegeven via de nieuwsflits.

# Externe apparatuur weergeven

U kunt externe apparaten, bijvoorbeeld een videorecorder of DVD-apparaat, aansluiten en weergeven. 

Met de afstandsbediening kunt u de weergegeven inhoud en externe apparaten bedienen. (p. 30)

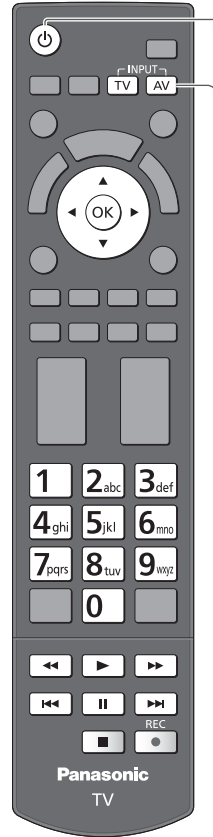

Terug naar de tv TV

### Schakel de ty in

### In geval van een SCART-aansluiting (p. 13)

De tv detecteert het ingangssignaal automatisch wanneer het afspelen wordt gestart Het ingangssignaal wordt automatisch gedetecteerd door de SCART-aansluiting

- (pin 8).
- Deze functie is ook beschikbaar voor HDMI-aansluitingen (p. 93).

### Als de ingangsmodus niet automatisch wordt gewijzigd

Voer stap 2 en 3 uit

· Controleer de instellingen van het apparaat.

### Open het signaalkeuzemenu

AV

2

3

### Selecteer de juiste ingangsmodus

| A) (d  | Joorginae |  |
|--------|-----------|--|
| AVI    |           |  |
| AV2    |           |  |
| HDMI1  |           |  |
| HDMI2  |           |  |
| HDMI3  |           |  |
| TV     |           |  |
| SD-kaa | rt/USB    |  |

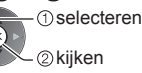

- U kunt het ingangssignaal ook selecteren met de AV-toets op de afstandsbediening en de tv (behalve [SD-kaart/USB]).
- Druk zo vaak als nodig op de toets om de gewenste ingang te selecteren. • In [AV2] kunt u overschakelen tussen [COMPONENT] en [VIDEO] door de
- aanwijzer met de pijltoetsen naar links en rechts te verplaatsen.
- U kunt elke ingangsmodus labelen of overslaan (behalve [SD-kaart/USB]). "Labels voor ingangen" (p. 44)

Overgeslagen ingangen worden niet weergegeven als u op de AV-toets drukt.

### De geselecteerde ingang wordt weergegeven

AV1

4

Geeft de geselecteerde modus weer

### Opmerking

- Stel, indien mogelijk, het externe apparaat in op de beeldverhouding "16:9".
- Raadpleeg voor meer informatie de handleiding bij het apparaat of neem contact op met uw dealer.

### Inhoud en apparaten bedienen met de tv-afstandsbediening

Met de volgende toetsen van de tv-afstandsbediening kunt u inhoud afspelen in Mediaspeler of mediaservers, en opnamefuncties en aangesloten apparatuur bedienen.

|     | Afspelen<br>De video, DVD of video-inhoud afspelen                                                                                                    |
|-----|----------------------------------------------------------------------------------------------------|
|     | Stoppen<br>De gekozen handeling stoppen                                                                                                    |
| Ĩŧŧ | Terugspoelen/overslaan<br>Videorecorder:<br>Terugspoelen, beeld versneld achteruit weergeven<br>DVD/video-inhoud:<br>Naar de vorige track of titel of het vorige hoofdstuk gaan |
| ••  | Terugspoelen/zoeken<br>Videorecorder:<br>Terugspoelen, beeld versneld achteruit weergeven<br>DVD/video-inhoud:<br>Achteruit zoeken                                              |
|     | Vooruit spoelen/overslaan<br>Videorecorder:<br>Vooruit spoelen, beeld versneld weergeven<br>DVD/video-inhoud:<br>Naar de volgende track of titel of het volgende hoofdstuk gaan |
| •   | Vooruit spoelen/zoeken<br>Videorecorder:<br>Vooruit spoelen, beeld versneld weergeven<br>DVD/video-inhoud:<br>Vooruit zoeken                                                    |
| II  | Pauzeren<br>Pauzeren/hervatten<br>DVD: Indrukken en ingedrukt houden om vertraagd af te spelen                                                                                  |
| REC | [Direct TV Rec] ⇒ (p. 87, 89)<br>[One Touch Recording] ⇒ (p. 63)                                                                                                    |

### De code wijzigen

Elk type apparaat van Panasonic heeft een eigen afstandsbedieningscode. Stel de juiste code in voor het apparaat dat u wilt bedienen.

### Houd de stand-bytoets ingedrukt tijdens de volgende handeling

Voer de code in volgens de onderstaande tabel

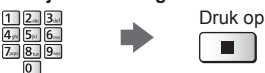

| Type apparaat, functies                                                                                                    | Code           |
|----------------------------------------------------------------------------------------------------|----------------|
| DVD-recorder, DVD-speler, Blu-ray-speler                                                                                                    | 70             |
| Speler Theatre, Blu-ray Disc Theatre                                                                                                    | 71             |
| Videorecorder                                                                                                    | 72             |
| Gebruik voor USB HDD-opname (p. 63), Mediaspeler (p. 65),<br>DLNA-functies (p. 81) of directe tv-opname (p. 87, 89)<br>VIERA-Link-apparatuur (p. 90) | 73 (standaard) |

### Opmerking

• Controleer of de afstandsbediening goed werkt na wijziging van de code.

Als u de batterijen vervangt, worden de standaardcodes mogelijk teruggezet.

• Bij sommige apparaatmodellen zijn niet alle functies beschikbaar.

# 3D-beeld weergeven

U kunt genieten van het bijzondere effect van 3D-beeld en -programma's door een 3D-bril te dragen. • "Optionele accessoires" (p. 7)

Deze tv ondersteunt de 3D-formaten [Frame Sequential]\*1, [Zij aan Zij]\*2 en [Boven en Onder]\*3.

- \*1: 3D-formaat waarbij de beelden voor het linker- en rechteroog zijn opgenomen in HD-kwaliteit (High Definition) en afwisselend weergegeven worden.
- \*2, \*3: Andere ondersteunde 3D-formaten

### Let op

### Lees deze instructies volledig zodat u de 3D-bril veilig en comfortabel leert gebruiken.

### 3D-inhoud weergeven

- Gebruik de 3D-bril niet als u overgevoelig bent voor licht, hartproblemen hebt of als er een andere bestaande medische toestand is die het gebruik niet toelaat.
- Stop het gebruik van de 3D-bril onmiddellijk als u moe of misselijk wordt of een ander onaangenaam gevoel gewaarwordt. Houd er, wanneer u het effect instelt met [3D-aanpassing], rekening mee dat verschillende mensen 3D-beeld verschillend waarnemen.
- Neem een aangepaste pauze na het bekijken van een 3D-film.
- Neem een pauze van 30 tot 60 minuten na het bekijken van 3D-inhoud op interactieve apparaten, zoals 3D-games of -computers.
- Zorg dat u niet per ongeluk op het tv-scherm of andere mensen slaat. Tijdens het gebruik van de 3D-bril kan de afstand tussen de gebruiker en het scherm verkeerd worden beoordeeld.
- De 3D-bril mag alleen worden gedragen tijdens het bekijken van 3D-inhoud.
- Gebruik de 3D-bril waar er geen interferentie is met andere Bluetooth-apparaten.
- Als u gezichtsproblemen hebt (bijziend/verziend, astigmatisme, verschil in het gezichtsvermogen links en rechts), moet u uw gezichtsvermogen corrigeren voordat u de 3D-bril gebruikt.
- Stop het gebruik van de 3D-bril als u duidelijk dubbele beelden ziet wanneer u 3D-inhoud bekijkt.
- Gebruik de 3D-bril niet dichterbij dan de aanbevolen afstand.

De aanbevolen kijkafstand is minstens 3 keer de beeldhoogte.

TX-P42ST50E: 1,6 m of meer

TX-P50ST50E: 1,9 m of meer

TX-P55ST50E: 2,1 m of meer

Wanneer het bovenste en onderste deel van het scherm zwart is (bijvoorbeeld bij films), moet u naar het scherm kijken op een afstand van minstens 3 keer de gebruikte beeldhoogte. (Dit betekent dat de afstand kleiner is dan de hogervermelde aanbevolen waarde.)

### De 3D-bril gebruiken

- Let bijzonder op wanneer kinderen de 3D-bril gebruiken.
- De 3D-bril mag niet worden gebruikt door kinderen jonger dan ongeveer 5-6 jaar. Wanneer kinderen de 3D-bril gebruiken, moeten ze voortdurend onder toezicht blijven van een ouder of voogd die moet zorgen voor hun veligheid en gezondheid.
- Voordat u de 3D-bril gebruikt, moet u zorgen dat er geen breekbare objecten rond de gebruiker aanwezig zijn om schade of letsels te voorkomen.
- Zet de 3D-bril af voordat u gaat rondlopen om te vermijden dat u valt en letsels oploopt.
- Gebruik de 3D-bril alleen voor het beoogde doel en niets anders.
- Gebruik de 3D-bril niet bij hoge temperaturen.
- Gebruik de 3D-bril niet als deze beschadigd is.
- Gebruik geen apparaten (zoals mobiele telefoons of persoonlijke zendontvangers) die sterke elektromagnetische golven uitzenden in de buurt van de 3D-bril ondat dit storingen in de werking van de 3D-bril kan veroorzaken.
- Stop het gebruik van de 3D-bril onmiddellijk als een storing of defect optreedt.
  Stop het gebruik van de 3D-bril onmiddellijk als u roodheid, pijn of irritatie van de huid rond de neus of slapen
- gewaarwordt. In zeldzame gevallen kunnen de materialen die in de 3D-bril worden gebruikt, een allergische reactie veroorzaken.

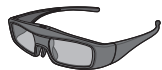

 Gebruik een 3D-bril van Panasonic die dit logo draagt en geschikt is voor Bluetooth<sup>®</sup> draadloze technologie.

Het logo "Full HD 3D Glasses™" geeft aan dat een product compatibel is met de normen voor 3D-brillen met actievesluitertechnologie onder licentie van Full HD 3D Glasses Initiative. De RFmarkering op het logo staat voor het draadloze systeem (Bluetooth® draadloze technologie) en geeft aan dat u de 3D-bril kunt gebruiken met een tv die dezelfde markering draagt.

### Opmerking

- Gebruik de 3D-bril binnen een afstand van ongeveer 3,2 meter van de tv. U kunt met de 3D-bril niet naar 3D-beeld kijken als u zich te ver van de tv bevindt. In dat geval kan de bril het radiosignaal van de tv namelijk niet ontvangen.
- Het bereik kan korter zijn. Dit is afhankelijk van hindernissen tussen de tv en de 3D-bril en andere omgevingsfactoren.
- Het gezichtsveld van de 3D-bril verschilt van persoon tot persoon.
- De 3D-bril werkt mogelijk niet goed buiten het gezichtsveld.

### Naar 3D-beeld kijken

U kunt op verschillende wijzen naar 3D-beeld kijken.

(De volgende 3D-formaten worden ondersteund: "Frame Sequential", "Zij aan Zij" en "Boven en Onder".)

### Afspelen van 3D-compatibele Blu-ray-schijven (Frame Sequential-formaat)

- Sluit de 3D-compatibele speler aan via een volledig bedrade HDMI-compatibele kabel.
- Als de ingangsmodus niet automatisch wordt omgeschakeld, selecteert u deze zelf voor de aangesloten speler. (p. 29)
- Als u een speler gebruikt die niet compatibel is met 3D, worden de beelden weergegeven in 2D.

### 3D-uitzendingen

Raadpleeg de leveranciers van de inhoud of de programma's omtrent de beschikbaarheid van deze dienst.

### 3D-foto's en 3D-video die zijn opgenomen op 3D-compatibele producten van Panasonic

Beschikbaar voor Mediaspeler (p. 66 - 68, 70) en netwerkdiensten (p. 82)

### Naar 3D geconverteerd 2D-beeld

Stel in op [2D→3D] in [3D-modusselectie]. (p. 34)

### Voorbereidingen

Voer de registratie uit wanneer u de 3D-bril voor het eerst gebruikt. Lees de handleiding van de 3D-bril voor meer informatie.

2

### Zet de 3D-bril aan en zet hem op

• De verbindingsstatus en de batterijstatus worden rechtsonder in het scherm aangegeven.

### Kiik naar het 3D-beeld

- Wanneer u voor het eerst naar 3D-beeld kijkt, worden de veiligheidsmaatregelen weergegeven. Selecteer [Ja] of [Nee] om verder te gaan met het bekijken van 3D-beeld. Selecteer [Ja] als u dit bericht opnieuw wilt weergeven in deze situatie als u het toestel de volgende keer met
- de hoofdschakelaar aanzet. Selecteer [Nee] als u dit bericht niet meer wilt weergeven.
- Schakel de 3D-bril na gebruik uit.

### Opmerking

- Een 3D-bril is niet inbegrepen. Schaf deze indien gewenst aan. (p. 7)
- Raadpleeg de handleiding van de 3D-bril voor meer informatie over het gebruik ervan.
- In de volgende situaties is er mogelijk geen 3D-beeld of -effect:
  - · Wanneer het startscherm van VIERA Connect (p. 19) wordt weergegeven.
  - Tijdens [Externe rec.] van een timerprogramma (p. 52).
  - Tijdens een directe tv-opname (p. 87, 89).

Bij inhoud in Frame Sequential-formaat en Zij-aan-zij-formaat (volledig) worden in dit geval geen beelden weergegeven.

- Als het licht bij gebruik van de 3D-bril lijkt te flikkeren in een ruimte met tl-lampen of gedimd licht, wijzigt u de instelling [3D-verversingsfreq.]. (p. 39)
- 3D-beeld wordt niet correct weergegeven als u de 3D-bril ondersteboven of achterstevoren draagt.
- Draag de 3D-bril niet wanneer u naar iets anders dan 3D-beeld kijkt. Lcd-schermen (bijvoorbeeld computerschermen, digitale klokken en rekenmachines) kunnen moeilijk zichtbaar zijn wanneer er met de 3D-bril naar kijkt.
- Gebruik de 3D-bril niet als zonnebril.
- Afhankelijk van de persoon kunnen 3D-effecten op een andere manier worden waargenomen.

### Overschakelen tussen 2D en 3D

 $2D \rightarrow 3D$ 3D

Met de 3D-toets kunt u eenvoudig overschakelen tussen 2D en 3D.

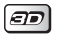

Selecteer de stand

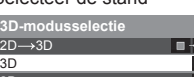

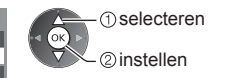

• De onderdelen in [3D-modusselectie] kunnen verschillen naargelang de situatie.

### [3D] / [2D] / [2D→3D]:

Het 3D-formaat wordt automatisch geselecteerd.

Deze functie werkt niet voor alle beeldformaten. Selecteer indien nodig zelf het geschikte 3D-formaat.

### Het 3D-formaat handmatig wijzigen

Als het beeld niet correct wordt weergegeven met [3D], [2D] of [2D-3D], kunt u het handmatig instellen.

Tijdens de genoemde situatie

(Rode)

Selecteer de stand

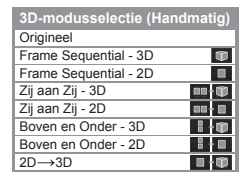

① selecteren ② instellen

### [Origineel]:

Toont het invoersignaal zoals het is.

- Gebruik deze optie om het formaat van het invoersignaal te identificeren.
  - "Tabel met beeldweergaven bij verschillende instellingen van [3D-modusselectie (Handmatig)] en invoersignaal" (zie hieronder)

[Frame Sequential - 3D] / [Frame Sequential - 2D] / [Zij aan Zij - 3D] / [Zij aan Zij - 2D] / [Boven en Onder - 3D] / [Boven en Onder - 2D]:

Geeft de geselecteerde stand weer.

Niet van toepassing op analoog en AV-stand

### [2D→3D]:

Converteert 2D naar 3D.

- Merk op dat het 3D-beeld iets afwijkt van het originele beeld.
- Gebruik van deze functie voor doeleinden met winstoogmerk of het in het openbaar vertonen van beelden die van 2D naar 3D zijn geconverteerd (bijv. winkels, hotels e.d.), kan een inbreuk zijn op het auteursrecht van de rechthebbende, zoals bepaald in de auteursrechtwetgeving.

### Tabel met beeldweergaven bij verschillende instellingen van [3D-modusselectie (Handmatig)] en invoersignaal Raadpleeg de onderstaande tabel om de juiste 3D-stand te kiezen als het beeld abnormaal lijkt.

| [3D-modusselectie]<br>Beeldformaat | [Origineel] | [Frame<br>Sequential<br>- 3D] | [Zij aan Zij<br>- 3D] | [Boven en<br>Onder - 3D] | [2D→3D]         |
|------------------------------------|-------------|-------------------------------|-----------------------|--------------------------|-----------------|
| Frame Sequential                   | Α           | A<br>Normaal 3D*1             | Α                     | Α                        | Α               |
| Zij aan Zij (volledig)             | Α           | Α                             | A<br>Normaal 3D*1     | Α                        | Α               |
| Zij aan Zij                        | A A         | A A                           | A<br>Normaal 3D*1     |                          | ā ā             |
| Boven en Onder                     |             |                               |                       | A<br>Normaal 3D*1        |                 |
| Normaal formaat (2D)               | Α           | Α                             |                       |                          | A<br>Normaal 3D |

\*1: Als u [Frame Sequential - 2D], [Zij aan Zij - 2D] of [Boven en Onder - 2D] selecteert, wordt het beeld zonder 3D-effect weergegeven.

• Afhankelijk van de speler en de uitzending kan het beeld verschillen van de bovenstaande illustraties.

### 3D-instellingen

Pas de 3D-instellingen aan wanneer 3D-beeld niet correct wordt weergegeven of ongewoon voorkomt.

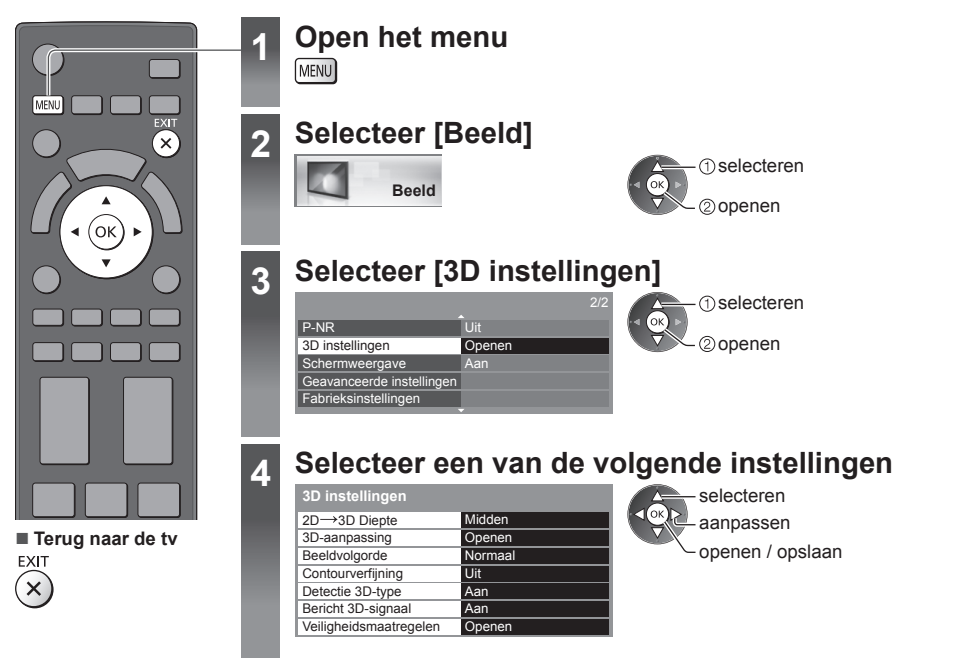

| Optie                  | Betekenis en instellingen                                                                                                    |
|------------------------|----------------------------------------------------------------------------------------------------|
| 2D→3D Diepte           | Hiermee selecteert u het diepteniveau voor 3D-weergave van een geconverteerd 2D-beeld<br>[Minimum] / [Midden] / [Maximum]                                                                                                    |
| 3D-aanpassing          | <ul> <li>Hiermee past u het 3D-effect aan (behalve in de stand [2D→3D]). [Uit] / [Aan]</li> <li>Als u [Aan] selecteert, wordt [Effect] ingeschakeld.</li> <li>Als u [Aan] selecteert, wordt een veiligheidsmelding weergegeven. Lees hem aandachtig en druk vervolgens op de toets BACK/RETURN om naar de instelling [Effect] te gaan.</li> <li>[Effect]: Past de 3D-diepte aan de inhoud of uw voorkeur aan.</li> </ul>                                                      |
| Beeldvolgorde          | Selecteer [Omgekeerd] als u het dieptegevoel ongewoon vindt (behalve in de stand $[2D\rightarrow 3D]$ ) [Normaal] / [Omgekeerd]                                                                                                    |
| Contourverfijning      | Selecteer [Aan] als u de contouren in het beeld niet vloeiend genoeg vindt (behalve in de stand $[2D \rightarrow 3D]$ ). [Uit] / [Aan]                                                                                                    |
| Detectie 3D-type       | <ul> <li>Hiermee stelt u in hoe 3D-signalen gedetecteerd worden. [Uit] / [Aan] / [Aan (Geavanceerd)]</li> <li>[Aan (Geavanceerd)]: Alle 3D-signalen detecteren en automatisch het 3D-beeld weergeven.</li> <li>[Aan]: Een bepaald 3D-signaal (Frame Sequential enz.) detecteren en automatisch het 3D-beeld weergeven.</li> <li>SD-beeld weergeven.</li> <li>Selecteer [Aan (Geavanceerd)] om 3D-beeld zonder voorafgaande meldingen en handelingen weer te geven.</li> </ul> |
| Bericht<br>3D-signaal  | Hiermee bepaalt u of er een melding wordt weergegeven wanneer een 3D-signaal wordt<br>gedetecteerd. <b>[Uit] / [Aan]</b><br>• Voor DVB-, component- en HDMI-signalen<br>• Deze functie is niet beschikbaar wanneer [Detectie 3D-type] is ingesteld op [Aan<br>(Geavanceerd)].                                                                                                    |
| Veiligheidsmaatregelen | Toont de voorzorgsmaatregelen voor het kijken naar 3D-beeld                                                                                                    |

### Opmerking

 De instellingen [3D-aanpassing] en [Beeldvolgorde] blijven niet bewaard wanneer de ingangsmodus of het kanaal wordt gewijzigd.

# **VIERA TOOLS**

Met de functie VIERA TOOLS hebt u eenvoudig toegang tot een aantal speciale functies.

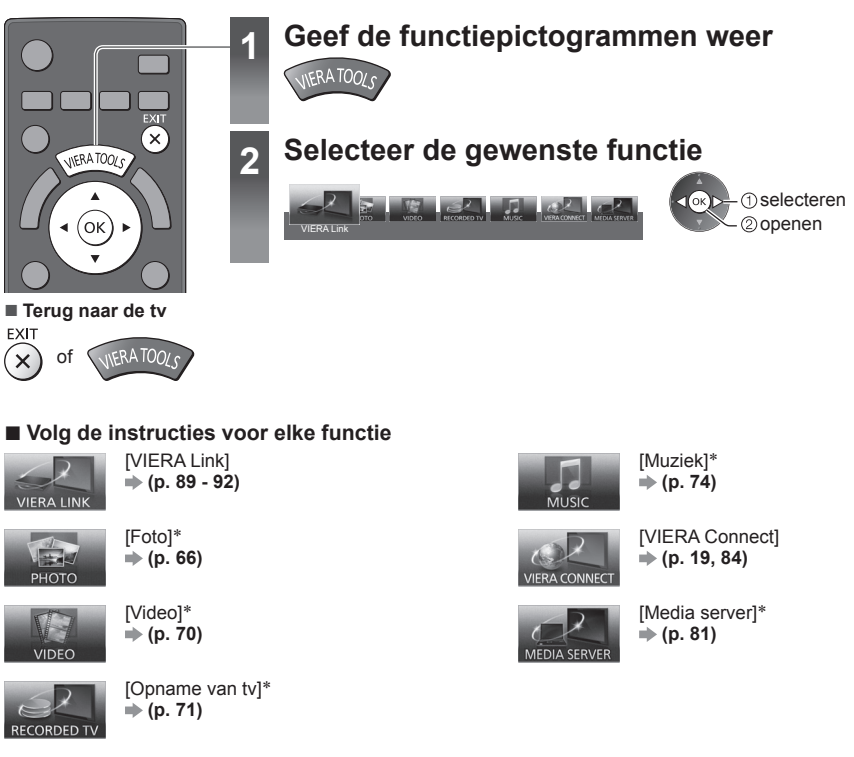

\*Als er twee of meer apparaten zijn verbonden, verschijnt een selectiescherm. Selecteer het juiste apparaat.

### Opmerking

 Als de geselecteerde functie niet beschikbaar is, kunt u uitleg weergeven over het gebruik ervan. Druk op OK om de uitleg weer te geven als u een onbeschikbare functie selecteerde.

VIERA TOOLS
### Werken met de menufuncties

U kunt via verschillende menu's instellingen voor beeld, geluid en andere functies aanpassen.

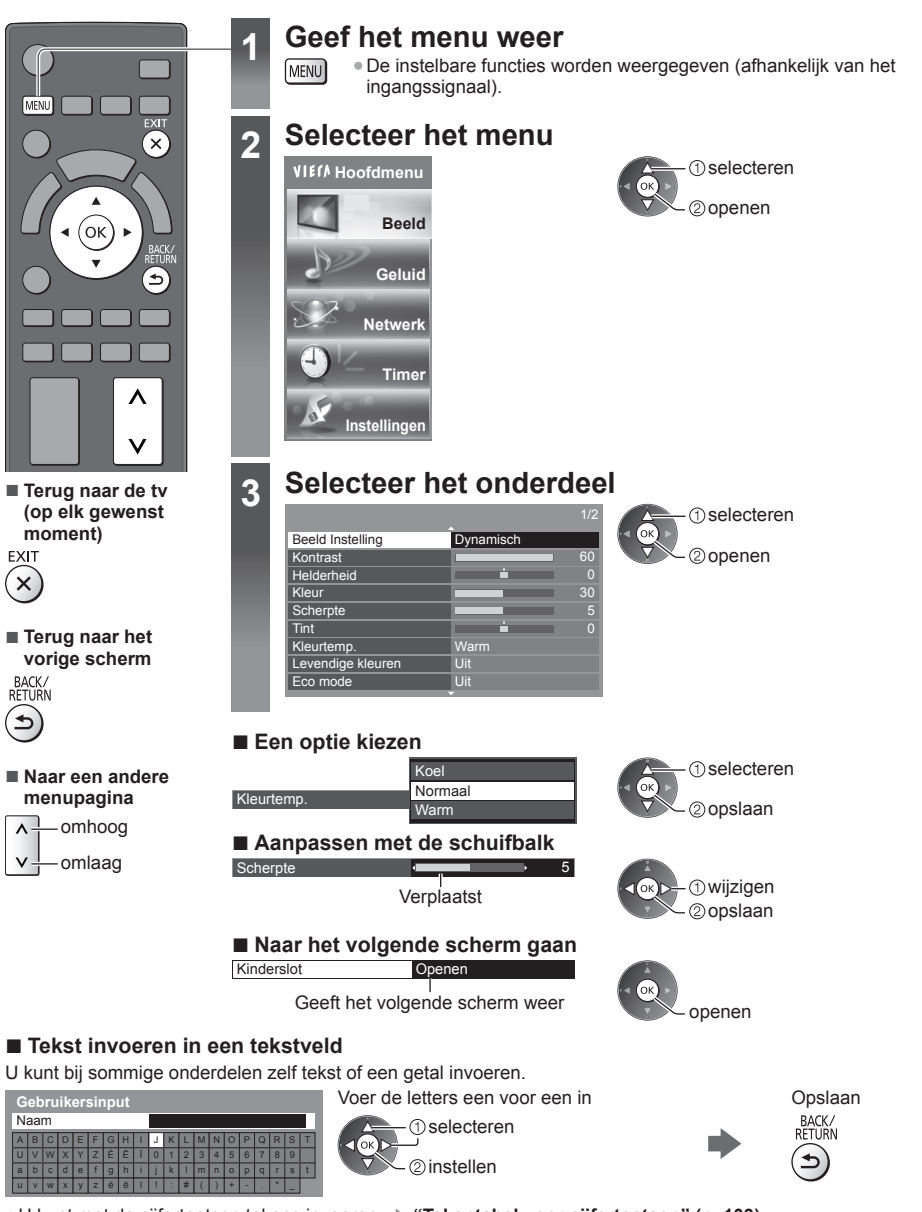

#### Instellingen terugzetten

Alleen beeld- of geluidsinstellingen

- [Fabrieksinstellingen] in het menu Beeld (p. 39) of Geluid (p. 41)
- Alle instellingen initialiseren
- [Fabrieksinstellingen] (p. 45)

#### Menuoverzicht

I

| llenu | enu Optie Aanpassingen / configuraties (alternatiev |                                                                                                    |
|-------|-----------------------------------------------------|----------------------------------------------------------------------------------------------------|
|       | Beeld Instelling                                    | <ul> <li>Selecteer de gewenste beeldstand voor elke ingangsmodus</li> <li>[Dynamisch] / [Normaal] / [Cinema] / [True Cinema] / [Spel]</li> <li>[Dynamisch]: Verbetert het contrast en de scherpte in helverlichte kamers. [Normaal]: Normale instelling onder gewone lichtomstandigheden. [Cinema]: Verbetert het contrast, zwarttinten en de kleurweergave voor films in een donkere ruimte. [True Cinema]: Reproduceert getrouw de oorspronkelijke beeldkwaliteit zonder aanpassingen. [Spel]: Levert beeld dat geschikt is voor een snel responssignaal tijdens het spelen van games. • Niet geldig in de TV-modus • U kunt een lopend overzicht van de gebruikte tijd in de spelmodus weergeven • [Weergave speeltijd] (p. 44) Voor elke weergavestand en ingangsmodus kunnen de volgende instellingen worden aangepast en opgeslagen: [Kontrast], [Helderheid], [Kleur], [Scherpte], [Tint], [Kleurtemp.], [Levendige kleuren], [Eco mode], [P-NR] en [3D-COMB]. Bovendien kunt u de instellingen gedetailleerd aanpassen als [Geavanceerd] in het menu Instellingen is ingesteld op [Aan]. (p. 44) </li> </ul> |
|       | Kontrast, Helderheid,<br>Kleur, Scherpte            | U kunt deze instellingen aanpassen aan uw voorkeur                                                                                                    |
| μ     | Tint                                                | Past de tint aan<br>voor NTSC-signaal                                                                                                    |
| eeld  | Kleurtemp.                                          | Bepaalt de algemene kleurtoon van het beeld <b>[Koel] / [Normaal] / [Warm]</b><br>Is niet van toepassing wanneer [Beeld Instelling] op [True Cinema] staat                                                                                                    |
|       | Levendige kleuren                                   | Maakt de kleuren automatisch levendiger [Uit] / [Aan]                                                                                                    |
|       | Eco mode                                            | Automatische helderheidsregeling<br>Past beeldinstellingen automatisch aan het omgevingslicht aan <b>[Uit] / [Aan]</b>                                                                                                    |
|       | P-NR                                                | Beeldruisvermindering (Picture Noise Reduction)<br>Vermindert ongewenste beeldruis en flikkeringen in contouren in het beeld<br>[Uit] / [Minimum] / [Midden] / [Maximum] / [Auto]<br>Is niet van toepassing wanneer [Beeld Instelling] op [Spel] staat                                                                                                    |
|       | 3D-COMB                                             | Maakt stilstaande of langzame beelden levendiger [Uit] / [Aan]<br>• Soms kunt u bij stilstaand of langzaam bewegend beeld een kleurpatroon<br>opmerken. Selecteer [Aan] om de kleuren scherper en levensechter weer te<br>geven.<br>• Voor PAL/NTSC-ontvangst in de tv-stand of van composiet (behalve 3D)                                                                                                    |
|       | 3D instellingen                                     | Hiermee kunt u de weergave van 3D-beeld aanpassen (p. 35)                                                                                                    |
|       | Schermweergave                                      | <ul> <li>Schakelt het scherm uit als u [Uit] selecteert</li> <li>[Uit] / [Aan]</li> <li>Het geluid blijft werken als het scherm is uitgeschakeld.</li> <li>Druk op een willekeurige knop (uitgezonderd Stand-by) om het scherm aan te zetten.</li> <li>Deze functie helpt het energieverbruik te verminderen wanneer u luistert naar het geluid zonder naar het scherm te kijken.</li> </ul>                                                                                                    |

| Menu  | lenu Optie               |                               | Aanpassingen / configuraties (alternatieven)                                                                                                    |  |  |
|-------|--------------------------|-------------------------------|----------------------------------------------------------------------------------------------------|--|--|
|       |                          | Intelligent Frame<br>Creation | Creëert een zuiverder beeld door automatisch de beeldframesnelheid te<br>corrigeren en trillende bewegingen te verwijderen<br>[Uit] / [Minimum] / [Midden] / [Maximum]<br>• Afhankelijk van de inhoud kan het beeld ruis vertonen. Wijzig de instelling om<br>ruis te voorkomen.<br>• Is niet van toepassing wanneer [Beeld Instelling] op [Spel] staat                                                                                                    |  |  |
|       |                          | 24p Smooth Film               | Creëert een zuiverder 24p-filmbeeld door de beeldframesnelheid te corrigeren<br><b>[Uit] / [Minimum] / [Midden] / [Maximum]</b><br>• Alleen beschikbaar voor 24p-signaal en vervangt dan [Intelligent Frame<br>Creation].<br>• Is niet van toepassing wanneer [Beeld Instelling] op [Spel] staat                                                                                                    |  |  |
|       |                          | Filmritmedetectie             | Verbetert de verticale resolutie van filmbeeld [Uit] / [Aan]<br>• Deze functie is beschikbaar voor een interlaced signaal (behalve in VIERA<br>Connect of wanneer [Beeld Instelling] is ingesteld op [Spel]).                                                                                                    |  |  |
|       |                          | 3D-verversingsfreq.           | Vermindert ruis door trilling en flikkeringen in 3D-beeld bij gebruik van de 3D-bril<br>[Auto] / [100Hz] / [120Hz]<br>[100Hz]:<br>Als het licht lijkt te flikkeren bij tl-verlichting of gedimd licht van 50 Hz.<br>[120Hz]:<br>Als het licht lijkt te flikkeren bij tl-verlichting of gedimd licht van 60 Hz.                                                                                                    |  |  |
|       | G                        | Zijpaneel                     | Past de helderheid van het zijpaneel aan [Uit] / [Laag] / [Midden] / [Hoog]<br>• De aanbevolen instelling is [Hoog] om inbranden van het beeld te voorkomen.                                                                                                    |  |  |
| Beeld | eavanceerde instellingen | 16:9 beeldscan                | Bepaalt hoe het beeld op het scherm wordt weergegeven <b>[Uit] / [Aan]</b><br><b>[Aan]:</b><br>Vergroot het beeld om de rand te verbergen.<br><b>[Uit]:</b><br>Geeft het beeld in de oorspronkelijke grootte weer.<br>• Selecteer [Aan] als u aan de rand van het scherm ruis opmerkt.<br>• Deze functie is beschikbaar wanneer de beeldverhouding is ingesteld op [Auto]<br>(alleen 16:9-signaal) of [16:9].<br>• Deze functie kan zowel voor SD (Standard Definition) als HD (High Definition)<br>worden opgeslagen in het geheugen.<br>• Niet geldig op VIERA Connect |  |  |
|       |                          | AV-kleursysteem               | Selecteert in de AV-modus een optioneel kleursysteem op basis van het videosignaal [Auto] / [PAL] / [SECAM] / [M.NTSC] / [NTSC]                                                                                                    |  |  |
|       |                          | DVI input instelling          | <ul> <li>Wijzigt het zwartniveau voor de HDMI-ingangsmodus met een DVI-signaal</li> <li>[Normaal] / [Volledig]</li> <li>Wanneer een DVI-signaal van een extern apparaat (met name een pc) wordt weergegeven, is het zwartniveau mogelijk niet optimaal. Selecteer in dit geval [Volledig].</li> <li>Het zwartniveau voor het HDMI-invoersignaal wordt automatisch aangepast.</li> <li>Voor HDMI-ingangsmodus met DVI-ingangssignaal</li> </ul>                                                                                                    |  |  |
|       |                          | Pixelomloop                   | Selecteert de modus voor het trillen van het beeld om inbranden van het beeld te<br>voorkomen [Auto] / [Aan]<br>[Auto]:<br>Werkt alleen automatisch voor de geschikte beelden en u zult zelden het trillen<br>opmerken.                                                                                                    |  |  |
|       |                          | Schuifbalk                    | Geeft een schuifbalkpatroon weer om inbranden van het beeld op het paneel te<br>helpen voorkomen<br>• Druk op de knop OK om het scrollen te starten en druk op een willekeurige knop<br>(uitgezonderd Standby) om deze modus af te sluiten.<br>• Deze functie moet wellicht langdurig gebruikt worden om effectief te zijn tegen<br>inbranden van het beeld.                                                                                                    |  |  |
|       | Fa                       | brieksinstellingen            | Druk op OK om de beeldinstelling van de geselecteerde invoer terug te zetten naar de standaardwaarden                                                                                                    |  |  |

Werken met de menufuncties

| Ienu Optie Aanpassingen / configuraties (altern |                                                                                                    | Aanpassingen / configuraties (alternatieven)                                                                                                    |  |  |  |  |  |
|-------------------------------------------------|----------------------------------------------------------------------------------------------------|----------------------------------------------------------------------------------------------------|--|--|--|--|--|
|                                                 | Geluidsfunctie       • De geslecteerde stand geldt voor alle interiority ("Gepruikt") ("Gepruikt")         • De geslecteerde stand geldt voor alle interiority ("Gepruikt")         • De geslecteerde stand geldt voor alle interiority ("Gepruikt")         • Geluidsfunctie         • In de standen Muziek en Spraak kunt u de instellingen [Laag] en [Ho<br>afzonderlijk aanpassen en opslaan.         • In de standen Muziek en Spraak kunt u de instellingen [Laag] en [Ho<br>afzonderlijk aanpassen en opslaan.         • In deze stand past u het geluid handmatig aan met de equalizer.         • Voor de stand Gebruiker wordt in het menu [Equalizer] weergegever<br>van [Laag] en [Hoog]. Selecteer [Equalizer] om de frequentie aan te |                                                                                                    |  |  |  |  |  |
|                                                 | Laag                                                                                                    | Past het niveau van de lage tonen aan                                                                                                    |  |  |  |  |  |
|                                                 | Hoog                                                                                                    | Past het niveau van de hoge tonen aan                                                                                                    |  |  |  |  |  |
|                                                 | Equalizer                                                                                                    | <ul> <li>Hiermee kunt u het frequentieniveau naar wens aanpassen</li> <li>Deze functie is beschikbaar wanneer [Geluidsfunctie] is ingesteld op<br/>[Gebruiker].</li> <li>Selecteer de frequentie en wijzig het niveau met de cursorknop.</li> <li>Als u de lage tonen beter wilt laten uitkomen, verhoogt u het niveau van de<br/>lage frequenties. Als u de hoge tonen beter wilt laten uitkomen, verhoogt u het<br/>niveau van de hoge frequenties.</li> <li>Selecteer met de cursorknop [Fabrieksinstellingen] en druk op OK als u alle<br/>frequenties wilt terugzetten naar de standaardwaarde.</li> </ul> |  |  |  |  |  |
| Gelu                                            | Balans                                                                                                    | Past het volume van de rechter- en linkerluidspreker aan                                                                                                    |  |  |  |  |  |
| id                                              | Hoofdtel. Volume                                                                                                    | Past het volume van de hoofdtelefoon aan                                                                                                    |  |  |  |  |  |
|                                                 | Surround                                                                                                    | Surround geluidsinstellingen [Uit] / [V-Audio] / [V-Audio Surround]<br>[V-Audio]:<br>Verbetert de breedtedynamiek voor meer ruimtelijk effect.<br>[V-Audio Surround]:<br>Verbetert de breedte- en dieptedynamiek voor meer ruimtelijk effect.<br>• U kunt ook overschakelen met de SURROUND-toets op de afstandsbediening<br>(p. 10).                                                                                                    |  |  |  |  |  |
|                                                 | Automatisch<br>volumebereik                                                                                                    | Regelt automatisch grote geluidsverschillen tussen verschillende kanalen en ingangsmodi [Uit] / [Aan]                                                                                                    |  |  |  |  |  |
|                                                 | Volume Correctie                                                                                                    | Past het volume van één kanaal of ingangsmodus aan                                                                                                    |  |  |  |  |  |
|                                                 | Speakerafstand tot<br>muur                                                                                                    | Corrigeert lage frequenties voor de afstand tussen de luidspreker en de muur<br>[30cm en meer] / [Tot 30 cm]<br>• Als de achterkant van de tv meer dan 30 cm van de muur staat, kiest u [30cm<br>en meer].<br>• Als de achterkant van de tv minder dan 30 cm van de muur staat, kiest u [Tot<br>30 cm].                                                                                                    |  |  |  |  |  |
|                                                 | МРХ                                                                                                    | Selecteert de multiplex-geluidsmodus (indien beschikbaar)<br>[Stereo]: Gewoonlijk gebruikt u deze instelling.<br>[Mono]: Als er geen stereosignaal is.<br>[M1] / [M2]: Beschikbaar bij uitzending van een monosignaal.<br>• Voor analoog                                                                                                    |  |  |  |  |  |

| Menu Optie Aanpassingen / configuraties (alter |                                                                                          | Aanpassingen / configuraties (alternatieven)                                                                                                    |  |  |  |  |
|------------------------------------------------|------------------------------------------------------------------------------------------|----------------------------------------------------------------------------------------------------|--|--|--|--|
|                                                | Audiovoorkeur                                                                            | <ul> <li>Selecteer de begininstelling voor audiotracks</li> <li>[Auto] / [Meerkanaals] / [Stereo] / [MPEG]</li> <li>De beschikbare opties variëren afhankelijk van het geselecteerde land.</li> <li>[Auto]: De tv selecteert automatisch de audiotracks als het programma meer dan twee tracks heeft. De prioriteit is als volgt: Dolby Digital Plus, HE-AAC, Dolby Digital, MPEG.</li> <li>[Meerkanaals]: Een meerkanaals audiotrack krijgt prioriteit.</li> <li>[Stereo]: Een stereo (2-kanaals) audiotrack krijgt prioriteit.</li> <li>[MPEG]: MPEG krijgt prioriteit.</li> <li>Dolby Digital Plus en Dolby Digital zijn coderingsmethoden voor digitale signalen die zijn ontwikkeld door Dolby Laboratories. Het signaal kan stereo (2-kanaals) of meerkanaals audio zijn.</li> <li>HE-AAC is een perceptuele coderingsmethode voor compressie van digitale audio ten behoeve van een efficiënte opslag en overdracht.</li> <li>MPEG is een methode waarmee audio wordt gecomprimeerd zonder groot verlies van audiokwaliteit.</li> <li>Dolby Digital Plus en HE-AAC zijn technologieën voor HD-programma's (High Definition).</li> <li>Voor DVB</li> </ul>                                                                                                    |  |  |  |  |
| Gelu                                           | Audiotype                                                                                | udiovoorkeur         Doby Digital, MPEG.           (IMeerkanaals): Een meerkanaals audiotrack krijgt prioriteit.           (Strero): Een stereo (2-kanaals) audiotrack krijgt prioriteit.           (IMPEG]: MPEG krijgt prioriteit.           * Doby Digital Plus en Doby Digital zijn coderingsmethoden voor digitale signale nde zijn ontwikkeld door Doby Laboratries. Het signaal kan stereo (2-kanaals) audiotrack krijgt prioriteit.           * HE-AAC is een perceptuele coderingsmethode voor compressie van digitale audio ten behoeve van een efficiënte opslag en overdracht.           * MPEG is een methode waarmee audio wordt gecomprimeerd zonder groot verlies van audiokwaliteit.           * Doby Digital Plus en HE-AAC zijn technologieën voor HD-programma's (High Definition).           • Voor DVB           udiotype           * Selecteer [Visueel gehandicapten] om de geluidstrack voor gesproken tekst in te schakelen (indien beschikbaar).           • Voor DVB           PDIF kiezen           PDIF kiezen           PDIF kiezen           PDIF kiezen           PDIF Jaida Uigangsignalen zijn altijd PCM.           • Voor DVB           PDIF Leen standaard bestandsindeling voor audio-overdracht Selecteer de initiele instelling voor het digitale audio-uitgangsignala van de aansluitingen DIGITAL AUDIO OUT en HDMI2 (ARC-functie) [Auto] / [PCM]           POUF Wige Uige Uigangsignalen zijn altijd PCM.           • Voor DVB of video-inhoud van de Mediaspeler of netwerkdiensten (p. 73, 84) |  |  |  |  |
| uid                                            | SPDIF kiezen                                                                             | <ul> <li>SPDIF: Een standaard bestandsindeling voor audio-overdracht<br/>Selecteer de initiële instelling voor het digitale audio-uitgangssignaal van de<br/>aansluitingen DIGITAL AUDIO OUT en HDMI2 (ARC-functie) [Auto] / [PCM]</li> <li>[Auto]: Dolby Digital Plus, Dolby Digital en HE-AAC multi-channel worden<br/>uitgevoerd als Dolby Digital Bitstream. MPEG wordt uitgevoerd als PCM.</li> <li>[PCM]: Digitale uitgangssignalen zijn altijd PCM.</li> <li>Voor DVB of video-inhoud van de Mediaspeler of netwerkdiensten (p. 73, 84)</li> <li>ARC (Audio Return Channel): Een digitale audio-uitgangsfunctie via een HDMI-<br/>kabel</li> </ul>                                                                                                    |  |  |  |  |
|                                                | HDMI1 / 2 / 3 ingang                                                                     | Pas het systeem aan het ingangssignaal aan. <b>[Digitaal] / [Analoog]</b> (p. 101)<br><b>[Digitaal]:</b> Als het geluid wordt geleverd via de HDMI-kabelaansluiting<br><b>[Analoog]:</b> Als het geluid niet wordt geleverd via de HDMI-DVI-<br>adapterkabelaansluiting<br>• Voor HDMI-ingang                                                                                                    |  |  |  |  |
|                                                | SPDIF-vertraging                                                                         | Past de vertragingstijd aan van de geluidsuitgangen DIGITAL AUDIO OUT en<br>HDMI 2 (ARC-functie) als het geluid niet synchroon is met het beeld                                                                                                    |  |  |  |  |
|                                                | Fabrieksinstellingen                                                                     | Druk op OK om het geluid, [Balans], [Hoofdtel. Volume] en [Surround] terug te zetten naar de fabrieksinstellingen                                                                                                    |  |  |  |  |
| Netwe                                          | Verbindingstest,<br>Netwerkverbinding,<br>Draadloze netwerkinst.,<br>IP/DNS-instellingen | Stelt de netwerkinstelling in voor gebruik in uw netwerkomgeving (p. 78, p. 79)                                                                                                    |  |  |  |  |
| erk                                            | Netwerkverbindingsinst.                                                                  | Stelt de bediening van de tv in via apparaten die op het netwerk aangesloten zijn (p. 77)                                                                                                    |  |  |  |  |

| <i>l</i> lenu | enu Optie                   |                             | Aanpassingen / configuraties (alternatieven)                                                                                                    |  |  |  |
|---------------|-----------------------------|-----------------------------|----------------------------------------------------------------------------------------------------|--|--|--|
| _             | So                          | ftware-update               | Controleert of er software-updates beschikbaar zijn op de website van Panasonic                                                                                                    |  |  |  |
| Vetwer        | Nieuw softwarebericht       |                             | Hiermee bepaalt u of er een melding wordt weergegeven wanneer nieuwe software is gevonden via het netwerk [Uit] / [Aan]                                                                                                    |  |  |  |
|               | Ne                          | etwerkstatus                | Geeft netwerkinformatie weer (MAC-adres, huidige netwerkinstellingen enz.)                                                                                                    |  |  |  |
|               | Timer programmeren          |                             | Stelt een timer in om u eraan te herinneren dat u een programma wilt bekijken of<br>opnemen (p. 52)<br>● Voor DVB                                                                                                    |  |  |  |
| Tim           | Timer TV uitschakelen       |                             | Bepaalt na hoeveel minuten de tv automatisch naar stand-by gaat<br>[Uit] / [15] / [30] / [45] / [60] / [75] / [90] (minuten) (p. 22)                                                                                                    |  |  |  |
| ler           | Automatisch in Stand-<br>by |                             | <ul> <li>Bepaalt hoe lang de tv ingeschakeld blijft wanneer het toestel niet bediend wordt [Uit] / [2] / [4] (uur)</li> <li>Deze functie reageert niet op de automatische start van een timerprogramma.</li> <li>De tijdteller wordt teruggezet als de ingang automatisch wordt overgeschakeld met een aangesloten apparaat.</li> <li>Een melding verschijnt 3 minuten voordat het toestel in de standby-stand gaat.</li> </ul> |  |  |  |
|               | Econavigatie                |                             | <ul> <li>Stelt de tv automatisch in op de meest geschikte energiezuinige stand</li> <li>Als u op OK drukt, worden de onderstaande functies als volgt ingesteld:<br/>[Eco mode], [VIERA Link], [Uit via Link], [Standby energiebesparing],<br/>[Energiebesp.functie] → [Aan]</li> <li>[Standby Intelligent Auto] → [Aan (geen herinnering)]</li> <li>[Automatisch in Stand-by] → [2 uur]</li> </ul>                              |  |  |  |
|               | Opname-instelling           |                             | Instellingen voor de opnamefuncties van de USB HDD (p. 61)                                                                                                    |  |  |  |
|               |                             | VIERA Link                  | Stelt in of VIERA Link-functies gebruikt worden [Uit] / [Aan] (p. 88)                                                                                                    |  |  |  |
| Instellingen  | Link instellin              | HDMI-bestandstype           | <ul> <li>Past de beeldinstellingen automatisch aan naargelang de HDMI-inhoud via de HDMI-kabel [Uit] / [Auto]</li> <li>Deze functie is beschikbaar als de aangesloten apparatuur HDMI-inhoud ondersteunt.</li> <li>Als deze functie actief is, wordt de informatie over het inhoudstype enkele seconden weergegeven.</li> </ul>                                                                                                 |  |  |  |
|               |                             | AV1 Uitg.                   | Selecteert het signaal dat van de tv naar Q-Link wordt verzonden<br>[TV] / [AV2] / [Monitor]<br>[Monitor]: Beeld op het scherm<br>© Component- en HDMI-signalen kunnen niet worden uitgevoerd.                                                                                                    |  |  |  |
|               | en                          | Aan via Link                | Schakelt de functie Aan via Link in of uit <b>[Uit] / [Aan]</b> (p. 87, 88)                                                                                                    |  |  |  |
|               |                             | Uit via Link                | Schakelt de functie Uit via Link in of uit [Uit] / [Aan] (p. 87, 88)                                                                                                    |  |  |  |
|               |                             | Standby<br>energiebesparing | Regelt aangesloten apparatuur om stroom te besparen in stand-by [Uit] / [Aan]<br>(p. 89)<br>• Deze functie is beschikbaar wanneer [VIERA Link] is ingesteld op [Aan] en [Uit<br>via Link] is ingesteld op [Aan].                                                                                                    |  |  |  |

| Menu                                                                                                    | nu Optie   |                               | Aanpassingen / configuraties (alternatieven)                                                                                                    |  |  |
|----------------------------------------------------------------------------------------------------|------------|-------------------------------|----------------------------------------------------------------------------------------------------|--|--|
|                                                                                                    | Link inste | Standby Intelligent<br>Auto   | Laat een aangesloten apparaat dat niet bekeken of gebruikt wordt naar stand-by<br>gaan om het energieverbruik te verminderen<br>[Uit] / [Aan (met herinnering)] / [Aan (geen herinnering)] (p. 89)<br>• Deze functie is beschikbaar wanneer [VIERA Link] is ingesteld op [Aan].               |  |  |
|                                                                                                    | llingen    | Download                      | Instellingen voor kanalen, talen en land/regio downloaden naar aangesloten<br>apparatuur die compatibel is met Q-Link of VIERA Link                                                                                                    |  |  |
|                                                                                                    | Kir        | nderslot                      | Regelt toegangsbeperkingen voor kanalen en externe apparaten (p. 55)                                                                                                    |  |  |
|                                                                                                    |            | Favorieten<br>bewerken        | Hiermee kunt u een lijst van favoriete kanalen maken (p. 48)<br>Niet van toepassing op analoog                                                                                                    |  |  |
|                                                                                                    |            | Kanaallijst                   | Instellingen voor het overslaan en bewerken van kanalen (p. 49)                                                                                                    |  |  |
|                                                                                                    |            | Auto set-up                   | Automatisch zoeken naar beschikbare kanalen (p. 46, 47)                                                                                                    |  |  |
|                                                                                                    |            | Handm.<br>afstemming          | Handmatig naar kanalen zoeken (p. 50)                                                                                                    |  |  |
|                                                                                                    |            | Kanaallijst updaten           | Werkt de kanaallijst bij met behoud van uw instellingen (p. 51)<br>Voor DVB                                                                                                    |  |  |
| _                                                                                                    | A          | Favoriete netwerk             | Selecteert uw favoriete netwerk (alleen in bepaalde landen beschikbaar)<br>• Voor DVB                                                                                                    |  |  |
| Instellin                                                                                                    | fstemmen   | Nieuw<br>kanaalbericht        | Bepaalt of er een bericht verschijnt wanneer een nieuw kanaal gevonden wordt<br>[ <b>Uit</b> ] / [ <b>Aan</b> ] (p. 51)<br>Voor DVB                                                                                                    |  |  |
| Meld. vervangend<br>kanaal Selecteer [Aan] om een bericht weer te geven om ov<br>beschikbare dienst (alleen beschikbaar in sommige<br>• Voor DVB-C |            | Meld. vervangend<br>kanaal    | Selecteer [Aan] om een bericht weer te geven om over te schakelen naar de beschikbare dienst (alleen beschikbaar in sommige landen) [Uit] / [Aan]<br>• Voor DVB-C                                                                                                    |  |  |
|                                                                                                    |            | Signaalconditie               | Controleer de signaalsterkte (p. 51)<br>Niet van toepassing op analoog                                                                                                    |  |  |
|                                                                                                    |            | Signaaldemping                | Dempt automatisch het DVB-C-signaal om interferentie te vermijden [Uit] / [Aan]<br>• Als het DVB-C-signaal te sterk is, kunnen er storingen optreden. Selecteer in<br>dat geval [Aan] om het signaal automatisch te dempen.                                                                   |  |  |
|                                                                                                    |            | Voeg TV-signaal<br>toe        | <ul> <li>Toevoeging voor tv-stand</li> <li>Deze functie is beschikbaar als u afstemstanden hebt overgeslagen in [Auto set-up] bij het eerste gebruik van de tv.</li> <li>Raadpleeg het gedeelte "Automatisch instellen" voor informatie over het eerste gebruik van de tv (p. 15).</li> </ul> |  |  |
|                                                                                                    |            | OSD-taal                      | Wijzigt de taal van het beeldschermmenu                                                                                                    |  |  |
|                                                                                                    |            | Voorkeur Audio<br>1 / 2       | Selecteert de eerste en tweede voorkeurtaal voor DVB-multi-audio (afhankelijk van de zender)                                                                                                    |  |  |
|                                                                                                    | Taal       | Voorkeur<br>Ondertitels 1 / 2 | Selecteert de eerste en tweede voorkeurtaal voor DVB-ondertitels (afhankelijk van de zender)<br>Ondertitels weergeven (p. 21)                                                                                                    |  |  |
|                                                                                                    |            | Voorkeur teletekst            | Selecteert de voorkeurtaal voor DVB-teletekst (afhankelijk van de zender)                                                                                                    |  |  |

|             | Optie                        | Aanpassingen / configuraties (alternatieven)                                                                                                    |
|-------------|------------------------------|----------------------------------------------------------------------------------------------------|
|             | Voorkeur type<br>ondertitels | Selecteert de soort ondertiteling <b>[Standaard] / [Slechthorend]</b><br>• [Slechthorend] biedt extra ondersteuning voor DVB-ondertitels (afhankelijk van<br>de zender).<br>• [Voorkeur Ondertitels 1 / 2] in [Taal] krijgen prioriteit.                                                                                                    |
|             | Teletext                     | Teletekstweergavemodus [TOP (FLOF)] / [List] (p. 27)                                                                                                    |
|             | Teletekst instelling         | Selecteert het lettertype voor de teleteksttaal <b>[West]</b> / <b>[Oost1]</b> / <b>[Oost2]</b><br><b>[West]:</b> Engels, Frans, Duits, Grieks, Italiaans, Spaans, Zweeds, Turks enz.<br><b>[Oost1]:</b> Tsjechisch, Engels, Ests, Lets, Roemeens, Russisch, Oekraïens enz.<br><b>[Oost2]:</b> Tsjechisch, Hongaars, Lets, Pools, Roemeens enz.                                                                                                    |
|             | Voorkeur gids                | Selecteert welke tv-gids wordt gebruikt als u op GUIDE drukt (alleen beschikbaar<br>in sommige landen) [Kanaallijst] / [Programma gids]<br>[Programma gids]:<br>De tv-gids (EPG) gebruiken.<br>● Gebruik van de tv-gids ➡ (p. 24)<br>[Kanaallijst]:<br>De kanaallijst weergeven in plaats van de tv-gids.                                                                                                    |
| Tv instelli | Labels voor<br>ingangen      | Opent de lijst waarin u de verschillende ingangen kunt labelen of verbergen in [TV keuze] (p. 20), [Ingangssignaal kiezen] (p. 29) of op de balk<br>• Selecteer [Gebruikersinput] om ingangen zelf een naam te geven (maximaal 10 tekens).<br>• Selecteer [Overslaan] om een ingangsmodus over te slaan.                                                                                                    |
| ngen        | Timeout<br>balkweergave      | Bepaalt hoe lang de informatiebalk op het scherm wordt weergegeven<br>[geen weergave] / [1] / [2] / [3] / [4] / [5] / [6] / [7] / [8] / [9] / [10] (seconden)                                                                                                    |
|             | VIERA Connect<br>Banner      | Stelt in of de VIERA Connect-introductiebalk wordt weergegeven [Uit] / [Aan] (p. 19, 20)                                                                                                    |
|             | Weergave speeltijd           | Selecteer [Aan] om rechtsboven in het scherm elke 30 minuten een lopend<br>overzicht weer te geven van de tijd die in de spelmodus is doorgebracht<br>[Uit] / [Aan]<br>● Deze functie is beschikbaar als [Beeld Instelling] is ingesteld op [Spel]. ⇒(p. 38)                                                                                                    |
|             | Data Service<br>Applicatie   | Stelt de Hybrid Broadcast Broadband TV-toepassing in (afhankelijk van het<br>geselecteerde land en de zender)<br>[Uit] / [Auto Start Uit] / [Auto Start Aan] (p. 56)<br>• Voor DVB                                                                                                    |
|             | Radio modus                  | <ul> <li>Stelt de timer in voor het automatisch uitschakelen van het scherm wanneer een radiokanaal is geselecteerd [Uit] / [5] / [10] / [15] / [20] (seconden)</li> <li>Het geluid blijft werken als het scherm is uitgeschakeld. Deze functie helpt het energieverbruik te beperken wanneer u een radiokanaal beluistert.</li> <li>Druk op een willekeurige knop, behalve de knoppen Stand-by, Volume omhoog/ omlaag en MUTE om het scherm in te schakelen.</li> <li>Niet van toepassing op analoog</li> </ul> |
| Ge          | meensch. interface           | Instelling voor het weergeven van gecodeerde kanalen enz. (p. 57)                                                                                                    |
| Div         | vX® VOD                      | Toont de DivX VOD-registratiecode (p. 99)                                                                                                    |
| Geavanceerd |                              | Schakelt de geavanceerde beeldinstellingen in of uit [Uit] / [Aan]<br>• Selecteer [Aan] om de geavanceerde functies weer te geven in het menu Beeld.<br>(p. 60)                                                                                                    |

Instellingen

Menu

| Menu    | nu Optie                                                     |                             | Optie                 | Aanpassingen / configuraties (alternatieven)                                                                                                    |  |
|---------|--------------------------------------------------------------|-----------------------------|-----------------------|----------------------------------------------------------------------------------------------------|--|
|         |                                                              | USB-<br>toetsenbordindeling |                       | Selecteer de taal voor uw USB-toetsenbord<br>■ Voor meer informatie over het gebruiken van een USB-toetsenbord ⇒ (p. 101)                                                                                                    |  |
|         |                                                              | Fabr                        | ieksinstellingen      | Alle instellingen terugzetten naar de oorspronkelijk waarde (p. 58)                                                                                                    |  |
|         | Systee                                                       | Syst                        | eem bijwerken         | Nieuwe software downloaden naar de tv (p. 59)                                                                                                    |  |
|         | mmenu                                                        | Soft                        | warelicentie          | Geeft informatie over de softwarelicentie weer                                                                                                    |  |
|         | Systeem informatie Geeft informatie over het tv-systeem weer |                             |                       |                                                                                                    |  |
|         |                                                              | Apparaat<br>informatie      |                       | Geeft informatie over het tv-apparaat weer                                                                                                    |  |
|         |                                                              | GUIDE Plu<br>Instellinge    | Update                | Werkt het programma en advertenties van het GUIDE Plus+-systeem bij (niet beschikbaar in alle landen) (p. 25)                                                                                                    |  |
| Instell |                                                              |                             | Postcode              | Met deze functie kunt u uw postcode instellen voor advertenties van het GUIDE<br>Plus+-systeem (niet beschikbaar in alle landen) (p. 25)                                                                                                    |  |
| ingen   |                                                              | ⊐Ÿ                          | Systeem<br>informatie | Geeft informatie over het GUIDE Plus+-systeem weer (niet beschikbaar in alle landen)                                                                                                    |  |
|         | Overige instelling                                           | Inschakelvoorkeuren         |                       | <ul> <li>Selecteert de ingang die automatisch wordt gebruikt wanneer de tv wordt ingeschakeld [TV] / [AV]</li> <li>Selecteer [TV] om beeld van de tv-tuner weer te geven. Selecteer [AV] om beeld weer te geven van een extern apparaat dat op de AV1- of HDMI1-ingang is aangesloten (bijvoorbeeld een set-top box).</li> <li>De tv kan bij het aanzetten alleen automatisch overschakelen als het externe apparaat ingeschakeld is en een besturingssignaal verzendt.</li> </ul> |  |
|         | en                                                           | USB opladen in<br>stand-by  |                       | Schakelt de stroomvoorziening via de USB-aansluiting in stand-bystand in of uit<br>[Uit] / [Aan]<br>• Voor het opladen van de oplaadbare 3D-bril (optioneel)<br>• Deze functie is beschikbaar in de stand-bystand.                                                                                                    |  |
|         |                                                              | Energiebesp.<br>functie     |                       | Vermindert de helderheid van het beeld om stroom te besparen [Uit] / [Aan]                                                                                                    |  |
|         |                                                              | Tijdz                       | zone                  | Past de tijd automatisch aan<br>• De tijd wordt aangepast op basis van GMT.                                                                                                    |  |

\*De instellingen in [Afstemmenu] gelden alleen voor de geselecteerde tv-stand. De menunaam verschilt naargelang de tv-stand. ([DVB-C afstemmenu] / [DVB-T afstemmenu] / [Analoog afstemmenu])

• Er wordt een ander menu weergegeven wanneer [Geavanceerd] in het menu Instellingen is ingesteld op [Aan], in de modus Media Player/netwerkservices. (p. 60, 65 - 74, 81 - 84)

• U kunt alleen beschikbare opties selecteren.

### Opnieuw afstemmen vanuit het menu Instellingen

- U kunt automatisch opnieuw afstemmen op kanalen die in het gebied worden ontvangen.
- Deze functie is alleen beschikbaar als de kanalen al afgestemd zijn.
- Alleen in de geselecteerde stand wordt opnieuw afgestemd. Alle vorige afsteminstellingen worden gewist.
- Als er een pincode voor het kinderslot (p. 55) is ingesteld, is het pinnummer vereist.
- Als het afstemmen nog niet voltooid is 
   — [Handm. afstemming] (p. 50)

#### DVB-C, DVB-T, analoge kanalen

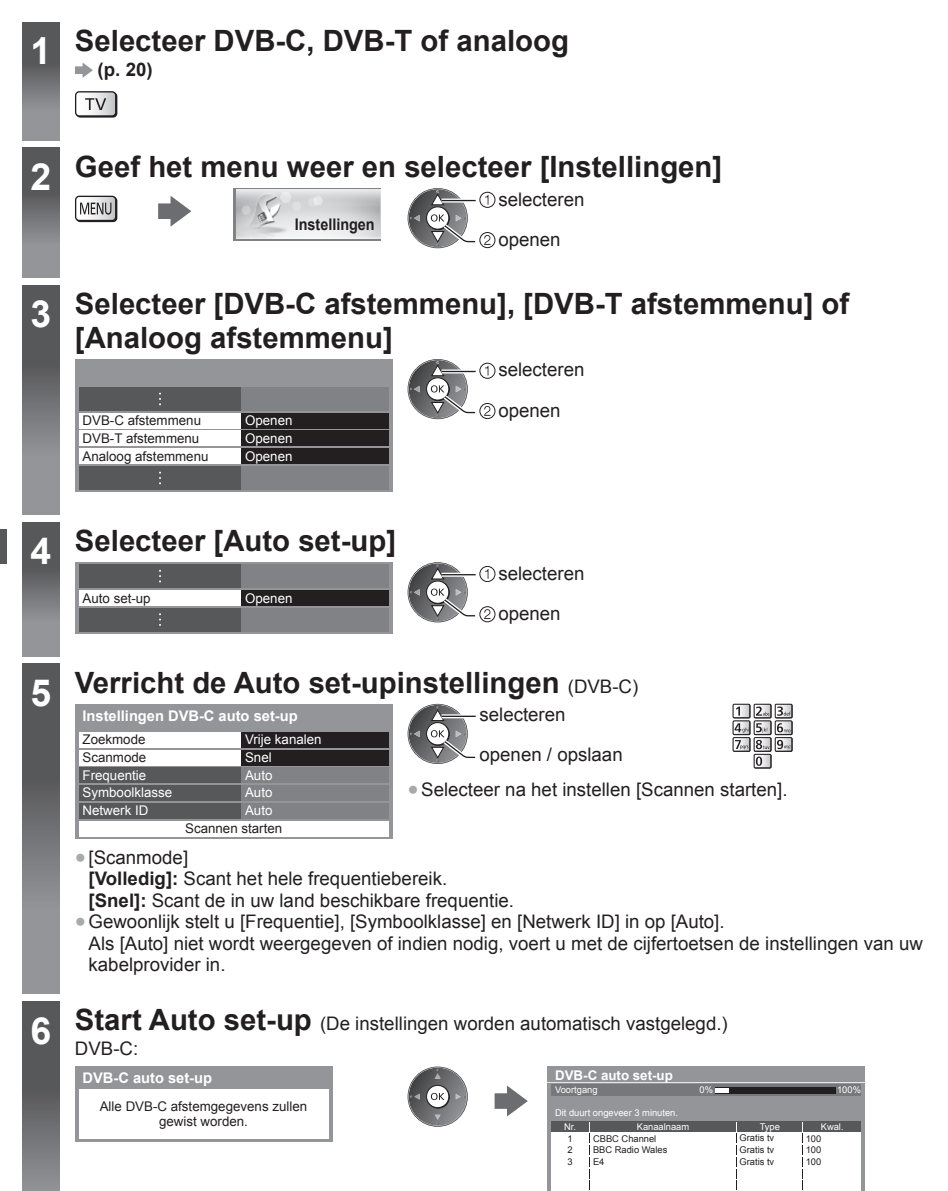

| • | DVB-T:                                                                                 |         |   |                                                                                                    |                                                                     |                                                                      |                                         |
|---|----------------------------------------------------------------------------------------|---------|---|----------------------------------------------------------------------------------------------------|---------------------------------------------------------------------|----------------------------------------------------------------------|-----------------------------------------|
| 6 | DVB-T auto set-up                                                                      |         |   | DVB-T auto se                                                                                                    | t-up                                                                |                                                                      |                                         |
|   | Alle DVB-T afstemgegevens zullen gewist worden.                                        | v (v)   |   | Voortgang<br>Dit duurt ongeveer 3 n<br>Kan. Ka<br>62 CBBC Chan<br>62 BBC Radio V<br>62 E4<br>62 Cartoon Nwk<br>Gratis tv. 4 | CH 5                                                                | Type<br>Gratis tv<br>Gratis tv<br>Gratis tv<br>Gratis tv<br>Radio: 0 | 69<br>Kwal.<br>100<br>100<br>100<br>100 |
|   | Analoog:<br>Analoge ATP/ACI afstemming<br>Alle analoge zenders zullen gewist<br>worden | • 🕲 - I | • | Analoge ATP/A<br>Scannen<br>Dit duurt ongeveer 3 n<br>Kan.<br>CH 29<br>CH 33 BBC1<br>Analoog: 2                             | Zoeken<br>ACI afstemming<br>CH 2<br>ninuten.<br>Kanaalnaa<br>Zoeken | 78 CC 1                                                              | -41                                     |

• De kanaal-, taal- en land/regio-instellingen worden gedownload naar aangesloten apparatuur die compatibel is met Q-Link- of VIERA Link.

Na afloop wordt het kanaal op de laagste positie weergegeven.

#### Auto set-up met de toetsen op de tv

U kunt Auto set-up uitvoeren met de toetsen op de tv (p. 11)

- 1 Druk meermaals op de F-toets tot [Auto set-up] wordt weergegeven
  - F
- 3 Stel de zoekmodus en de scanmodus in (DVB-C)
  - û (onderdeel selecteren)
  - ™ (instellen)
  - AV 🛛 (opslaan)

- 2 Open [Auto set-up] ™∎
- 4 Start [Auto set-up] ™■

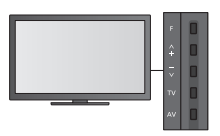

- Terug naar de tv
- F
- Het schermmenu van het bedieningspaneel wordt weergegeven wanneer u op de toets van het bedeningspaneel drukt.

### Kanalen afstemmen en bewerken

U kunt kanalen opnieuw instellen, lijsten maken met favoriete kanalen, ongewenste kanalen overslaan, enzovoort.

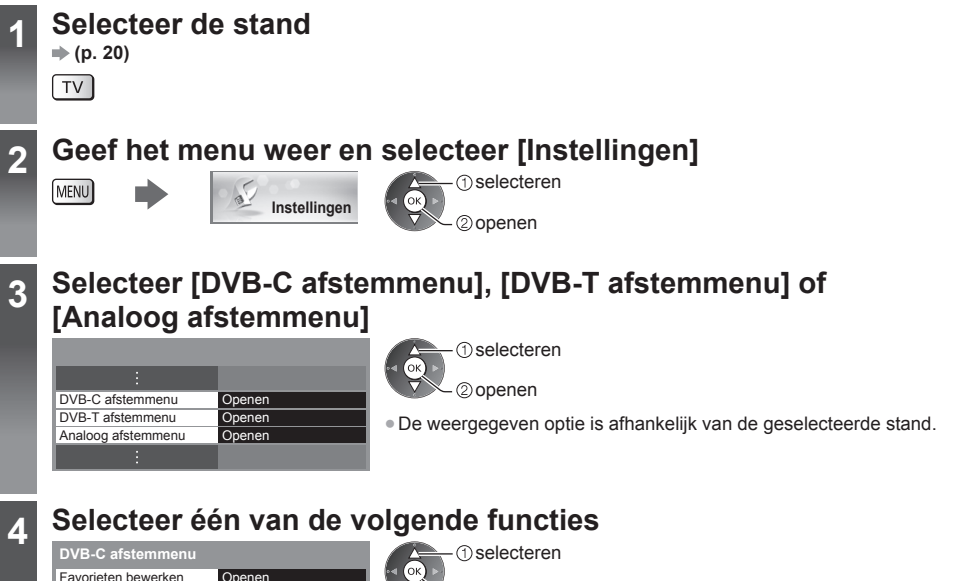

| DVB-C afstemmenu    |        |
|---------------------|--------|
| Favorieten bewerken | Openen |
| Kanaallijst         | Openen |
| Auto set-up         | Openen |
| Handm. afstemming   | Openen |
| Kanaallijst updaten | Openen |
| Nieuw kanaalbericht | Aan    |
| Signaalconditie     | Openen |
| Signaaldemping      | Uit    |

- (2) openen
- De functieopties zijn afhankelijk van het geselecteerde land (p. 15).
- [Auto set-up]
  - "Opnieuw afstemmen vanuit het menu Instellingen" (p. 46, 47)

#### Een lijst maken met favoriete DVB-kanalen [Favorieten bewerken]

U kunt uw eigen lijsten met favoriete kanalen van verschillende zenders maken (maximaal 4: [Favoriet]1 tot 4). De lijsten met DVB-favorieten zijn beschikbaar via "Categorie" op de informatiebalk (p. 21) en via het scherm met de tv-gids (p. 24).

#### 1 Selecteer het kanaal dat u wilt opnemen in de lijst (- c) : gecodeerd kanaal)

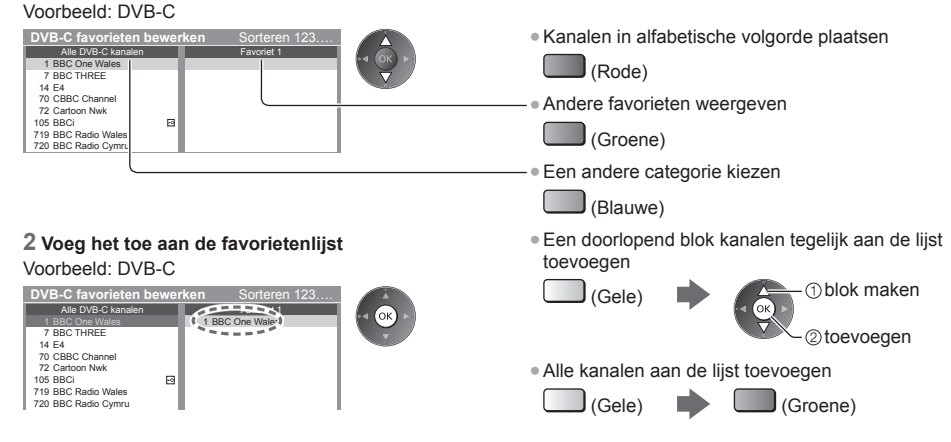

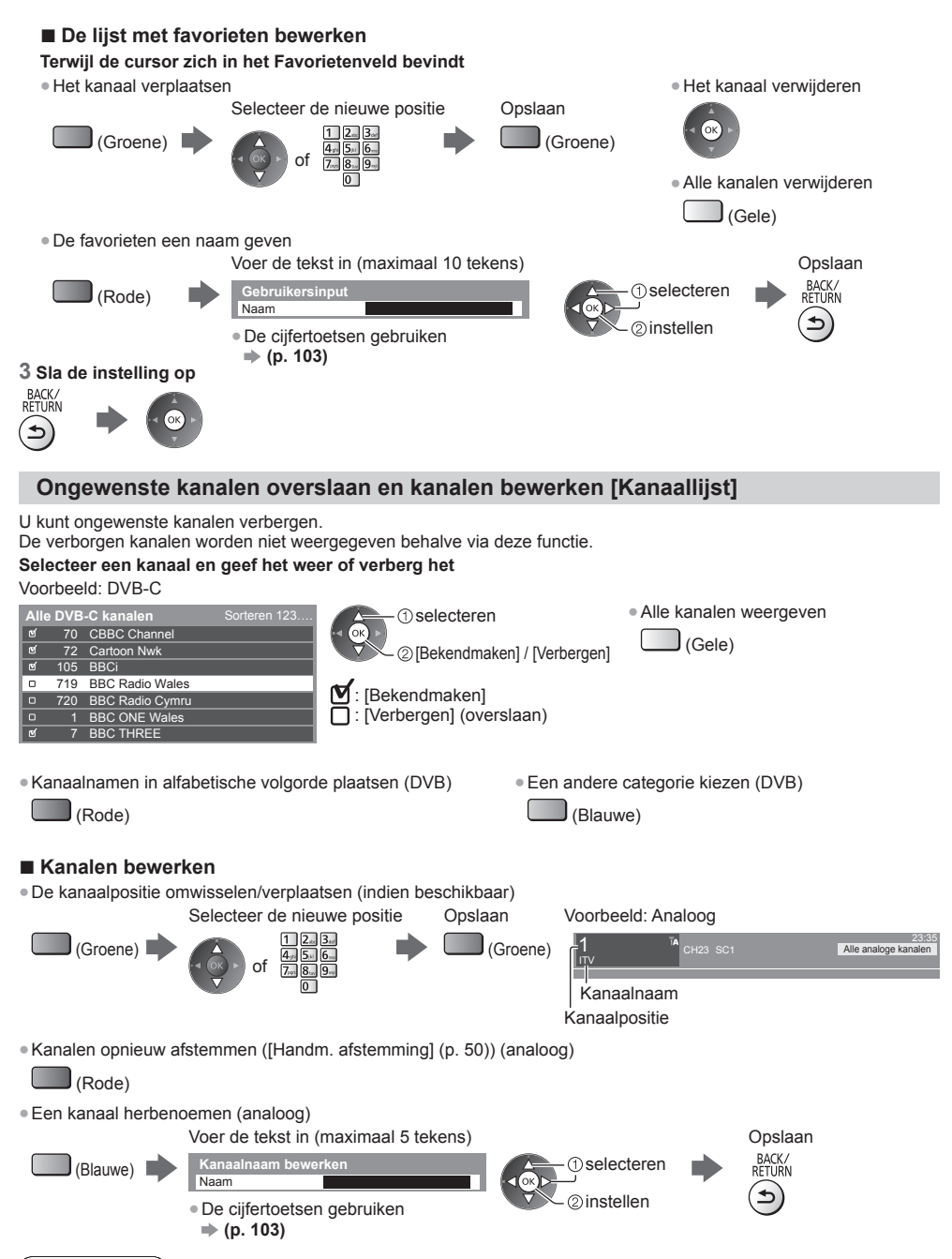

#### Opmerking

• Als een videorecorder alleen met de RF-kabel is aangesloten in de analoge stand, bewerkt u [VCR].

#### DVB-kanalen handmatig instellen [Handm. afstemming]

Gewoonlijk gebruikt u [Auto set-up] of [Kanaallijst updaten] om DVB-kanalen opnieuw af te stemmen. Gebruik deze functie als het afstemmen niet is voltooid of om de richting van de antenne aan te passen. • Alle aangetroffen kanalen worden toegevoegd aan de kanaallijst.

#### DVB-C:

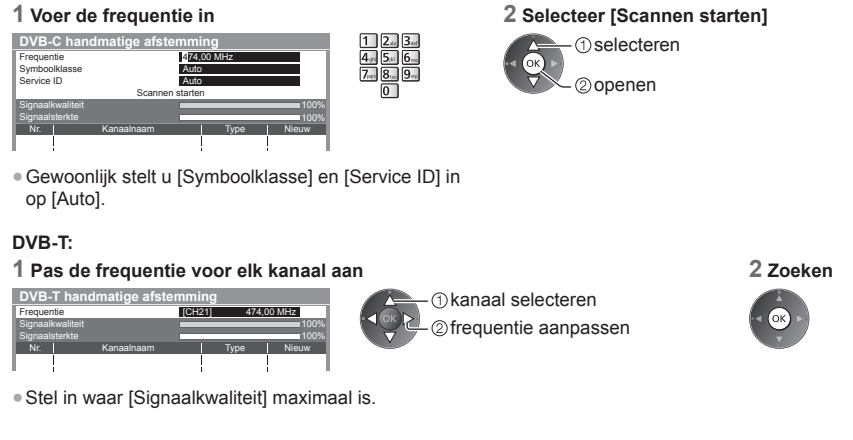

#### Analoge kanalen handmatig instellen [Handm. afstemming]

#### [Fijnafstemming]:

Gebruik deze functie om de afstemming van een kanaal een klein beetje aan te passen (bijvoorbeeld bij slechte weersomstandigheden).

#### [Handm. afstemming]:

U kunt een analoog kanaal handmatig instellen na Auto set-up.

- Stel eerst [Geluidssysteem] en [Kleur systeem] in en voer dan deze functie uit. Gewoonlijk stelt u [Kleur systeem] in op [Auto].
- Als een videorecorder alleen met de RF-kabel is aangesloten, selecteert u kanaalpositie [0].

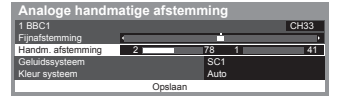

SC1: PAL B, G, H/SECAM B, G SC2: PAL I SC3: PAL D, K/SECAM D, K F: SECAM L, L'

٨

#### 1 Selecteer de kanaalpositie

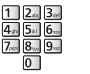

3 Zoeken

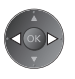

v

2 Selecteer het kanaal

#### 4 Selecteer [Opslaan]

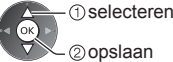

#### DVB-kanalen automatisch bijwerken [Kanaallijst updaten]

U kunt in de kanaallijst automatisch kanalen toevoegen of verwijderen en de naam en positie van kanalen bijwerken.

| Kanaallijst DVB-T updaten |                               |      |       |  |  |  |
|---------------------------|-------------------------------|------|-------|--|--|--|
| Voortgang CH 5 69         |                               |      |       |  |  |  |
|                           | Dit duurt ongeveer 3 minuten. |      |       |  |  |  |
| Kan.                      | Kanaalnaam                    | Туре | Kwal. |  |  |  |
|                           |                               |      |       |  |  |  |
|                           |                               |      |       |  |  |  |

- De kanaallijst wordt bijgewerkt met behoud van uw instellingen in [Favorieten bewerken], [Kanaallijst], [Kinderslot] enz.
   Atharkelijk van de sterkte van het signaal slaast het bijwerken megelijk
- Afhankelijk van de sterkte van het signaal slaagt het bijwerken mogelijk niet.

#### Een bericht weergeven [Nieuw kanaalbericht] (DVB)

Deze instelling bepaalt of er een bericht verschijnt bij een nieuw DVB-kanaal.

Nieuwe kanalen gevonden. Druk op OK om kanaallijst te updaten. Zo niet, druk op EXIT. Als u OK selecteert, wordt [Kanaallijst updaten] uitgevoerd.

#### Het DVB-signaal controleren [Signaalconditie]

Met deze functie kunt u de DVB-signaalsterkte van een kanaal controleren.

Een goede signaalsterkte betekent niet zonder meer dat het signaal geschikt is voor DVB-ontvangst.

De indicator voor de signaalkwaliteit geeft de volgende aanduiding:

· Groene balk: Goed

Gele balk: Zwak

• Rode balk: Slecht (Controleer de aardse antenne of de kabel)

#### Voorbeeld:

| DVB-C signaalconditie |                               |
|-----------------------|-------------------------------|
| Kanaalnaam            | 70 CBBC Channel               |
| Signaalkwaliteit      |                               |
| Signaalsterkte        | 80 %                          |
| Bit foutmarge         | 0.00E+00                      |
| Netwerknaam           | Wenvoe                        |
| Parameter             | 802,00 MHz, 64 QAM, 6940 kS/s |

 Deze balken tonen de maximale signaalsterkte van het geselecteerde kanaal.

 Naar een ander kanaal gaan

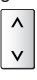

# Timerprogramma's

#### Timerprogramma's instellen in het menu

In het menu Timer programmeren kunt u programma's kiezen waarvoor u een herinnering wilt krijgen of die u wilt opnemen met de externe recorder of USB HDD. De tv schakelt op het juiste tijdstip naar het gewenste kanaal over, ook vanuit de stand-bystand.

U kunt ook een timerprogramma instellen in de tv-gids (p. 26).

- Deze functie is niet beschikbaar in de analoge stand.
- U kunt tot 15 timerprogramma's opslaan.
- De timerprogrammering werkt alleen betrouwbaar als de correcte tijdgegevens worden ontvangen van de zender of serviceprovider.
- Voor de opname van een timerprogramma moet de tv ingeschakeld zijn of in de stand-bystand staan. Herinneringen worden alleen weergegeven als de tv aan staat.
- U kunt geen ander kanaal selecteren terwijl een timerprogramma wordt opgenomen.
- Het is wellicht niet mogelijk een gecodeerd (tegen kopiëren beveiligd) programma op te nemen.
- Controleer of de externe recorder correct is ingesteld voordat u er programma's mee opneemt. U hoeft de aangesloten recorder niet in te stellen als die compatibel is met Q-Link, VIERA Link of gelijkaardige technologie (p. 87, 88) en u [Link instellingen] (p. 42) ingesteld hebt. Lees ook de handleiding van de recorder.
- Als de aangesloten recorder niet compatibel is met Q-Link, VIERA Link of gelijkwaardige technologie, maakt u de timerprogrammering met de recorder. Lees de handleiding van de recorder om deze in te stellen.
- Opnamen op een extern apparaat via SCART zijn altijd in standard definition (composietvideo). ook als het programma oorspronkelijk high definition is.
- 2 minuten vóór de begintijd verschijnt een herinneringsbericht als u tv kijkt.
- · Het bericht verwijderen en de programmering starten

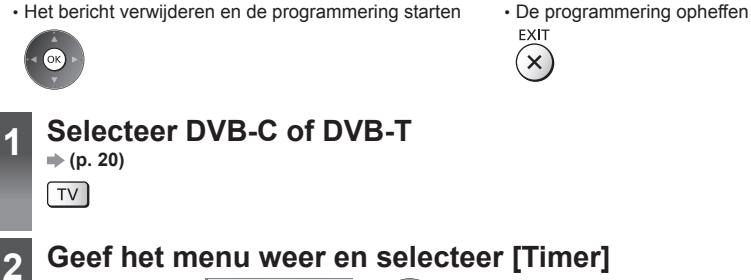

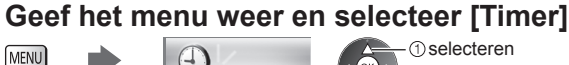

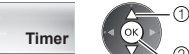

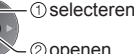

#### Selecteer [Timer programmeren] 3

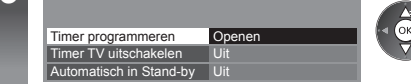

 selecteren 2 openen

#### Een timerprogramma instellen

#### 1 Ga naar de instellingen

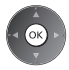

#### 2 Selecteer de functie ([Externe rec.], [USB HDD Rec.] of [Herinnering])

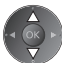

#### [Externe rec.] / [USB HDD Rec.]:

Het programma wordt opgenomen op de externe recorder of de USB HDD. Op de begintijd schakelt de tv automatisch naar het ingestelde kanaal en worden het video- en audiosignaal uitgevoerd. Als u tv kijkt, wordt 2 minuten vóór de begintijd een herinneringsbericht weergegeven.

#### [Herinnering]:

U wordt aan het programma herinnerd.

Als u tv kijkt, wordt 2 minuten vóór de begintijd een herinneringsbericht weergegeven. Druk op OK om naar het geprogrammeerde kanaal over te schakelen.

#### 3 Stel het kanaal, de datum en tijd in (herhaal de bewerkingen zoals hieronder)

Stel de onderdelen in volgorde van 1 tot 4.

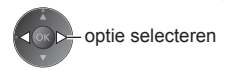

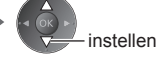

• 1, 3 en 4 kunnen ook met de cijfertoetsen worden ingevoerd.

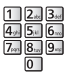

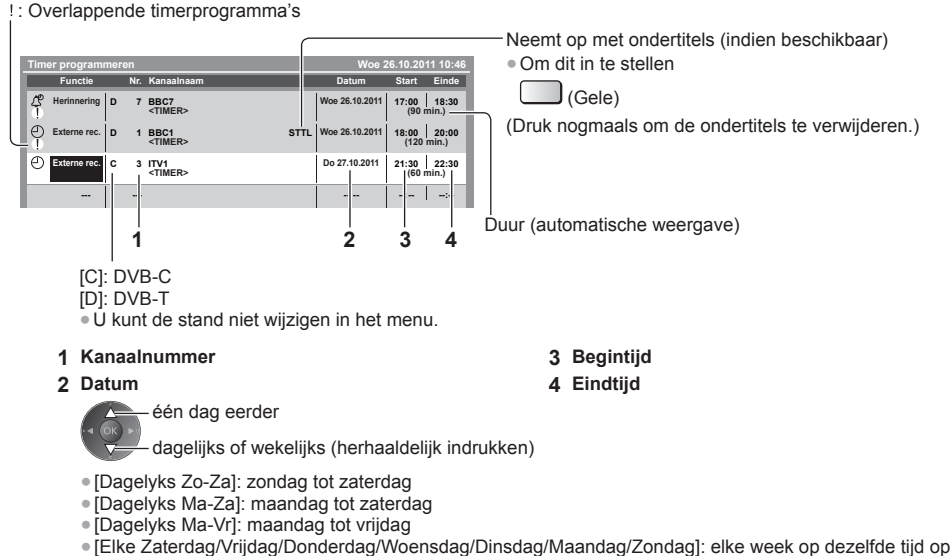

dezelfde dag

4 Opslaan

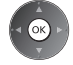

#### Een timerprogramma bewerken

#### Selecteer het programma

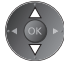

Een timerprogramma wijzigen

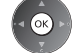

Corrigeer zoals gewenst (p. 53)

 Opnemen met ondertitels (indien beschikbaar) Bij elke druk op de knop: (Gele) auto ---- uit

Een timerprogramma verwijderen

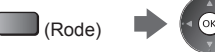

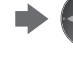

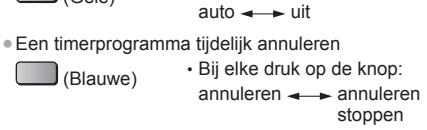

#### De tuner deblokkeren en de opname stoppen

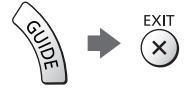

#### Opmerking

- Controleer of het lampje oranje brandt. Als dat niet het geval is, is er geen timerprogramma actief of opgeslagen.
- De herinnering aan een timerprogramma wordt weergegeven tot een van het volgende gebeurt:
  - U drukt op OK om het programma te bekijken of op EXIT om de herinnering te verwijderen.
  - · Het timerprogramma waarvoor de herinnering is ingesteld, loopt af.
- "!" duidt aan dat twee of meer timerprogramma's elkaar overlappen. [Externe rec.] krijgen [USB HDD Rec.] voorrang boven [Herinnering]. Als timeropnamen elkaar overlappen, wordt het eerste programma uitgevoerd zoals ingesteld. Daarna kan het volgende programma worden uitgevoerd.
- Bij een timeropname schakelt het toestel enkele seconden voor de begintijd automatisch over naar het geprogrammeerde kanaal.
- Om een timeropname te stoppen, moet u wellicht de recorder handmatig stoppen.
- Een timeropname wordt ook uitgevoerd als de tv bezig is met een [REW LIVE TV] (p. 63) of [Pause Live TV] (p. 90) opname. In dat geval worden de [REW LIVE TV] of [Pause Live TV] opnamen geannuleerd.

### Kinderslot

U kunt de toegang tot bepaalde kanalen en AV-ingangen blokkeren om te voorkomen dat iedereen ernaar kan kijken. Als een geblokkeerd kanaal of een geblokkeerde ingang wordt gekozen, wordt een bericht weergegeven. De kijker moet dan de pincode invoeren om ernaar te kunnen kijken.

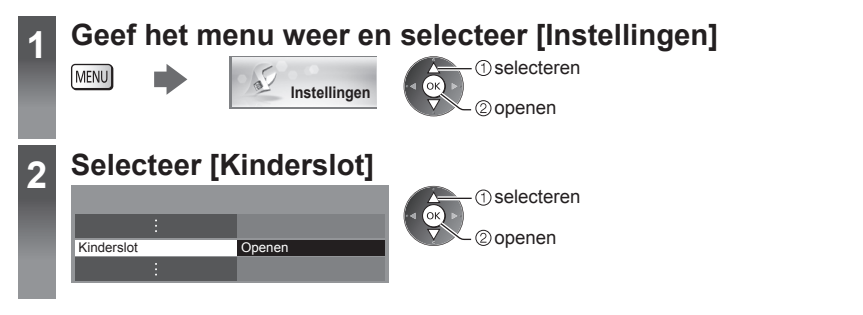

#### Toegang tot kanalen regelen [Kinderslot]

#### 1 Voer de pincode in (4 cijfers)

| PIN-code van kinderslo   | ot  |   |   | 1      |
|--------------------------|-----|---|---|--------|
| Voer een nieuwe PIN-code | in  |   |   | 4 // I |
| PIN-code                 | * * | * | * | 1      |

- 2\*\* 3\*\* 5\*\* 6\*\* 8\*\* 9\*\*
  - Voer de pincode tweemaal in als u deze voor het eerst instelt.
  - Noteer de pincode voor het geval u die vergeet.
  - Afhankelijk van het geselecteerde land is de pincode misschien standaard ingesteld op "0000" (p. 15).

#### 2 Selecteer [Kanaal blokkade]

| Kinderslot         |             |
|--------------------|-------------|
| PIN-code wijzigen  |             |
| Kanaal blokkade    | Openen      |
| Leeftijds blokkade | Geen limiet |

#### 3 Selecteer het kanaal/de ingang die u wilt blokkeren

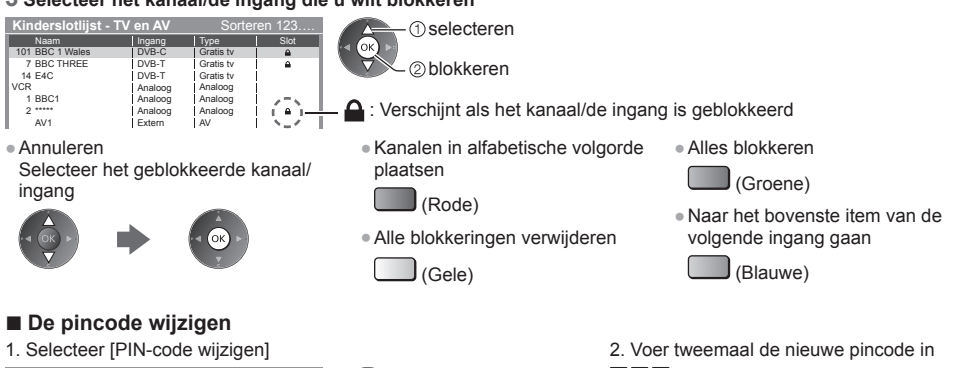

 selecteren 2) openen

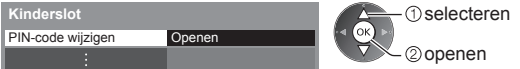

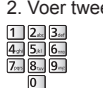

#### Een leeftijdsbeperking instellen

Als de leeftijdsclassificatie voor een DVB-programma hoger is dan de geselecteerde leeftijd, moet u de pincode invoeren om ernaar te kunnen kijken (afhankelijk van de zender).

Selecteer [Leeftijds blokkade] en stel een leeftijd in voor de programmabeperking.

| Kinderslot         |             |  |
|--------------------|-------------|--|
| :                  |             |  |
| Leeftijds blokkade | Geen limiet |  |

selecteren openen / opslaan  Of deze functie beschikbaar is, is afhankelijk van het geselecteerde land (p. 15).

#### Opmerking

• De functie [Fabrieksinstellingen] (p. 58) wist de pincode en alle instellingen.

### **Data Service Applicatie**

U kunt met deze tv gebruik maken van HbbTV (Hybrid Broadcast Broadband TV), een interactieve dienst voor digitale uitzendingen.

- Om alle mogelijkheden van HbbTV te gebruiken, hebt u een breedbandnetwerk nodig.
- Zorg dat de netwerkverbindingen en -instellingen zijn voltooid.
- "Netwerkverbindingen" (p. 76), "Netwerkinstelling" (p. 77 80)
- Afhankelijk van het land, het gebied en de zender zijn sommige diensten niet beschikbaar.
- Afhankelijk van de verbindingsomgeving, kan de internetverbinding langzaam zijn of mislukken.

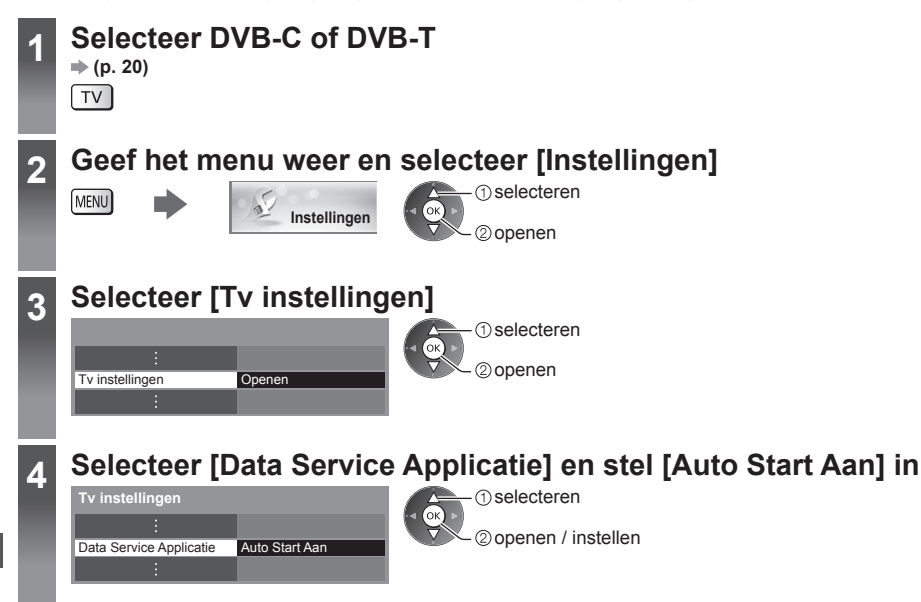

#### Er verschijnt een melding wanneer de toepassing beschikbaar is. Volg de aanwijzingen op het scherm.

#### Opmerking

De bediening is afhankelijk van de zender. Volg de aanwijzingen op het scherm.

De bedieningsinstructies op het scherm komen mogelijk niet overeen met de toetsen van de afstandsbediening.

#### De beschikbaarheid van de toepassing controleren

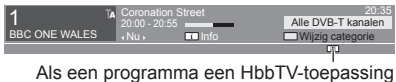

bevat, wordt een "D" weergegeven.

#### De toepassing stoppen

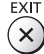

### Gemeenschappelijke interface

Het menu Gemeenschappelijke interface biedt toegang tot software op CI-modules (Common Interface). • Deze functie is niet in alle landen of regio's beschikbaar.

Afhankelijk van de uitzending of dienst, worden video- en audiosignalen mogelijk niet weergegeven.

Met de CI-module kunt u bepaalde diensten gebruiken, maar het is niet gegarandeerd dat u alle diensten kunt gebruiken (bijvoorbeeld gecodeerde betaal-tv-kanalen).

Gebruik alleen CI-modules die door de zender zijn goedgekeurd.

Neem contact op met uw Panasonic-dealer of met de zenders voor meer informatie over de diensten en de voorwaarden.

#### (Let op)

- Zet altijd de hoofdschakelaar uit wanneer u de Clmodule plaats of verwijdert.
- Als u een gecombineerde kaartlezer en abonnementskaart hebt, sluit u eerst de kaartlezer aan en vervolgens steekt u de kaart in de kaartlezer.
- Plaats de module in de juiste richting in het apparaat.

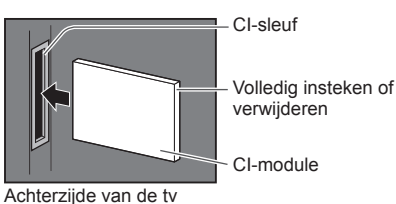

#### Plaats de CI-module in het apparaat (optioneel)

• De functies op het scherm zijn afhankelijk van de inhoud van de geselecteerde CI-module.

- Gewoonlijk worden gecodeerde kanalen weergegeven. Volg de aanwijzingen op het scherm.
- Voer onderstaande procedure uit als u geen gecodeerd kanaal ziet.
- Raadpleeg voor meer informatie de handleiding van de CI-module of neem contact op met de zender.

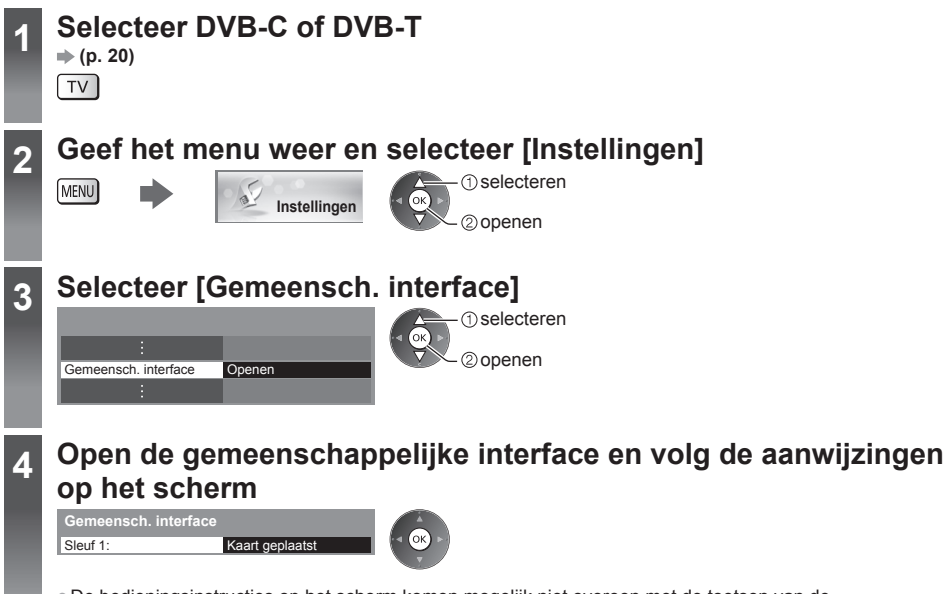

 De bedieningsinstructies op het scherm komen mogelijk niet overeen met de toetsen van de afstandsbediening.

# Fabrieksinstellingen

U kunt de oorspronkelijke instellingen van de tv herstellen, d.w.z. zonder ingestelde kanalen.

Alle instellingen behalve [USB HDD instellen] worden ongedaan gemaakt: kanalen, beeld, geluidsinstellingen, enz. Als u alleen de tv-kanalen opnieuw wilt instellen, bijvoorbeeld na een verhuizing

"Opnieuw afstemmen vanuit het menu Instellingen" (p. 46, 47)

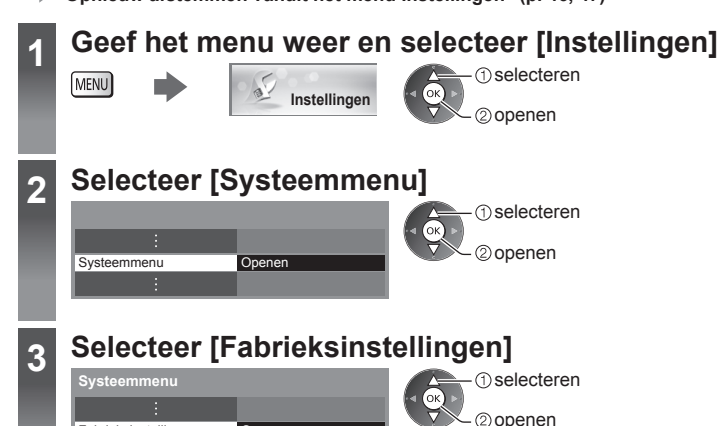

#### Instellingen herstellen [Fabrieksinstellingen]

Openen

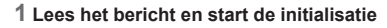

Fabrieksinstellingen

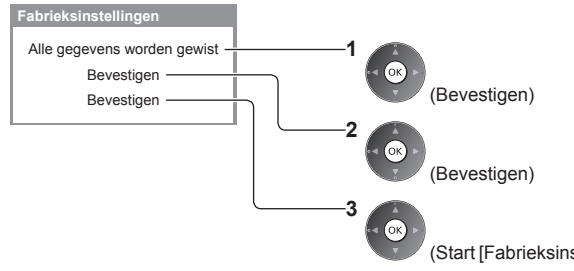

#### 2 Volg de aanwijzingen op het scherm

Reset naar fabrieksinstellingen gereed. De TV wordt automatisch opnieuw opgestart. TV niet uitzetten

[Auto set-up] start automatisch. (p. 15)

(Start [Fabrieksinstellingen])

### De tv-software bijwerken

Er kunnen nieuwe versies van de software beschikbaar komen. U kunt deze downloaden om de prestaties of bediening van de tv te verbeteren.

Er wordt een mededeling weergegeven als het kanaal informatie heeft over een beschikbare update.

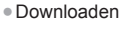

(Druk op EXIT als u de update niet wilt downloaden)

U kunt nieuwe software automatisch of handmatig bijwerken.

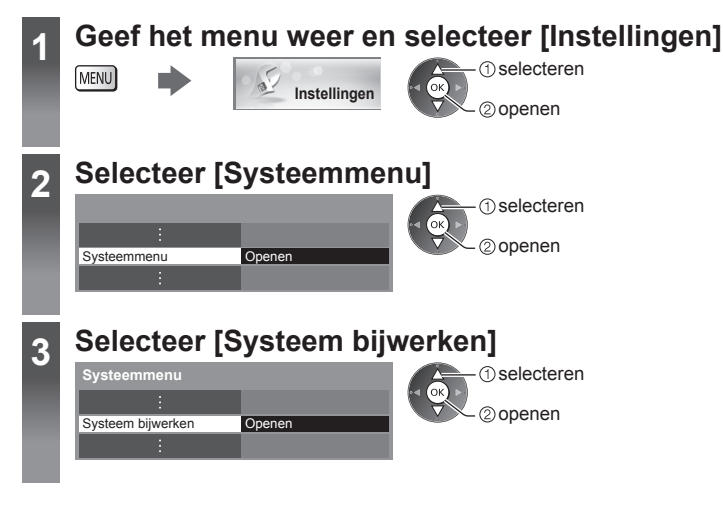

#### Het softwaresysteem van de tv bijwerken [Systeem bijwerken]

#### Automatisch bijwerken

Selecteer [Autom, bijwerken zoeken standby]

| Systeem bijwerken                |
|----------------------------------|
| Autom. bijwerken zoeken standby  |
| Custo and bilitical and model at |

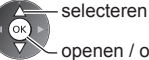

openen / opslaan

Tijdens een systeemupdate wordt de software bijgewerkt; hierdoor kunnen tv-functies gewijzigd worden. Als u het systeem niet wilt bijwerken, zet u [Autom. bijwerken zoeken standby] op [Uit].

#### Direct bijwerken

#### 1 Selecteer [Systeem bijwerken zoekt nu]

| Systeem bijwerken               |        |
|---------------------------------|--------|
| Autom. bijwerken zoeken standby | Uit    |
| Systeem bijwerken zoekt nu      | Openen |

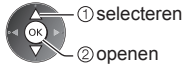

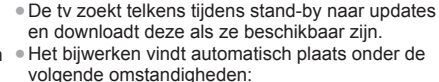

- · Stand-by (De tv is uitgeschakeld via de afstandsbediening)
- · Er wordt geen timerprogramma, directe tvopname of One Touch Recording opgenomen.

2 De tv zoekt naar updates (dit kan 3 Downloaden enkele minuten duren) en geeft eventueel een bericht

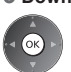

#### Opmerking

- Het downloaden kan ongeveer 60 minuten duren.
- Schakel de tv NIET uit tijdens het downloaden en bijwerken van de software.
- De melding die wordt weergegeven, kan een herinnering zijn. In dat geval wordt aangegeven wanneer de nieuwe versie kan worden gebruikt. U kunt instellen wanneer u het systeem wilt bijwerken. Het bijwerken wordt niet uitgevoerd als de tv uitgeschakeld is.

### Geavanceerde beeldinstellingen

U kunt de beeldinstellingen nauwkeurig aanpassen en instellen voor elke ingang en weergavestand. • Om deze functie volledig te gebruiken, stelt u [Geavanceerd] in op [Aan] in het menu Instellingen. 

• (p. 44)

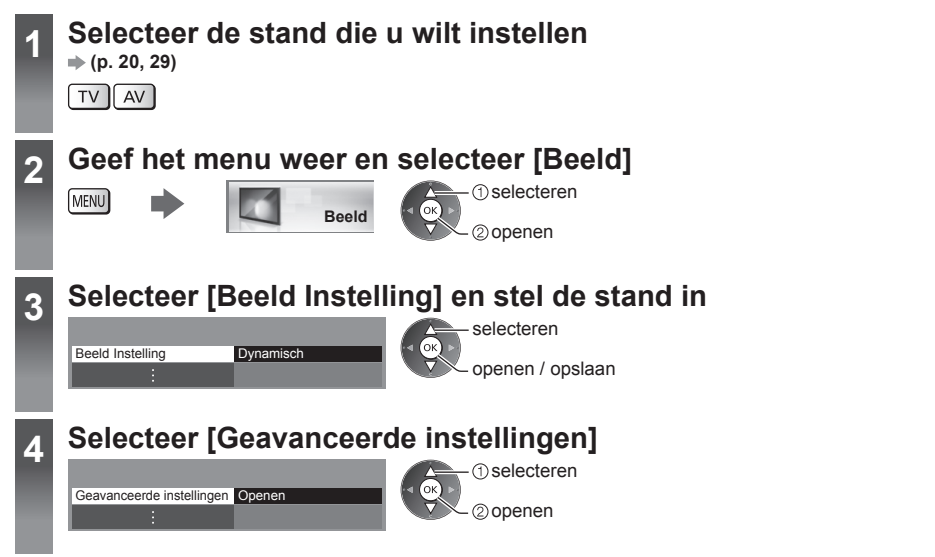

#### De gedetailleerde beeldinstellingen aanpassen [Geavanceerde instellingen]

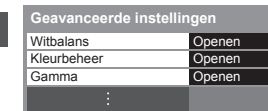

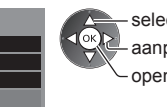

selecteren aanpassen openen / opslaan  [Kleurbeheer] is beschikbaar wanneer [Beeld Instelling] in het menu Beeld is ingesteld op [True Cinema].

| Menu                               | nu Optie   |         | Optie                                                                  | Aanpassingen / configuraties (alternatieven)                                                                                                    |
|------------------------------------|------------|---------|------------------------------------------------------------------------|----------------------------------------------------------------------------------------------------|
|                                    |            | ×       | R-Versterkingsfaktor,<br>G-Versterkingsfaktor,<br>B-Versterkingsfaktor | Past de witbalans van het helder rode, groene of blauwe gebied aan                                                                                |
| Geavanceerde instellingen<br>Beeld |            | tbalans | R-blokkering,<br>G-blokkering,<br>B-blokkering                         | Past de witbalans van het donker rode, groene of blauwe gebied aan                                                                                |
|                                    | Geav       |         | Fabrieksinstellingen                                                   | Druk op OK om terug te keren naar de standaardwitbalans                                                                                           |
|                                    | anceer     |         | R-gradatie, G-gradatie,<br>B-gradatie                                  | Past de tint van het rode, groene of blauwe gebied aan                                                                                            |
|                                    | de instell | Kleurb  | R-verzadiging,<br>G-verzadiging,<br>B-verzadiging                      | Past de verzadiging van het rode, groene of blauwe gebied aan                                                                                     |
|                                    | ingen      | ingen   | heer                                                                   | R-helderheid,<br>G-helderheid,<br>B-helderheid                                                                                                    |
|                                    |            |         | Fabrieksinstellingen                                                   | Druk op OK om terug te keren naar de standaardkleurinstelling                                                                                     |
|                                    |            | Gami    | Gamma                                                                  | Wijzigt de gammacurve [S Curve] / [1.8] / [2.0] / [2.2] / [2.4] / [2.6]<br>• De numerieke waarden zijn bedoeld als referentie voor de aanpassing. |
|                                    |            | na      | Fabrieksinstellingen                                                   | Druk op OK om terug te keren naar standaardgamma                                                                                                  |

# **Opnemen op USB HDD**

U kunt digitale tv-programma's op een aangesloten USB HDD opnemen en op verschillende manieren afspelen. • Analoge tv-programma's kunnen niet op een USB HDD worden opgenomen.

- Datatransmissie (MHEG enz.), radiozenders en de periodes zonder signaal worden niet opgenomen.
- Afhankelijk van het land, het gebied, de zender en de serviceprovider kunnen niet alle programma's worden opgenomen.
- Opgenomen inhoud kan niet worden gekopieerd.

#### Let op

- In de volgende gevallen worden alle gegevens op de USB HDD gewist:
- Als de USB HDD met deze tv geformatteerd wordt 
  "Instelling voor USB HDD" (zie hieronder)
  Als de USB HDD voor gebruik op een pc geformatteerd wordt
- Als de tv voor een defect is gerepareerd, moet u de USB HDD voor gebruik mogelijk eerst opnieuw met de tv formatteren. (Tijdens het formatteren worden alle gegevens gewist.)
- Als u de USB HDD na tv-opnamen met een pc wilt gebruiken, moet u hem eerst met de pc formatteren. (Voor het formatteren via een pc zijn wellicht specifieke hulpmiddelen of handelingen nodig. Raadpleeg de handleiding van de USB HDD voor meer informatie.)
- Inhoud die met deze tv op de USB HDD is opgenomen, kan alleen op deze tv worden afgespeeld. U kunt de inhoud niet afspelen op een andere tv (inclusief een tv met hetzelfde modelnummer) of andere apparatuur.
- Schakel de tv niet uit en verwijder de USB HDD niet tijdens gebruik (formatteren, opnemen, enz.). Dat kan een defect aan het apparaat veroorzaken of de opgenomen gegevens beschadigen.

#### ■ Voorbereiding voor gebruik van een USB HDD

Sluit de USB HDD met de USB-kabel aan op de USB 1-ingang.

- Sluit de USB HDD op het stopcontact aan.
- De USB HDD veilig van de tv verwijderen 🔿 (p. 22, 62)
- Controleer of u de juiste aansluitingen en stekkers gebruikt voordat u de verbinding maakt.

#### stopcontact

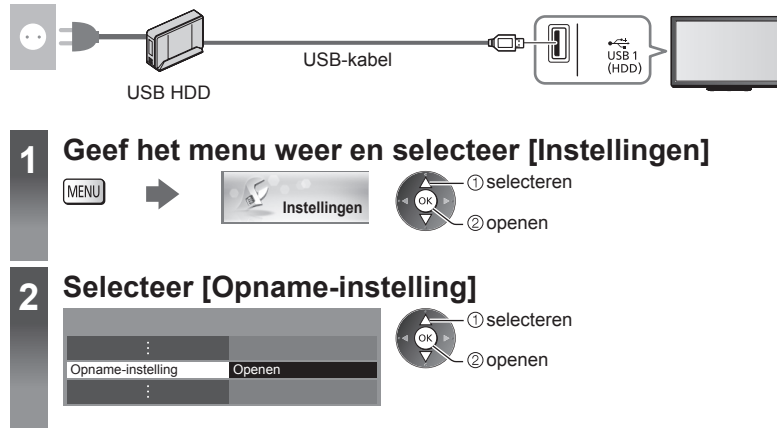

#### Instelling voor USB HDD

Formatteer en stel de USB HDD met deze tv in als u ermee wilt opnemen.

- Zorg dat u de USB HDD aansluit (zie hierboven) en inschakelt, voordat u de instellingen opgeeft.
- Gebruik de USB HDD uitsluitend voor opnamen met deze tv.

#### Selecteer [USB HDD instellen] en stel deze in

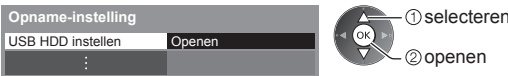

#### De USB HDD instellen [USB HDD instellen]

Alle USB-apparaten die als massaopslagapparaat herkend worden, worden in een lijst weergegeven.

- U kunt voor opnames slechts één USB HDD tegelijk kiezen.
- U kunt de instellingen voor de USB HDD niet wijzigen terwijl een opname bezig is.
- Houd er rekening mee dat de USB HDD geformatteerd wordt en dat alle gegevens gewist zijn na deze instellingen.

#### 1 Selecteer de USB HDD waarop u wilt opnemen en start de instelling

| USB HDD instelle       | n    |   | () selecterer |
|------------------------|------|---|---------------|
| Product<br>USB Drive A | Naam |   | (             |
| USB Flash Disk         | 1    | 1 | ②openen       |

- Sommige USB HDD's kunnen niet worden weergegeven.
- Voor informatie over het gemarkeerde apparaat

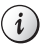

#### 2 Waarschuwing en bevestiging van de USB HDD

#### Selecteer [Ja] om verder te gaan

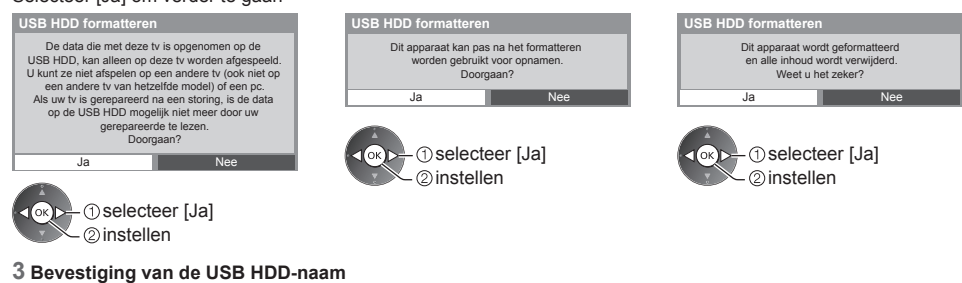

### USB HDD formatteren

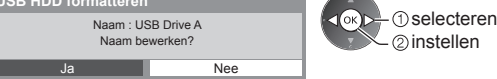

#### cteert u [Ja].

| De naam voor de USB HDD wordt<br>Voer de tekst in                                                                                                    | automatisch bepaald. Als u de naam wilt bewerke<br>Opslaan              | en, selecteert u [Ja] |
|----------------------------------------------------------------------------------------------------|-------------------------------------------------------------------------|-----------------------|
| USB HDD<br>Naam USB HDD 1                                                                                                    | ■ ① selecteren<br>© instellen<br>BACK/<br>RETURN                        |                       |
| invoeren.                                                                                                    | 0                                                                       |                       |
| 4 Bevestiging om de USB HDD opn<br>Als de USB HDD geformatteerd is, wo<br>geschikt te maken.                                                                                                    | amebereid te maken<br>ordt dit bevestigingsscherm weergegeven om de USB | HDD voor opnamen      |
| USB HDD formatteren                                                                                                    | Conclusions [ In]                                                       |                       |
| Wilt u dit aparaat nu inschakelen<br>voor opnamen?                                                                                                    | @instellen                                                              |                       |
| Maak altijd gebruik van de "USB Veilig verwijderen"<br>functie in het USB-HDD-apparaat instellingenmenu                                                                                                    |                                                                         |                       |
| and a set of the set of the set o |                                                                         |                       |
| wanneer u het USB-apparaat loskoppelt,<br>om storingen in de opgenomen content te voorkomen.                                                                                                    |                                                                         |                       |

#### USB HDD instellen Stand JSB Drive A HDD ' USB USB Flash Disk Naam van USB HDD

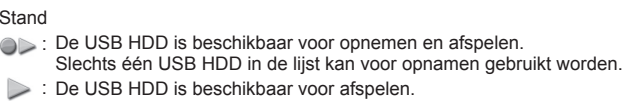

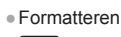

- De USB HDD-naam bewerken
- (Rode)

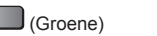

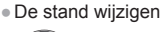

De USB HDD veilig van de tv verwijderen

(Gele)

• "USB Veilig verwijderen" onder andere omstandigheden instellen (p. 22)

#### Directe tv-opname met één druk op de knop - Wat u ziet is wat u opneemt [One Touch Recordina]

Het huidige programma wordt direct op de USB HDD opgenomen. Controleer of de afstandsbediening is ingesteld op code "73" (p. 30). Selecteer de maximale opnametijd [30] / [60] / [90] / [120] / [180] (minuten)

| Opname-instelling   |             |  |
|---------------------|-------------|--|
| :                   |             |  |
| One Touch Recording | 180 minuten |  |
| :                   |             |  |

-selecteren

openen / opslaan

- Tijdens een One Touch Recording-opname knippert het lampje oranje.
  - "Indicator/Bedieningspaneel" (p. 11)

#### Een One Touch Recording-opname starten

Starten • Tijdens de opname kan geen ander kanaal worden geselecteerd.

REC 

#### De opname tussentijds stoppen

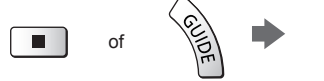

#### ■ De opgenomen inhoud weergeven of wissen "Tv-opnamemodus" (p. 71)

EXIT

×

 U kunt de inhoud al afspelen terwijl One Touch Recording nog bezig is. (Bij sommige USB HDD's is deze functie mogelijk niet beschikbaar of werkt de opname niet goed tijdens het afspelen.)

#### Doorlopend opnemen [REW LIVE TV]

Het huidige programma wordt doorlopend opgenomen.

Controleer of de afstandsbediening is ingesteld op code "73" (p. 30).

#### Selecteer [Auto] om [REW LIVE TV] te starten

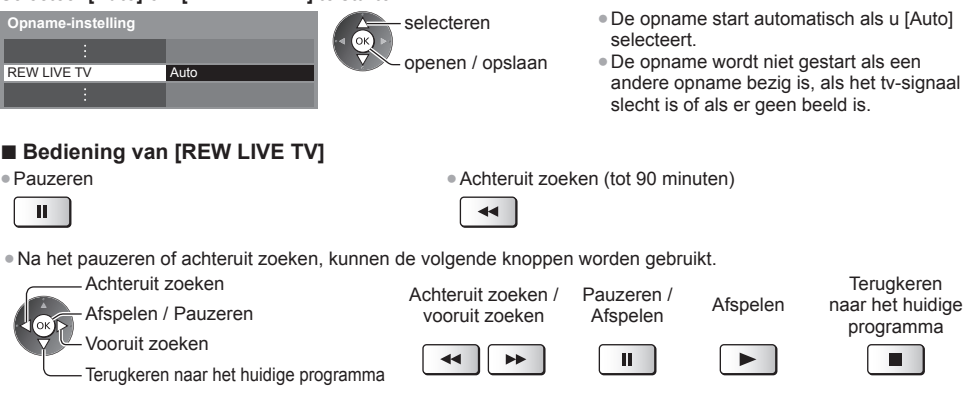

#### [REW LIVE TV] stoppen

| Opname-instelling |      | selecteer [Uit] |
|-------------------|------|-----------------|
| :                 | Uit  |                 |
| REW LIVE TV       | Auto |                 |
| :                 |      |                 |

- Als u [REW LIVE TV] stopt, wordt de door [REW LIVE TV] opgenomen inhoud gewist.
- In de volgende gevallen wordt [REW LIVE TV] gestopt en wordt de opgenomen inhoud automatisch gewist: (Ook als [REW LIVE TV] wordt gestopt vanwege de volgende situaties, wordt een nieuwe opname automatisch gestart (indien beschikbaar) zolang de instelling op [Auto] staat.)
  - · Een ander kanaal werd geselecteerd
- Geen tv-signaal
- · Een geblokkeerd kanaal werd geselecteerd Een ongeldig kanaal werd geselecteerd
  - De andere opname start
    - · De tv wordt uitgeschakeld of in stand-by gezet

### Mediaspeler

Met Mediaspeler kunt u foto's, video of muziek afspelen van een SD-kaart of USB-flashgeheugen, en inhoud die met deze tv op een geformatteerde USB HDD is opgenomen.

VIERA IMAGE VIEWER is een functie waarmee u op het tv-scherm foto's of video's van een SD-kaart kunt bekijken door deze eenvoudig in de SD-kaartsleuf te steken.

#### Fotomodus:

Geeft foto's weer die zijn opgenomen met een digitale camera.

Videomodus:

(Voor SD-kaart en USB-flashgeheugen) Speelt films af die zijn opgenomen met een digitale videocamera.

Tv-opnamemodus:

(Alleen voor USB HDD) Geeft tv-programma's weer die met deze tv zijn opgenomen op de USB HDD.

Muziekmodus:

Speelt digitale muziek af.

- Het audiosignaal wordt uitgevoerd via de aansluitingen AV1, DIGITAL AUDIO OUT en HDMI2 (ARC-functie).
   Er wordt geen videosignaal uitgevoerd. Via AV1 kan een audiosignaal worden uitgevoerd als [AV1 Uitg.] is ingesteld op [Monitor] in het menu Instellingen (p. 42). Als u HDMI2 met ARC wilt gebruiken, sluit u een versterker aan met ARC-functie (p. 86) en stelt u het gebruik van theatre-luidsprekers in (p. 92).
- [Datum] toont de datum waarop de opname is gemaakt door de opnameapparatuur. Een bestand zonder datum wordt weergegeven als "\*\*/\*\*/\*\*\*\*".
- Bij bepaalde opnameapparatuur verschijnt het beeld mogelijk niet juist op de tv.
- Als er veel bestanden en mappen zijn, kan het even duren voordat er beeld verschijnt.
- Bestanden met matige beeldkwaliteit worden mogelijk in een lagere resolutie weergegeven.
- De beeldinstelling werkt mogelijk niet afhankelijk van de omstandigheden.
- De map- en bestandsnamen kunnen verschillen, afhankelijk van de gebruikte digitale camera of videocamera.

#### Een SD-kaart/USB-flashgeheugen plaatsen en verwijderen

Voor het aansluiten van een USB HDD - (p. 61)

#### USB-flashgeheugen

- Plaats en verwijder het apparaat recht en volledig.
- Voordat u het USB-flashgeheugen verwijdert, moet u "USB Veilig verwijderen" uitvoeren (p. 22).

Uitsparing

Sluit het USB-flashgeheugen aan op USB-poort 1 of 2.

#### SD-kaart

- Steek de SD-kaart voorzichtig in het apparaatmet het labeloppervlak naar voren gericht.
  - ② Duw de kaart aan totdat u een klik hoort.-Duw op de kaart om hem te verwijderen.

Controleer of u de juiste aansluitingen en apparaten gebruikt voordat u de verbinding maakt.

Voor informatie over de apparaten

→ "Apparaten voor opnemen of afspelen" (p. 100)

- Ondersteunde bestandsindelingen
- "Ondersteunde bestandsindelingen in Mediaspeler en op mediaservers" (p. 97, 98)

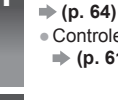

2

### Plaats de SD-kaart of sluit het USB-flashgeheugen op de tv aan

Controleer voordat u inhoud van de USB HDD weergeeft of hij aangesloten en correct ingesteld is.
 (p. 61, 62)

• U kunt ook op de volgende knop drukken om de toepassing te starten.

Bevestig het bericht en start Mediaspeler

AV + "Externe apparatuur weergeven" (p. 29)

#### Selecteer het apparaat dat u wilt gebruiken 3 (1) selecteren - 2 openen Deze stap wordt overgeslagen als er slechts een apparaat Naam geselecteerd apparaat aangesloten is. Selecteer de inhoud Δ [Foto] (p. 66) (1) selecteren [Video] (p. 70) [Muziek] (p. 74) ② openen [Opname van tv] (p. 71) Bekijk de geselecteerde inhoud 5 Voorbeeld: Miniatuur - [Alle foto's] eler 🕋 Eot Informatie weergegeven over de gemarkeerde inhoud Bestandsnummer / Totaal aantal bestanden

# Mediaspeler

#### Opmerking

- U kunt elke modus ook direct gebruiken via VIERA TOOLS. (p. 36)
- [Opname van tv] is beschikbaar voor inhoud die met deze tv op de USB HDD opgenomen is.
- Selecteer voor elk bestand dat u wilt afspelen het gewenste toestel en de inhoud.
- Tijdens het afspelen kunt u de volgende toetsen gebruiken. Controleer of de afstandsbediening is ingesteld op code "73" (p. 30).

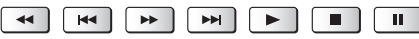

#### Een ander apparaat selecteren

Als twee of meer apparaten zijn aangesloten kunt u direct overschakelen naar het andere apparaat in dezelfde modus.

 Geef de apparaatselectie weer terwijl de miniatuur wordt weergegeven

) (Gele)

#### 2 Selecteer het apparaat dat u wilt gebruiken

Naam geselecteerd apparaat

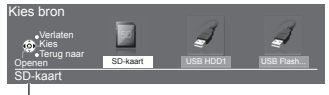

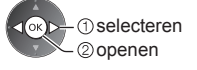

Naam geselecteerd apparaat

#### De inhoud wijzigen

U kunt vanuit de miniatuurweergave naar een andere modus van Mediaspeler schakelen. • De modus kan worden overgeschakeld naar het huidige apparaat.

1 Geef de inhoudsselectie weer terwijl de miniatuur wordt weergegeven

#### 2 Selecteer de gewenste inhoud

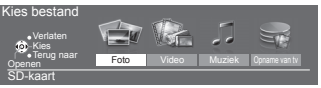

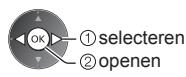

#### Fotomodus

(Blauwe)

De fotomodus herkent alle bestanden met de extensie ".jpg" en ondersteunt bestanden met de extensie ".mpo" op een SD-kaart en in USB-flashgeheugen.

Van alle foto's op de SD-kaart of het USB-flashgeheugen wordt een miniatuur weergegeven. Voorbeeld: Miniatuur - [Alle foto's]

OPTION

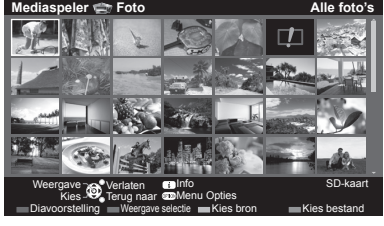

Het formaat van foto's wijzigen op het miniatuurscherm

①selecteer [Wijzig formaat]

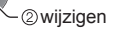

: Foutweergave

[Single weerg.] - De foto's worden één voor één weergegeven. Selecteer het bestand dat u wilt weergeven in de miniatuurweergave

1 selecteren 

2 openen

Voorbeeld:

Mediaspele

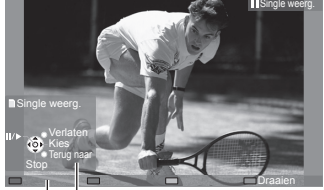

- De bedieningsinstructies weergeven/verbergen
  - i
- Terugkeren naar miniatuur BACK/ RETURN
- Single weergave gebruiken Naar de vorige foto Diavoorstelling Naar de volgende foto Stoppen (terugkeren naar miniatuur) 90° draaien

(Blauwe)

2 Start de diavoorstelling

(Rode)

Bedieningsinstructies

[Diavoorstelling] - De diavoorstelling is klaar wanneer alle foto's van de huidige miniatuur getoond zijn.

1 Selecteer het bestand via de miniatuur van foto's voor de eerste weergave

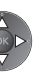

- De bedieningsinstructies weergeven/ verbergen
- Pauzeren (terug naar Single weergave)

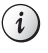

 Terugkeren naar miniatuur BACK/ RETURN

#### Sorteren op map, opgenomen datum of opgenomen maand

#### 1 Geef de weergaveselectie in miniatuurweergave weer

(Groene)

#### 2 Selecteer de sorteerwijze

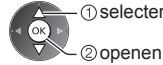

#### ①selecteren [Mapweergave]:

Toont de miniaturen gegroepeerd per map.

 De bestanden die niet in een map zitten, worden verzameld onder de map met de naam "/".

#### [Sorteren op datum] / [Sorteren op maand]:

Toont de miniaturen gegroepeerd per datum of maand.

De foto's zonder datum worden weergegeven onder [Onbekend].

Terugkeren naar de miniatuurweergave van alle foto's

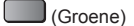

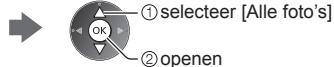

#### 3D-beeld samenstellen

Met deze tv kunt u een 3D-foto maken van twee afzonderlijke foto's op een SD-kaart en de 3D-foto op dezelfde SD-kaart opslaan.

- U kunt ook een 3D-foto maken van foto's in het USB-flashgeheugen maar deze kan niet worden opgeslagen.
- Deze functie kan gebruikt worden op foto's die met een digitale camera zijn gemaakt.
- Afhankelijk van de gebruikte foto's is het mogelijk dat er geen of geen goede samengestelde 3D-foto gemaakt kan worden. De aanbevolen wijze is om een foto voor het linkeroog (voor L) te maken, de camera ongeveer 5 cm naar rechts te verplaatsen en vervolgens de tweede foto voor het rechteroog (voor R) te maken.
- U hebt een 3D-bril nodig om het diepte-effect van de 3D-foto te kunnen zien + "Optionele accessoires" (p. 7)

#### 1 Geef het optiemenu in de miniatuurweergave weer

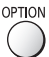

#### 2 Selecteer [3D beeld samenstellen]

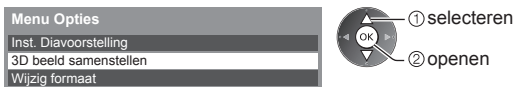

#### 3 Selecteer twee foto's, een voor L (links) en een voor R (rechts)

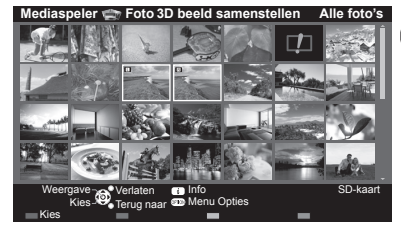

(Rode)

- De foto's moeten dezelfde opnamedatum en pixelgrootte (aantal pixels) hebben.
- Het 3D-resultaat wordt wellicht niet goed weergegeven als u links (L) en rechts (R) verwisselt.

#### 4 Maak de 3D-foto

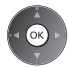

- Als de foto's niet geschikt zijn voor een 3D-beeld, wordt een foutmelding weergegeven en keert u terug naar het fotoselectiescherm (stap 3).
  - De 3D-foto op de SD-kaart opslaan

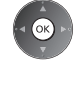

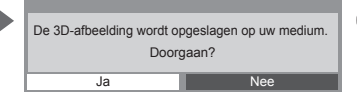

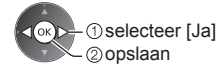

Nadat de foto opgeslagen is, wordt het fotoselectiescherm weergegeven (stap 3). Hier kunt u foto's selecteren voor een nieuwe 3D-foto of [3D beeld samenstellen] verlaten.

#### Opgeslagen 3D-foto's bekijken

Opgeslagen 3D-foto's worden in de miniatuurweergave getoond. Bekijk de 3D-foto's met de 3D-bril. Voorbeeld: Miniatuur

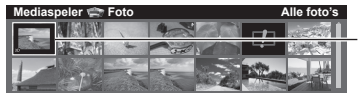

Opgeslagen 3D-foto

#### Foto-instellingen

Stel de instellingen in voor de fotomodus.

#### 1 Geef het optiemenu weer

| 0 | b. | T | 0 | Ν |
|---|----|---|---|---|
|   | ~  | - | - |   |

2 Selecteer [Inst. Diavoorstelling]

| Menu Opties           |  |
|-----------------------|--|
| Inst. Diavoorstelling |  |
|                       |  |

3 Selecteer de gewenste functies en stel ze in

| Inst. Diavoorstelling | ]          |
|-----------------------|------------|
| Weergavescherm        | Uit        |
| Kleureffect           | Uit        |
| Overgang              | Wegvagen   |
| Weergave              | Normaal    |
| Continu weergave      | Uit        |
| Interval              | 5 seconden |
| Herhaling             | Aan        |
| Achtergrondmuziek     |            |

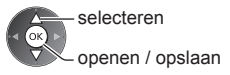

#### Opmerking

- De beeldkwaliteit kan lager worden afhankelijk van de instellingen voor de diavoorstelling.
- De beeldinstelling werkt mogelijk niet afhankelijk van de instellingen voor de diavoorstelling.

| Menu                  | Optie          | Aanpassingen / configuraties (alternatieven)                                                                                                    |  |
|-----------------------|----------------|----------------------------------------------------------------------------------------------------|--|
| Inst. Diavoorstelling | Weergavescherm | Selecteert het soort frame tijdens de diavoorstelling<br>[Uit] / [Multi] / [Collage] / [Zweven (kalender)] / [Zweven] /<br>[Galerie(kalender)] / [Galerie] / [Cinema]<br>[Multi]:<br>Er worden 9 foto's tegelijk weergegeven.<br>[Collage]:<br>Elke foto wordt weergegeven op een willekeurige positie en schaal.<br>[Zweven (kalender)] / [Zweven]:<br>Foto's worden weergegeven als stroombeelden.<br>• U kunt de kalender tonen of verbergen. De kalendermaand verspringt als u<br>de cursorknop naar links of rechts drukt.<br>[Galerie(kalender)] / [Galerie]:<br>De verschillende fotoformaten in het frame worden weergegeven.<br>• U kunt de kalender tonen of verbergen. De kalendermaand verspringt als u<br>de cursorknop naar links of rechts drukt.<br>[Ginema]:<br>Foto's worden weergeven als oude film (sepiakleur). |  |
|                       | Kleureffect    | Selecteer het kleureffect bij Single weergave en Diavoorstelling<br><b>[Uit] / [Sepia] / [Grijswaarden]</b><br>• Deze functie is niet beschikbaar wanneer [Weergavescherm] is ingesteld op<br>[Zweven], [Galerie] of [Cinema].                                                                                                    |  |
|                       | Overgang       | Selecteer het overgangseffect tussen foto's tijdens de diavoorstelling         [Uit] / [Wegvagen] / [Dia] / [Verdwijnen] / [Beweging] / [Willekeurig]         [Wegvagen]: De foto vervaagt en gaat over in de volgende foto.         [Dia]: De volgende foto schuift van links in beeld.         [Verdwijnen]: De foto lost op wanneer naar de volgende foto wordt<br>overgeschakeld.         [Beweging]: De foto wordt vergroot, verkleind, omhoog of omlaag bewogen.         [Willekeurig]: De overgang wordt willekeurig geselecteerd.         • Deze functie is beschikbaar als [Weergavescherm] is ingesteld op [Uit].                                                                                                    |  |

| Menu                  | Optie             | Aanpassingen / co                                                                                                    | nfiguraties (alternatieven)                                                                                                    |  |
|-----------------------|-------------------|----------------------------------------------------------------------------------------------------|----------------------------------------------------------------------------------------------------|--|
| Inst. Diavoorstelling | Weergave          | Selecteer een vergrote of normale weergave bij Single weergave en<br>Diavoorstelling <b>[Normaal] / [Zoom]</b><br>• Deze functie is niet beschikbaar als [Weergavescherm] is ingesteld op [Collage],<br>[Zweven], [Galerie] of [Cinema], of als [Overgang] is ingesteld op [Beweging].<br>• Afhankelijk van het formaat wordt de foto mogelijk niet volledig schermvullend<br>vergroot, bijv. bij een foto in portretstijl.                                                                                                    |                                                                                                    |  |
|                       | Continu weergave  | Selecteer of de foto's snel na elkaar worden weergegeven tijdens de<br>diavoorstelling [ <b>Uit]</b> / [ <b>Aan</b> ]<br>• Deze functie is niet beschikbaar als [Weergavescherm] is ingesteld op<br>[Zweven], [Galerie] of [Cinema], of als [Overgang] is ingesteld op [Beweging].                                                                                                    |                                                                                                    |  |
|                       | Interval          | Selecteer het interval voor de diavoorstelling<br>[5] / [10] / [15] / [30] / [60] / [90] / [120] (seconden)<br>• Deze functie is niet beschikbaar als [Weergavescherm] is ingesteld op<br>[Zweven], [Galerie] of [Cinema], of als [Overgang] is ingesteld op [Beweging].                                                                                                    |                                                                                                    |  |
|                       | Herhaling         | Herhaal de diavoorstelling [Uit] / [Aan]                                                                                                    |                                                                                                    |  |
|                       | Achtergrondmuziek | Selecteert de achtergrondmuziek in<br>[Uit] / [Type1] / [Type2] / [Type3] /<br>• [Type1 - 5] zijn vooringestelde me<br>[Gebruiker]: Muziek afspelen die u<br>Muziek registreren<br>1. Selecteer het muziekbestand<br>Blader door de mappen om het<br>gewenste muziekbestand te<br>selecteren (afhankelijk van het<br>apparaat).<br>Achtergrondmuziek<br>• PRIVATE<br>• OCIM<br>• MISC<br>• OOTphoto<br>• Ootgenen<br>• Als er geen muziek geregistreerd<br>muziek verwijderd is, wordt er gee<br>[Auto]: Muziek in de hoofdmap van<br>afspelen.<br>• Als er geen muziek gevonden wor | de fotomodus<br>[Type4] / [Type5] / [Gebruiker] / [Auto]<br>lodieën van de tv.<br>zelf op het apparaat hebt geregistreerd.<br>2. Selecteer [File] of [Map]<br>Diavoorstelling BGM registreren?<br>File<br>Map<br>① selecteren<br>② instellen<br>[File]: Het geselecteerde muziekbestand<br>registreren.<br>[Map]: Alle muziek in de map met<br>het geselecteerde bestand<br>registreren.<br>d is of het apparaat met de geregistreerde<br>een geluid afgespeeld.<br>het huidige apparaat in willekeurige volgorde<br>rdt, wordt er geen geluid afgespeeld. |  |

#### Videomodus en tv-opnamemodus

#### Videomodus

#### (Voor SD-kaart en USB-flashgeheugen)

Er worden miniaturen weergegeven van de videotitels op de SD-kaart of het USB-flashgeheugen. Voorbeeld: Miniatuur - [Titelweergave]

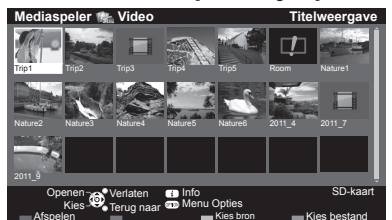

Wanneer een titel of scène is gemarkeerd en voorbeeldweergave ondersteunt, wordt een voorbeeld weergegeven.

- De voorbeeldweergave uitschakelen
- "Video-instellingen" (p. 71)
   De geselecteerde titel afspelen

Selecteer de titel

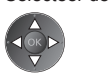

Start het afspelen (Rode)

 Als u het afspelen de laatste keer voortijdig hebt gestopt, wordt gevraagd of u het afspelen vanaf dat punt wilt voortzetten of vanaf het begin wilt afspelen.

- I: Foutweergave
- : Het bestand ondersteunt geen miniatuurweergave.

#### Afspelen vanaf de geselecteerde scène in de titel (SD-Video of AVCHD)

De geselecteerde scène wordt afgespeeld tot het einde van de titel.

#### 1 Selecteer de titel

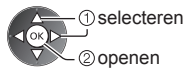

2 Selecteer de scène

#### **3** Start het afspelen

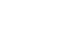

(Rode)

- De structuur van de titels en scènes kan verschillen naargelang de gebruikte videocamera.

#### Afspeelbediening

### Voorbeeld: Afspelen

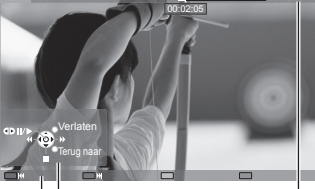

- Informatiebalk
- De bedieningsinstructies en de informatiebalk weergeven of verbergen
  - (i)
- Naar de vorige titel/scène

(Rode)

- Naar de volgende titel/scène
  - (Groene)

 De beeldverhouding wijzigen ASPECT

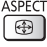

 Terugkeren naar de miniatuurweergave

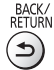

- Afspeelbediening
  - Terugspoelen

Pauze (de tijdzoekbalk wordt weergegeven) / Afspelen

- Snel vooruitspoelen
  - Stoppen
- Naar een bepaald tijdstip gaan

Terwijl de tijdzoekbalk wordt weergegeven

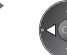

– Drukken: Ongeveer 10 seconden zoeken Ingedrukt houden: Snel zoeken

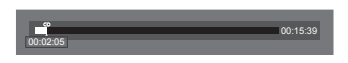

Mediaspele

#### Video-instellingen

Stel de instellingen in voor de videomodus.

• Het menu en de selecteerbare opties verschillen naargelang de inhoud.

#### 1 Geef het optiemenu weer OPTION OPTION OPT

| Menu               | Optie                           | Aanpassingen / configuraties (alternatieven)                                                                                                    |  |
|--------------------|---------------------------------|----------------------------------------------------------------------------------------------------|--|
| Video-instellingen | Voorvertoning Video             | <ul> <li>Wel of geen voorbeeld van titels of scènes weergeven in de miniatuurweergave<br/>[Uit] / [Aan]</li> <li>Er wordt mogelijk even geen beeld weergegeven in de miniatuurweergave. Stel<br/>het voorbeeld in op [Uit] om dit op te lossen.</li> <li>Alleen beschikbaar in de miniatuurweergave</li> </ul>                                                                                                    |  |
|                    | Multi Audio,<br>Dual mono audio | Kiezen uit de geselecteerde soundtracks (indien beschikbaar)<br>Het kan enkele seconden duren om het geluid te wijzigen.<br>Alleen beschikbaar tijdens het afspelen                                                                                                    |  |
|                    | Ondertitels                     | Ondertitels aan / uit (indien beschikbaar)                                                                                                    |  |
|                    | Tekst ondertiteling             | Selecteert het lettertype voor de ondertiteling (indien beschikbaar)                                                                                                    |  |
|                    | Beeldverhouding<br>wijzigen     | <ul> <li>[Beeldverhouding 1]: De inhoud groter zonder vervorming weergeven.</li> <li>[Beeldverhouding 2]: De inhoud op volledige schermgrootte weergeven.</li> <li>[Origineel]: De inhoud in de oorspronkelijke grootte tonen.</li> <li>U kunt ook met de ASPECT-toets een andere beeldverhouding kiezen.</li> <li>De beeldverhouding kan mogelijk niet gewijzigd worden afhankelijk van de inhoud.</li> <li>Alleen beschikbaar tijdens het afspelen</li> </ul> |  |
|                    | Herhaling                       | Het afspelen herhalen binnen de titel of het geselecteerde bestand (afhankelijk van de inhoud) <b>[Uit] / [Aan]</b>                                                                                                    |  |
|                    | Titel                           | Selecteren uit een groep titels (indien beschikbaar)                                                                                                    |  |

#### Tv-opnamemodus

#### (Alleen voor USB HDD)

De inhoudslijst van het gekozen apparaat wordt weergegeven.

#### Voorbeeld: Inhoudslijst

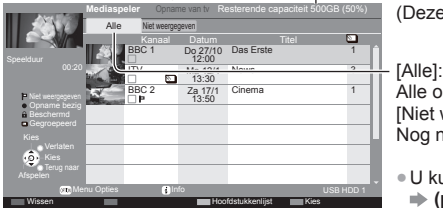

(Deze waarde kan verschillen van de werkelijke waarde.) [Alle]: Alle opgenomen inhoud in de lijst weergeven. [Niet weergegeven]:

Nog niet afgespeelde inhoud weergeven.

Resterende capaciteit van het gekozen apparaat

- U kunt de inhoudslijst ook direct openen via VIERA TOOLS.
   (p. 36)
- □: Nog niet-afgespeelde inhoud (Dit pictogram verdwijnt nadat de inhoud is afgespeeld.)
- Seveiligde inhoud kan niet worden verwijderd.
- Inhoud die opgenomen wordt (U kunt deze inhoud ook tijdens het opnemen afspelen.)
- Segroepeerde inhoud.

#### Afspelen uit de lijst

1 Selecteer de inhoud

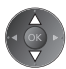

#### 2 Start het afspelen

- Als u het afspelen de laatste keer voortijdig hebt gestopt, wordt gevraagd of u het afspelen vanaf dat punt wilt voortzetten of vanaf het begin wilt afspelen.
  - Als er programma's zijn met verschillende beveiligingsniveaus, dan geldt de strengste beperking voor alle programma's. Wanneer de beperking wordt opgegeven, kunnen alle programma's worden afgespeeld.

#### Opname-inhoud bewerken

1 Selecteer en kruis de inhoud aan die u wilt bewerken

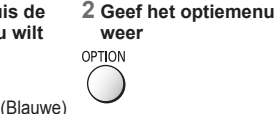

#### 3 Selecteer en bewerk het onderdeel

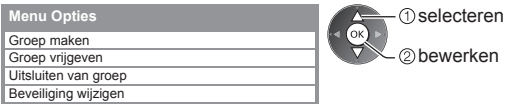

#### [Groep maken]:

Twee of meer items kunnen worden gegroepeerd. Selecteer de gewenste onderdelen en kruis ze aan; selecteer vervolgens [Groep maken].

#### [Groep vrijgeven]:

Selecteer de groep die u wilt opheffen en vervolgens [Groep vrijgeven]. (U kunt meerdere groepen tegelijk aankruisen en opheffen.)

#### [Uitsluiten van groep]:

Selecteer de groep en druk op OK om de gegroepeerde inhoud weer te geven. Als u bepaalde onderdelen uit de groep wilt verwijderen, selecteert u de betreffende onderdelen en vervolgens [Uitsluiten van groep]. (U kunt meerdere onderdelen tegelijk aankruisen en verwijderen.)

#### [Beveiliging wijzigen]:

Selecteer het onderdeel dat u tegen verwijderen wilt beveiligen en vervolgens [Beveiliging wijzigen]. Doe hetzelfde om de beveiliging op te heffen. (U kunt meerdere onderdelen tegelijk aankruisen om hun status te wijzigen.)

#### De geselecteerde inhoud wissen

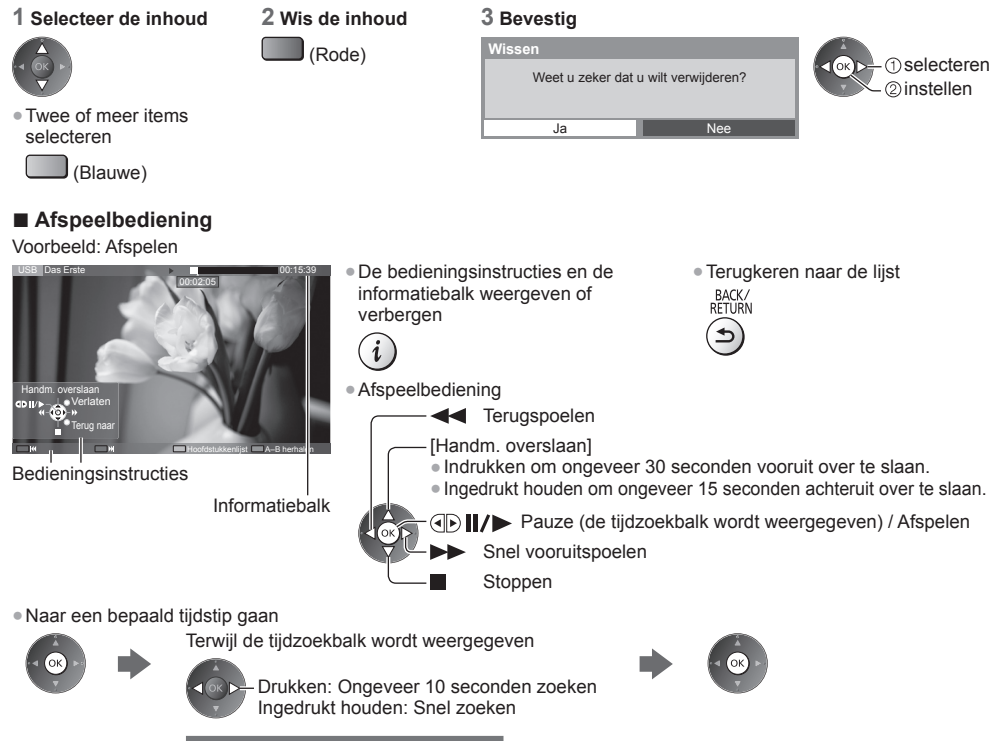
| <ul> <li>Herhalen tussen startpunt "A" en eindpunt "B"</li> </ul> | 9 |
|-------------------------------------------------------------------|---|
| "A" en "B" in volgorde instellen                                  |   |

 Naar het vorige of volgende hoofdstuk aaan

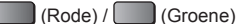

· De opgenomen inhoud wordt automatisch in hoofdstukken van ongeveer 5 minuten verdeeld.

De beeldverhouding wijzigen

(Blauwe)

• De ondertiteling weergeven (indien beschikbaar)

ASPECT **(** 

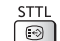

- De huidige status bevestigen of wijzigen (indien beschikbaar)
- "De selecteerbare instellingen voor de huidige status weergeven" (p. 22)

· Als u opnieuw op deze knop drukt of een andere

handeling verricht, worden de punten teruggezet.

#### Hoofdstukkenliist

U kunt een hoofdstuk selecteren vanwaar u het afspelen wilt beginnen.

De hoofdstukkenlijst wordt niet weergegeven terwijl de geselecteerde inhoud opgenomen wordt.

Inhoud weergeven vanuit de hoofdstukkenliist

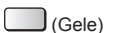

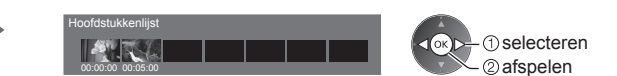

#### Opmerking

Afhankelijk van de opgenomen programma's, werken sommige afspeelbewerkingen mogelijk niet goed.

#### Een ander apparaat selecteren

Als twee of meer apparaten zijn aangesloten kunt u direct overschakelen naar het andere apparaat in dezelfde modus.

1 Geef het 2 Selecteer [Kies bron] 3 Selecteer het apparaat dat u wilt gebruiken optiemenu ies hror Menu Opties weer ок (1) selecteren Groep mak OPTION 2 openen Groep vrijgever Kies bron Kies bestand Schakel over naar de betreffende inhoud als u een apparaat selecteert om foto's, video's of muziek af te spelen. selecteren De inhoud wijzigen OPTION ① selecteer [Kies bestand] 2 openen 2 openen

#### Audio-uitganginstellingen

U kunt meerkanaalsgeluid afspelen via een versterker die is aangesloten op de aansluiting DIGITAL AUDIO OUT of HDMI2 (ARC-functie).

#### 1 Open het menu en selecteer [Geluid]

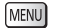

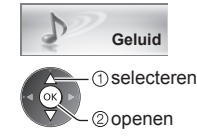

#### 2 Selecteer [SPDIF kiezen] en stel in

|                      | 2/2    |
|----------------------|--------|
| SPDIF kiezen         | Auto   |
| Fabrieksinstellingen | Reset  |
| selecteren           | pslaan |

| Menu   | Optie        | Aanpassingen / configuraties (alternatieven)                                                                                                    |
|--------|--------------|----------------------------------------------------------------------------------------------------|
| Geluid | SPDIF kiezen | <ul> <li>SPDIF: Een standaard bestandsindeling voor audio-overdracht</li> <li>Selecteer de begininstelling voor het digitale audio-uitgangssignaal uit de</li> <li>DIGITAL AUDIO OUT en HDMI2 (ARC-functie) [Auto] / [PCM]</li> <li>[Auto]: Dolby Digital Plus, Dolby Digital en HE-AAC multi-channel worden</li> <li>uitgevoerd als Dolby Digital Bitstream. DTS wordt uitgevoerd als DTS.</li> <li>MPEG wordt uitgevoerd als PCM.</li> <li>[PCM]: Het digitale uitgangssignaal is altijd PCM.</li> </ul> |

#### Muziekmodus

Er worden miniaturen weergegeven van de muziekmappen op de SD-kaart of het USB-flashgeheugen. Voorbeeld: Miniatuur - [Mapweergave]

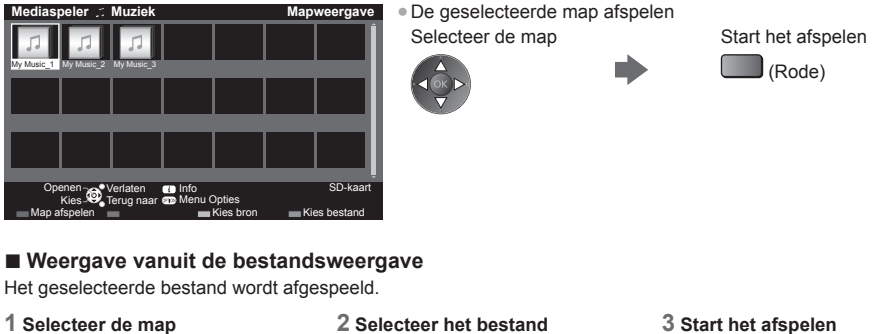

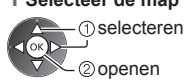

#### Afspeelbediening

Voorbeeld: Afspelen

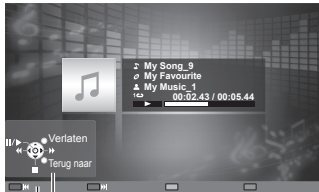

**Bedieningsinstructies** 

 De bedieningsinstructies weergeven of verbergen

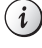

Afspeelbediening

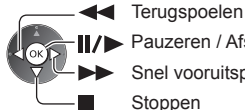

Pauzeren / Afspelen Snel vooruitspoelen Stoppen

- Naar de vorige track (Rode)
- Naar de volgende track

(Groene)

• Terugkeren naar de miniatuurweergave BACK/ RETURN ₅

#### Muziek afstellingen

Instellingen voor de muziekmodus (alleen beschikbaar in de miniatuurweergave).

#### 1 Geef het optiemenu weer

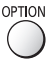

#### 2 Selecteer [Muziek afstellingen] Menu Opties

Muziek afstellingen

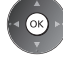

#### 3 Geef de instelling op

(Rode)

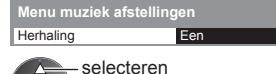

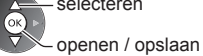

[Map]: De geselecteerde map herhalen [Een]: Het geselecteerde bestand herhalen

# Netwerkdiensten (DLNA/VIERA Connect)

#### **DLNA**®

Deze tv is een DLNA Certified <sup>™</sup>-product.

DLNA (Digital Living Network Alliance) is een standaard waarmee digitale DLNA Certified apparatuur gemakkelijker en handiger kan worden gebruikt op een thuisnetwerk. Bezoek www.dlna.org voor meer informatie.

Met deze technologie kunt u foto's, video's (inclusief 3D-beeld) en muziek van een DLNA Certified-mediaserver (bijvoorbeeld een pc met Windows 7, DIGA-recorder enz.) via uw thuisnetwerk delen en afspelen op de tv. Met DLNA Certified-apparatuur kunt u ook een tv bedienen die op uw thuisnetwerk is aangesloten. (DLNAafstandsbediening)

 AVCHD en DivX-bestanden worden niet ondersteund door de DLNA-functies van deze tv, maar kunnen worden afgespeeld via Media Player (p. 64).

#### Mediaserver

U kunt foto's, video's of muziek opslaan in een DLNA Certified-mediaserver en afspelen op tv.

#### De pc als mediaserver gebruiken

Zorg ervoor dat op de pc Windows 7 of de serversoftware is geïnstalleerd.

De volgende serversoftware is getest op compatibiliteit met deze tv: "Windows 7" en "TwonkyMedia server 6 (geïnstalleerd op een pc met Windows 7, Windows Vista of Windows XP)" (stand januari 2011). Andere

serversoftware is niet getest met deze tv en de compatibiliteit en prestaties ervan kunnen niet worden gegarandeerd. • Windows 7

Windows 7 moet ingesteld zijn met thuisgroepinstellingen. Raadpleeg de Help-informatie bij Windows 7 voor meer informatie hierover.

TwonkyMedia server

"TwonkyMedia server" is een product van PacketVideo Corporation.

Bezoek de website van TwonkyMedia voor de handleidingen voor het installeren en instellen van "TwonkyMedia server".

Voor het verkrijgen van de serversoftware kunnen extra kosten worden aangerekend.

#### Opmerking

• Raadpleeg de betreffende softwarebedrijven voor meer informatie over de serversoftware.

 Wanneer er serversoftware voor de mediaserver is geïnstalleerd op de pc, bestaat er een risico dat derden toegang kunnen krijgen tot de gegevens. Geef de instellingen en verbindingen op volgens de netwerkomstandigheden op kantoor, in het hotel en zelfs thuis wanneer u geen router gebruikt.

#### Een met DLNA compatibele DIGA-recorder als mediaserver gebruiken

Als u een DLNA compatibele DIGA-recorder op uw thuisnetwerk aansluit, kunt u de inhoud ervan afspelen en gebruiken als mediaserver.

Raadpleeg de handleiding van uw DIGA-recorder voor informatie over de compatibiliteit ervan met DLNA.

#### DLNA-afstandsbediening

U kunt de tv bedienen met DLNA Certified-apparatuur.

• Stel [Netwerkverbindingsinst.] in als u deze functie wilt gebruiken. (p. 77)

• Het besturingssysteem "Windows 7" is getest op compatibiliteit met deze tv (stand januari 2011). Raadpleeg de Help-documentatie van Windows 7 voor informatie over de bediening.

Netwerkverbinding - "Voorbeeld 1", "Voorbeeld 2" (p. 76)

Netwerkinstelling ⇒ (p. 77 - 80)

DLNA-bediening (p. 81 - 84)

#### **VIERA** Connect

VIERA Connect is een gateway voor unieke internetdiensten van Panasonic.

Met VIERA Connect hebt u toegang tot geselecteerde websites die door Panasonic worden ondersteund en kunt u video's, games, communicatieprogramma's enz. op internet gebruiken via het beginscherm van VIERA Connect. • De tv ondersteunt niet alle webbrowserfuncties en sommige functies van websites kunnen mogelijk niet gebruikt worden.

Netwerkverbinding - "Voorbeeld 1", "Voorbeeld 3" (p. 76)

Netwerkinstelling → (p. 77 - 80)

Bediening van VIERA Connect → (p. 19, 84)

#### Netwerkverbindingen

Als u alleen DLNA-functies wilt gebruiken, kunt u de functies gebruiken zonder breedbandnetwerk.

- Om de VIERA Connect-functies te gebruiken, hebt u een breedbandnetwerk nodig.
- Raadpleeg uw leverancier als u geen breedbandnetwerk hebt.
- Stel de apparatuur in die vereist is voor de netwerkomgeving en sluit deze aan. Op deze tv kunt u geen instellingen opgeven voor die apparatuur. Raadpleeg de handleiding van het apparaat.
- Vereiste snelheid (effectief): minstens 1,5 Mbps voor SD en 6 Mbps voor HD-beeldkwaliteit. Als de overdrachtssnelheid niet hoog genoeg is, worden de beelden wellicht niet goed afgespeeld.

#### Voorbeeld 1

#### (Voor DLNA en VIERA Connect)

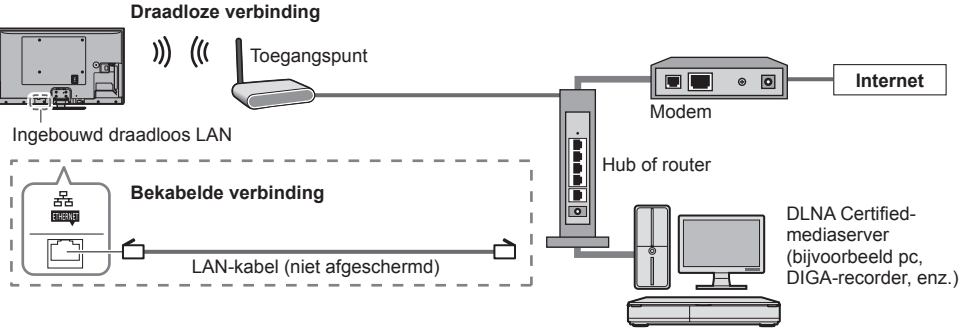

- Gebruik voor deze aansluiting een rechte (niet-gekruiste) LAN-kabel.
- Als uw modem geen breedbandrouterfuncties heeft, gebruikt u een breedbandrouter.
- Als uw modem breedbandrouterfuncties heeft maar er geen poorten vrij zijn, gebruikt u een hub.
- Controleer of de breedbandrouters en hubs compatibel zijn met 10BASE-T/100BASE-TX.
- Als u een apparaat gebruikt dat alleen compatibel is met 100BASE-TX, zijn LAN-kabels van categorie 5 vereist.

## Voorbeeld 2

#### (Voor DLNA)

U kunt de tv en de apparatuur direct aansluiten om DLNA-functies te gebruiken.

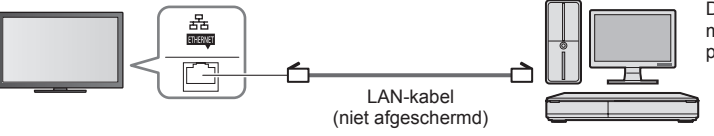

DLNA Certifiedmediaserver (bijvoorbeeld pc, DIGA-recorder, enz.)

Gebruik voor deze aansluiting een gekruiste LAN-kabel.

#### Voorbeeld 3

#### (Voor VIERA Connect)

U kunt de tv en de telecommunicatieapparatuur direct aansluiten om VIERA Connect-functies te gebruiken.

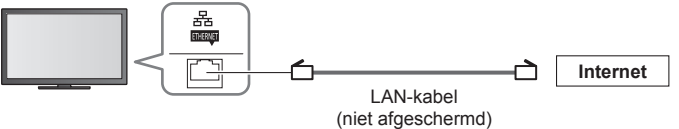

nnect)

# Opmerking )

Neem contact op met uw internetprovider of telecommunicatiebedrijf als u meer hulp nodig hebt bij de netwerkapparatuur.

Controleer de voorwaarden en bepalingen in het contract met uw internetprovider of telecommunicatiebedrijf.
 Afhankelijk van het contract, kunnen aanvullende bijdragen worden aangerekend of kan het niet mogelijk zijn meerdere internetverbindingen te maken.

#### Netwerkinstelling

Voltooi de verbindingen voordat u de netwerkinstellingen start.

 "Netwerkverbindingen" (p. 76)

#### Geef het menu weer en selecteer [Netwerk]

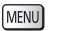

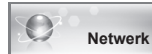

① selecteren ② openen

6

#### Netwerkverbindingsinstellingen

Stelt de verbindingsinstellingen in om de tv via de netwerkapparatuur op het netwerk te bedienen.

#### 1 Selecteer [Netwerkverbindingsinst.]

| Verbindingstest         |         |
|-------------------------|---------|
| Netwerkverbinding       | Bedraad |
|                         |         |
| IP/DNS-instellingen     |         |
| Netwerkverbindingsinst. | Openen  |
| Software-update         |         |
| Nieuw softwarebericht   | Aan     |
| Netwerkstatus           |         |

selecteren
 openen

#### 2 Selecteer de gewenste functies en stel ze in

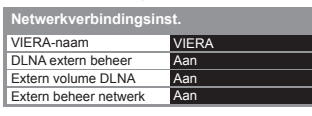

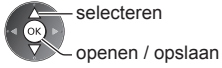

| Menu        | Optie                 | Aanpassingen / configuraties (alternatieven)                                                                                                    |
|-------------|-----------------------|----------------------------------------------------------------------------------------------------|
| Net         | VIERA-naam            | Stel de naam van deze tv in<br>• Deze naam wordt weergegeven op de andere netwerkapparatuur.                                                                                                    |
| werl        | DLNA extern beheer    | Zorgt dat de tv met Windows 7 via het netwerk bediend kan worden [Uit] / [Aan]                                                                                                    |
| kverbi      | Extern volume DLNA    | Zorgt dat het geluid van de tv met Windows 7 via het netwerk bediend kan worden [Uit] / [Aan]                                                                                                    |
| ndingsinst. | Extern beheer netwerk | Zorgt dat de tv via de netwerkapparatuur (smartphone enz.) kan worden bediend<br><b>[Uit] / [Aan]</b><br>• Afhankelijk van het gebied is deze functie mogelijk niet beschikbaar. Raadpleeg<br>uw lokale Panasonic-dealer voor meer details.<br>• Voor meer informatie over deze functie (alleen in het Engels):<br>http://panasonic.jp/support/global/cs/tv/ |

#### Instellingen voor bekabelde verbinding

Deze instelling is voor de netwerkverbinding als u de LAN-kabel gebruikt.

#### 1 Selecteer [Netwerkverbinding] en stel deze in op [Bedraad]

|                           | selecteren                                                       |
|---------------------------|------------------------------------------------------------------|
| Verbindingstest           |                                                                  |
| Netwerkverbinding Bedraad | openen / opslaan                                                 |
| Draadloze netwerkinst.    |                                                                  |
| IP/DNS-instellingen       |                                                                  |
| Netwerkverbindingsinst.   | Als u do notworkvorbinding maakt zoals "\/oorboold 2" (n. 76)    |
| Software-update           | Als u de netwer verbinding maakt zoals voorbeeld 2 (p. 70),      |
| Nieuw softwarebericht Aan | [DNS-adres opnalen], [Proxy] en [Proxypoort] hiet in te stellen. |
| Netwerkstatus             |                                                                  |

#### 2 Selecteer [IP/DNS-instellingen] en stel de items in

| IP/DNS-instellingen | Openen |
|---------------------|--------|
|                     |        |

 selecteren 2) openen

#### [IP-adres ophalen] / [DNS-adres ophalen]

Instellingen voor [IP-adres], [Subnetmasker], [Standaardgateway] en [DNS-adres]. Selecteer [IP-adres ophalen] / [DNS-adres ophalen] en stel deze in op [Auto] (aanbevolen).

| IP/DNS-instellingen |      | <ul> <li>De beschikbare instellingen worden automatisch weergegeven.</li> </ul> |
|---------------------|------|---------------------------------------------------------------------------------|
| IP-adres ophalen    | Auto | 11                                                                              |
| IP-adres            |      | Handmatige instellingen                                                         |
| Subnetmasker        |      | [IP-adres], [Subnetmasker], [Standaardgateway], [DNS-adres])                    |
| Standaardgateway    |      | selectoren 123                                                                  |
| DNS-adres ophalen   | Auto | A Siecterein 456                                                                |
| DNS-adres           |      |                                                                                 |
| Proxy-instellingen  |      | openen / opslaan                                                                |

| Handmatige instellingen<br>([IP-adres], [Subnetmasker], [Stan | daardgateway], [DNS-adres])  |
|---------------------------------------------------------------|------------------------------|
| selecteren<br>openen / opslaan                                | 1 2 3<br>4 5 6<br>7 8 9<br>0 |

verbinding maakt zoals "Voorbeeld 2" (p. 76), hoeft u

#### 3 Selecteer [Proxy-instellingen] en stel de items in

| IP/DNS-instellingen |        |  |
|---------------------|--------|--|
| IP-adres ophalen    | Auto   |  |
|                     |        |  |
|                     |        |  |
|                     |        |  |
| DNS-adres ophalen   | Auto   |  |
|                     |        |  |
| Drown installing on | Openen |  |

 selecteren 2 openen

Ga terug naar het vorige menu als de instellingen voltooid zijn.

| BACK/<br>RETURN |  |
|-----------------|--|
| ٩               |  |

[Proxy]

Netwerkdiensten (DLNA/VIERA Connect)

Stelt het proxy-adres in.

 Dit is het adres van de relaisserver die in plaats van de browser verbinding maakt met de doelserver en gegevens naar de browser verzendt. De instelling is vereist als deze door de provider is opgegeven.

#### 1. Selecteer [Proxy]

| Proxy-instelling | en      |  |
|------------------|---------|--|
| Proxy            |         |  |
| Proxypoort       | 0       |  |
| () sele          | ecteren |  |

2. Voer het adres in Host

Opslaan BACK/

 selecteren ②instellen

U kunt met de cijfertoetsen tekst invoeren.

#### [Proxypoort]

Stelt het poortnummer van de proxy in.

Dit nummer wordt ook opgegeven door de provider met het proxy-adres.

#### 1. Selecteer [Proxypoort]

| Proxy-instellingen |   |  |
|--------------------|---|--|
| Proxy              |   |  |
| Proxypoort         | 0 |  |

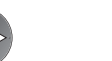

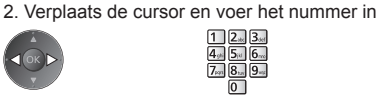

#### 4 Selecteer en open [Verbindingstest] om de verbinding te testen

| Verbindingstest | Openen |
|-----------------|--------|
| :               |        |
|                 |        |

Ø Verkregen IP-adres controleren.
 Ø Controleer op apparaten met hetzelfde IP-adres.
 Ø Verbinding met gateway controleren.

Communicatie met server controleren.

 selecteren 2 openen

 De netwerkverbinding van de tv wordt automatisch getest. (Het testen duurt even.)

| verbindingstest             | and the sector of the back |
|-----------------------------|----------------------------|
| M Controleer de aansluiting | van de netwerkkabel.       |

#### 🗹 : geslaagd

De test is geslaagd en de tv is aangesloten op het netwerk.

#### 🛛 : mislukt

Controleer de instellingen en de verbindingen. Probeer het daarna opnieuw.

#### Instellingen voor draadloze verbinding

Deze instelling is van toepassing op de draadloze netwerkverbinding.

 Bevestig de coderingssleutel, instellingen en posities van uw toegangspunt voordat u de instelling opgeeft. Raadpleeg de handleiding van het toegangspunt voor meer informatie.

#### 1 Selecteer [Netwerkverbinding] en stel deze in op [Draadloos]

| Verbindingstest         |           |  |
|-------------------------|-----------|--|
| Netwerkverbinding       | Draadloos |  |
| Draadloze netwerkinst.  |           |  |
| IP/DNS-instellingen     |           |  |
| Netwerkverbindingsinst. |           |  |
| Software-update         |           |  |
| Nieuw softwarebericht   | Aan       |  |
| Netwerkstatus           |           |  |

selecteren openen / opslaan

> selecteren 2 openen

#### 2 Selecteer [Draadloze netwerkinst.]

| Verbindingstest         |           |
|-------------------------|-----------|
| Netwerkverbinding       | Draadloos |
| Draadloze netwerkinst.  | Openen    |
| IP/DNS-instellingen     |           |
| Netwerkverbindingsinst. |           |
| Software-update         |           |
| Nieuw softwarebericht   | Aan       |
| Netwerkstatus           |           |

 Als het toegangspunt al is ingesteld, verschijnt het scherm [Huidige instellingen]. Selecteer [Nee] op dit scherm en ga door met de volgende stap om de instellingen te wijzigen.

Voor [WPS (Push-knop)] (p. 18)

(Rode)

Voor [WPS (PIN)] (p. 80)

Handmatig instellen (p. 80)

(Groene)

(Gele)

#### 3 Selecteer het gewenste toegangspunt

| Beschikbare draadloze netwerken |                                          |             |        |  |  |  |  |  |
|---------------------------------|------------------------------------------|-------------|--------|--|--|--|--|--|
| Nr.                             | Netwerknaam (SSID) Draadloos type Status |             |        |  |  |  |  |  |
| 1                               | Access Point A                           | 11n(2.4GHz) | E 1111 |  |  |  |  |  |
| 2                               | Access Point B                           | 11n(5GHz)   | E 111  |  |  |  |  |  |
| 3                               | Access Point C                           | 11n(5GHz)   | 🖸 1111 |  |  |  |  |  |
|                                 |                                          |             |        |  |  |  |  |  |
|                                 |                                          |             |        |  |  |  |  |  |
|                                 |                                          |             |        |  |  |  |  |  |

selecteren

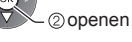

i

- · · Versleuteld toegangspunt

gemarkeerde toegangspunt

Meer informatie over het

 Opnieuw naar toegangspunten zoeken

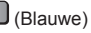

#### 4 Ga naar de invoermodus voor de coderingssleutel

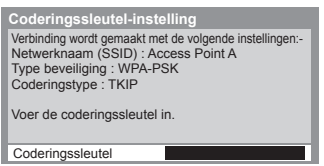

- Als het geselecteerde toegangspunt niet versleuteld is, wordt een bevestigingsscherm weergegeven. Het is raadzaam om een versleuteld toegangspunt te selecteren.
- Netwerkdiensten (DLNA/VIERA Connect)

#### 5 Voer de coderingssleutel van het toegangspunt in

Voer de tekst in

| C | od | erii | ng | SSI | eut | tel |   |    |   |   |   |   |   |   |   |   |   |   |   |
|---|----|------|----|-----|-----|-----|---|----|---|---|---|---|---|---|---|---|---|---|---|
| Α | В  | С    | D  | Е   | F   | G   | Н | I. | J | К | L | Μ | Ν |   | Ρ | Q | R | S | Т |
| U | ۷  | W    | Х  | Y   | Ζ   |     | 0 | 1  | 2 |   | 4 | 5 | 6 | 7 | 8 | 9 | ! |   | # |
| а | b  |      | d  | е   | f   | g   | h | i  |   | k |   | m | n | 0 | р | q |   | s |   |
| u | ٧  | w    | х  | у   | z   | (   |   | ÷  | - | ŀ |   |   | @ |   |   | 4 | % | & | ? |
|   |    | =    | \$ |     |     |     | < | >  |   |   |   |   | ٨ |   |   |   |   |   |   |

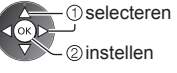

- U kunt met de cijfertoetsen tekens invoeren.
- Ga terug naar het vorige menu als de instellingen voltooid zijn.

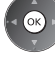

#### 6 Selecteer en open [Verbindingstest] om de verbinding te testen

| Verbindingstest | Openen |
|-----------------|--------|
| :               |        |

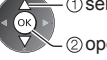

selecteren

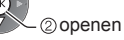

 De netwerkverbinding van de tv wordt automatisch getest. (Het testen duurt even.)

Verbindingstest

Draadloze netwerkinst

#### Draadloze netwerkverbinding controleren

- ☑ Verkregen IP-adres controleren. ☑ Controleer op apparaten met hetzelfde IP-adres.
- Verbinding met gateway controleren
- Communicatie met server controleren.

# 🗹 : geslaagd

De test is geslaagd en de tv is aangesloten op het netwerk.

#### 🛛 : mislukt

Controleer de instellingen en de verbindingen. Probeer het daarna opnieuw. Neem contact op met uw internetprovider als u problemen blijft ondervinden.

#### [WPS (PIN)]

Voer de pincode in voor het toegangspunt en selecteer [Verbinden]

WPS (PIN)

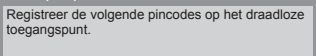

PIN-code : 12345678

Selecteer 'Verbinden' nadat u de instellingen op het draadloze toegangspunt hebt ingevoerd en opgeslagen Verbinden

# Netwerkdiensten (DLNA/VIERA Connect

#### [Handmatig]

U kunt de SSID, het verificatietype, de codering en coderingssleutel handmatig instellen.

Volg de aanwijzingen op het scherm en geef de instellingen handmatig op.

 Als u 11n (5 GHz) gebruikt voor het draadloze systeem tussen de ingebouwde draadloze LAN-adapter en het toegangspunt, selecteert u als codering [AES].

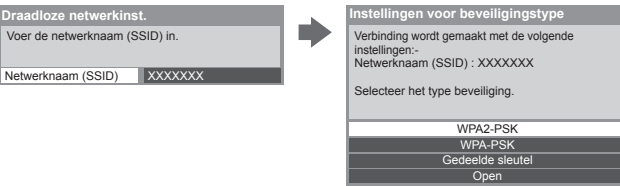

#### De tv-software bijwerken

Opent de website voor het updaten van de software van de tv en zoekt of er software-updates beschikbaar zijn.

#### Selecteer [Software-update]

| Verbindingstest         |         |
|-------------------------|---------|
| Netwerkverbinding       | Bedraad |
|                         |         |
| IP/DNS-instellingen     |         |
| Netwerkverbindingsinst. |         |
| Software-update         | Openen  |
| Nieuw softwarebericht   | Aan     |
| Netwerkstatus           |         |

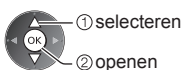

Volg de aanwijzingen op het scherm.

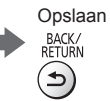

#### **DLNA®-functies gebruiken**

Zorg dat de mediaserver, de netwerkverbindingen en de netwerkinstellingen gereed zijn.
 (p. 75 - 80)

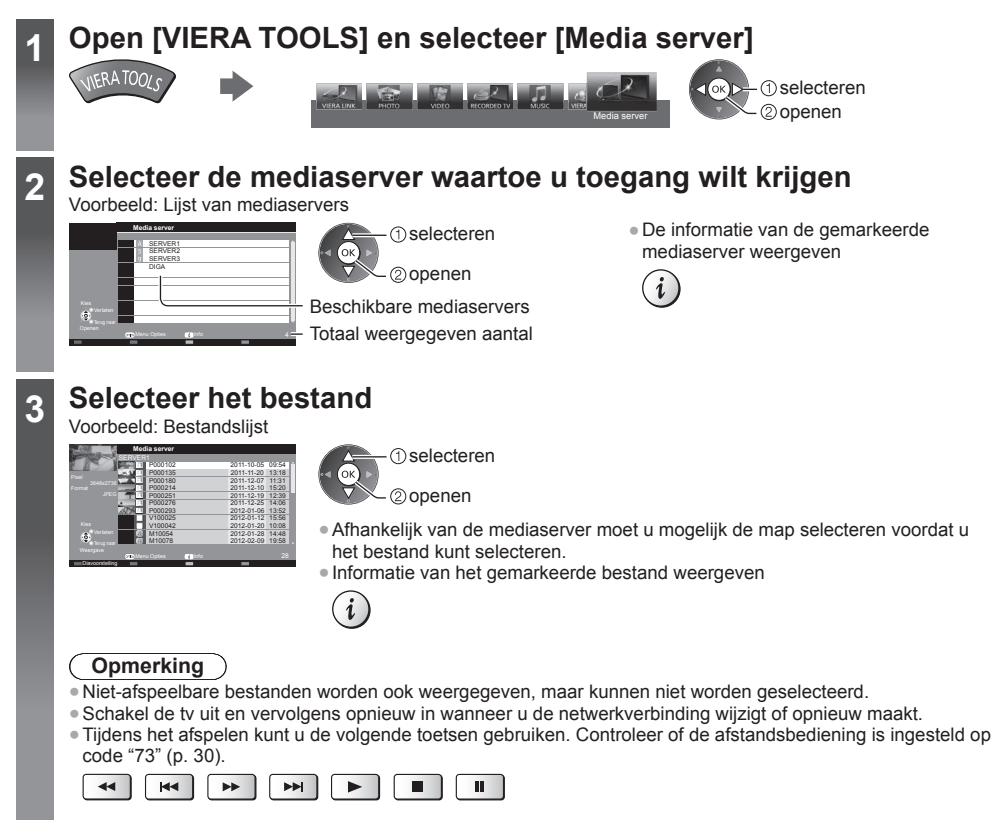

#### Voor fotobestanden

[Single weerg.] - Foto's worden één voor één weergegeven. Voorbeeld:

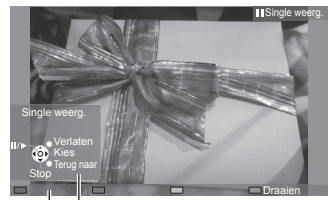

Bedieningsinstructies

 De bedieningsinstructies weergeven of verbergen

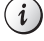

Single weergave gebruiken
 Naar de vorige foto

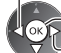

Diavoorstelling Naar de volgende foto Stoppen

(terugkeren naar de lijst)

Terugkeren naar de lijst
 BACK/
 RETURN

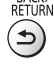

90° draaien

(Blauwe)

[Diavoorstelling] - De diavoorstelling is klaar wanneer alle foto's in de lijst getoond zijn.

1 Selecteer het fotobestand uit de lijst voor de eerste 2 Start de diavoorstelling weergave

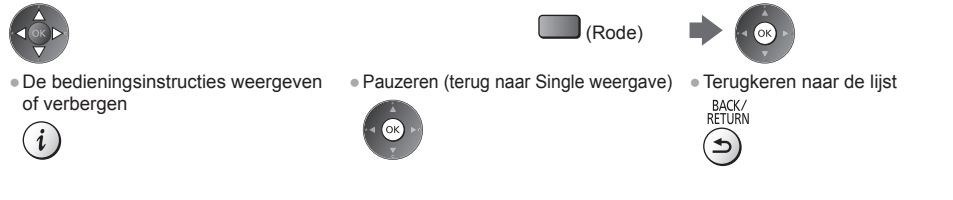

#### Voor videobestanden

#### Afspelen - Afspelen wordt gestart.

Als u het afspelen de laatste keer voortijdig hebt gestopt, wordt gevraagd of u het afspelen vanaf dat punt wilt voortzetten of vanaf het begin wilt afspelen.

#### Voorbeeld: Afspelen

**(** 

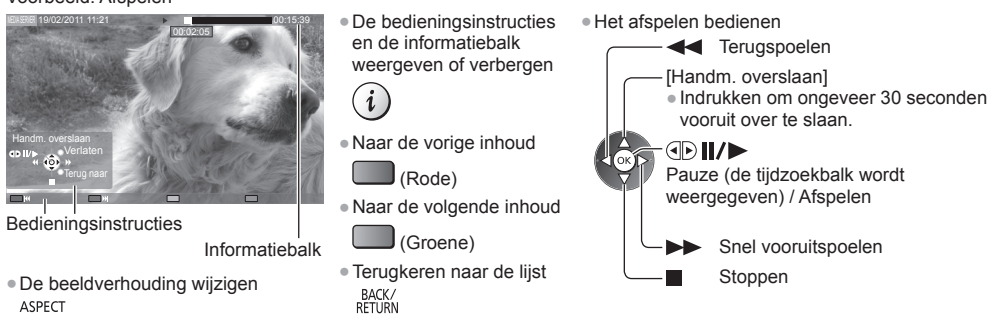

#### Voor muziekbestanden

Afspelen - Afspelen wordt gestart.

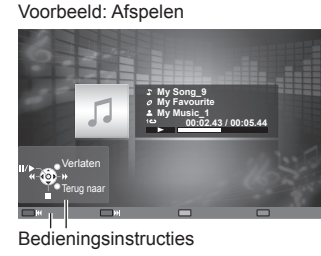

 De bedieningsinstructies weergeven of verbergen

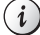

#### Het afspelen bedienen

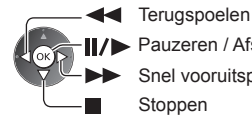

Pauzeren / Afspelen

Snel vooruitspoelen

Stoppen

Naar de vorige track

(Rode)

- Naar de volgende track
  - (Groene)
- Terugkeren naar de lijst BACK/

Voor DIGA-recorder

#### De DIGA-recorder besturen

Het scherm van de DIGA-recorder wordt weergegeven. U kunt de functies van de DIGA-recorder besturen met de afstandsbediening van de tv volgens de bedieningsgids.

Voorbeeld:

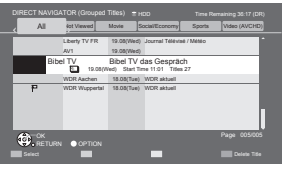

- Registreer deze tv op de DIGA-recorder vóór het gebruik.
- Lees de handleiding van de DIGA-recorder voor meer details.

Netwerkdiensten (DLNA/VIERA Connect)

#### Optiemenu voor de verschillende soorten inhoud

ок

Geef de instellingen op voor bewerkingen met foto-, video- en muziekbestanden.

2 openen

#### 1 Geef het optiemenu weer

| OPT | ON |
|-----|----|
| (   |    |
| C   | Γ  |

#### 2 Selecteer [Inst. Diavoorstelling], [Videoinstellingen] of [Muziek afstellingen]

| Menu Opties           |  |
|-----------------------|--|
| Inst. Diavoorstelling |  |
| Video-instellingen    |  |
| Muziek afstellingen   |  |
| ① selecteren          |  |

#### 3 Selecteer de gewenste functies en stel ze in

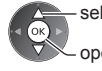

selecteren openen / opslaan

|                     | 0.4                                            |                                                                                                    |
|---------------------|------------------------------------------------|----------------------------------------------------------------------------------------------------|
| Menu                | Optie                                          | Aanpassingen / configuraties (alternatieven)                                                                                                    |
| Inst. Diav          | Overgang                                       | Selecteert het overgangseffect tussen foto's tijdens de diavoorstelling<br>[Uit] / [Wegvagen] / [Dia] / [Verdwijnen] / [Beweging] / [Willekeurig]<br>[Wegvagen]: De foto vervaagt en gaat over in de volgende foto.<br>[Dia]: De volgende foto schuift van links in beeld.<br>[Verdwijnen]: De foto lost op wanneer naar de volgende foto wordt overgeschakeld.<br>[Beweging]: De foto wordt vergroot, verkleind, omhoog of omlaag bewogen.<br>[Willekeurig]: De overgang wordt willekeurig geselecteerd. |
| oorstell            | Interval                                       | Selecteer het interval voor de diavoorstelling<br>[5] / [10] / [15] / [30] / [60] / [90] / [120] (seconden)<br>• Deze functie is niet beschikbaar wanneer [Overgang] is ingesteld op [Beweging].                                                                                                    |
| ling                | Herhaling                                      | Herhaal de diavoorstelling [Uit] / [Aan]                                                                                                    |
|                     | Achtergrondmuziek                              | Selecteert de achtergrondmuziek in de fotomodus<br>[Uit] / [Type1] / [Type2] / [Type3] / [Type4] / [Type5]                                                                                                    |
|                     | Voorvertoning Video                            | Hiermee wordt het voorbeeld ingesteld van de titel of scène in het<br>miniatuurscherm <b>[Uit] / [Aan]</b><br>• De foto wordt mogelijk even niet weergegeven op het miniatuurscherm. Stel het<br>voorbeeld in op [Uit] om dit op te lossen.                                                                                                    |
|                     | Multi Audio,<br>Dual Audio,<br>Dual mono audio | Kiezen uit de geselecteerde soundtracks (indien beschikbaar)<br>Het kan enkele seconden duren om het geluid te wijzigen.  Alleen beschikbaar tijdens het afspelen                                                                                                    |
| Vide                | Ondertitels                                    | Ondertitels aan / uit (indien beschikbaar)                                                                                                    |
| o-inst              | Tekst ondertiteling                            | Selecteert het lettertype voor de ondertiteling (indien beschikbaar)                                                                                                    |
| tellin              | Taal van ondertitels                           | De ondertitelingstaal selecteren (indien beschikbaar)                                                                                                    |
| gen                 | Beeldverhouding<br>wijzigen                    | <ul> <li>[Beeldverhouding 1]: De inhoud groter zonder vervorming weergeven.</li> <li>[Beeldverhouding 2]: De inhoud op volledige schermgrootte weergeven.</li> <li>[Originee]]: De inhoud in de oorspronkelijke grootte tonen.</li> <li>U kunt ook met de ASPECT-toets een andere beeldverhouding kiezen.</li> <li>De beeldverhouding kan mogelijk niet gewijzigd worden afhankelijk van de inhoud.</li> <li>Alleen beschikbaar tijdens het afspelen</li> </ul>                                           |
|                     | Herhaling                                      | Afspelen herhalen binnen het geselecteerde bestand [Uit] / [Aan]                                                                                                    |
| Muziek afstellinger | Herhaling                                      | Afspelen herhalen <b>[Uit] / [Map] / [Een]</b><br><b>[Map]:</b> De geselecteerde map herhalen.<br><b>[Een]:</b> Het geselecteerde bestand herhalen.                                                                                                    |

#### Audio-uitvoerinstellingen (voor video-inhoud)

U kunt meerkanaalsgeluid afspelen via een versterker die is aangesloten op de aansluiting DIGITAL AUDIO OUT of HDMI2 (ARC-functie).

2 Selecteer [SPDIF kiezen] en stel in

De huidige geluidsinstelling controleren (p. 71)

#### 1 Open het menu en selecteer [Geluid]

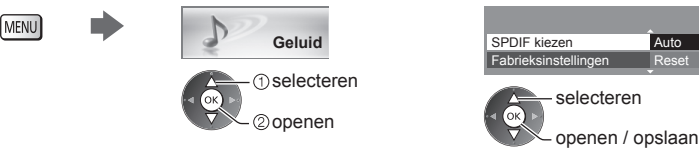

| Menu   | Optie        | Aanpassingen / configuraties (alternatieven)                                                                                                    |
|--------|--------------|----------------------------------------------------------------------------------------------------|
| Geluid | SPDIF kiezen | <ul> <li>SPDIF: Een standaard bestandsindeling voor audio-overdracht</li> <li>Selecteer de begininstelling voor het digitale audio-uitgangssignaal uit de</li> <li>DIGITAL AUDIO OUT en HDMI2 (ARC-functie) [Auto] / [PCM]</li> <li>[Auto]: Dolby Digital Plus, Dolby Digital en HE-AAC multi-channel worden<br/>uitgevoerd als Dolby Digital Bitstream. DTS wordt uitgevoerd als DTS.<br/>MPEG wordt uitgevoerd als PCM.</li> <li>[PCM]: Het digitale uitgangssignaal is altijd PCM.</li> </ul> |

#### **VIERA** Connect

Via VIERA Connect kunt u verschillende soorten inhoud van een netwerk afspelen.

- VIERA Connect vereist een breedbandinternetverbinding. Er kunnen geen inbelverbindingen voor internet worden gebruikt.
- Zorg dat de netwerkverbindingen en -instellingen zijn voltooid.
   "Netwerkverbindingen" (p. 76), "Netwerkinstelling" (p. 77 80)
- Menu-instellingen (Items in [Instellingen] kunnen zonder voorafgaande kennisgeving worden gewijzigd.)

| Beginscherm aanpassen | Wijzigt de positie van alle diensten op het startscherm van VIERA Connect                   |  |
|-----------------------|---------------------------------------------------------------------------------------------|--|
| Mijn account          | Bevestigt of verwijdert de accountinformatie van de tv die u hebt geopend via VIERA Connect |  |
| Vergrendelen          | Beperkt de toegang tot bepaalde diensten                                                    |  |
| Beperkingen           | Beperkt de zichtbaarheid van de beperkte diensten                                           |  |
| Веер                  | Zet het geluidssignaal aan of uit bij het bedienen van VIERA Connect                        |  |
| Mededelingen          | Toont informatie van VIERA Connect                                                          |  |

#### Opmerking

- Werk de software bij wanneer een software-updatebericht wordt weergegeven op het tv-scherm. Als u de software niet bijwerkt, kunt u VIERA Connect niet meer gebruiken.
- U kunt de software later handmatig bijwerken. >[Software-update] in [Netwerk] (p. 80)
- Het startscherm van VIERA Connect is onderhevig aan wijzigingen zonder kennisgeving.
- De diensten via VIERA Connect worden geleverd door hun respectieve serviceproviders en een dienst kan tijdelijk of permanent worden gestopt zonder kennisgeving. Daarom biedt Panasonic geen garantie voor de inhoud of de continuïteit van de diensten.
- Bepaalde inhoud kan ongeschikt zijn voor sommige kijkers.
- Bepaalde inhoud is mogelijk niet beschikbaar in sommige landen en kan in een andere taal worden geleverd.
- Afhankelijk van de verbindingsomgeving, kan de internetverbinding langzaam zijn of mislukken.
- Het audiosignaal wordt uitgevoerd via de aansluitingen AV1, DIGITAL AUDIO OUT en HDMI2 (ARC-functie).
   Er wordt geen videosignaal uitgevoerd. Via AV1 kan een audiosignaal worden uitgevoerd als [AV1 Uitg.] is ingesteld op [Monitor] in het menu Instellingen (p. 42). Als u HDMI2 met ARC wilt gebruiken, sluit u een versterker aan met ARC-functie (p. 86) en stelt u het gebruik van theatre-luidsprekers in (p. 92).
- U kunt de toegang tot VIERA Connect beperken. 
   [Kinderslot] (p. 55)
- Schakel de tv uit en vervolgens opnieuw in wanneer u de netwerkverbinding wijzigt of opnieuw maakt.

# Link-functies (Q-Link/VIERA Link)

Met Q-Link sluit u de tv aan op de DVD-recorder/videorecorder en kunt u eenvoudig opnemen, afspelen, enz. → (p. 87) Met VIERA Link (HDAVI Control<sup>™</sup>) sluit u de tv aan op apparatuur met VIERA Link-functies en kunt u zonder ingewikkelde instellingen het apparaat bedienen, beeld opnemen en afspelen, energie besparen, een thuisbioscoop creëren, enz. → (p. 88 - 92)

U kunt Q-Link- en VIERA Link-functies samen gebruiken.

- De tv ondersteunt "HDAVI Control 5"-functionaliteit. De HDAVI Control-versie van het aangesloten apparaat bepaalt
- echter welke functies beschikbaar zijn. U vindt in de handleiding van het apparaat welke versie het ondersteunt. • VIERA Link-functies kunnen ook beschikbaar zijn voor apparatuur van andere fabrikanten die HDMI CEC
- ondersteunen.

#### **Overzicht van Q-Link- en VIERA Link-functies**

#### Q-Link (SCART-aansluiting)

| Aangesloten<br>apparatuur<br>Functies | DVD-/videorecorder<br>met Q-Link-functie | Aansluiting                                                                                   |
|---------------------------------------|------------------------------------------|-----------------------------------------------------------------------------------------------|
| Voorkeuze downloaden                  | 0                                        | videorecorder m<br>Q-Link-functie                                                             |
| Aan via Link                          | 0                                        | Gebruik een volledig bedrade SCART-kabel.     Sluit de DVD-recorder/videorecorder met O-Link- |
| Directe tv-opname                     | 0                                        | ondersteuning via een SCART-kabel aan op de AV1-<br>aansluiting van de tv.                    |

#### VIERA Link (HDMI-aansluiting)

| Aangesloten apparatuur<br>Functies                                                    | DIGA-recorder met<br>VIERA Link-functie | DVD-speler/Blu-ray<br>speler met VIERA Link-<br>functie | HD-videocamera/<br>LUMIX-camera met<br>VIERA Link-functie |
|---------------------------------------------------------------------------------------|-----------------------------------------|---------------------------------------------------------|-----------------------------------------------------------|
| Voorkeuze downloaden                                                                  | ○*2 *5                                  | -                                                       | _                                                         |
| Eenvoudig afspelen                                                                    | 0                                       | 0                                                       | 0                                                         |
| Aan via Link                                                                          | 0                                       | 0                                                       | 0                                                         |
| Uit via Link                                                                          | 0                                       | 0                                                       | 0                                                         |
| Onnodig energieverbruik verminderen<br>in de standby-stand                            | ○*3                                     | ○*3                                                     | _                                                         |
| Automatische stand-by voor niet-<br>gebruikte apparatuur                              | ○*3                                     | ○*3                                                     | _                                                         |
| Pause Live TV-programma                                                               | ○*2 *4                                  | -                                                       | -                                                         |
| Directe tv-opname                                                                     | ○*2                                     | -                                                       | -                                                         |
| Het menu van het aangesloten<br>apparaat gebruiken via de VIERA-<br>afstandsbediening | O*1                                     | O*1                                                     | <b>O</b> *1                                               |
| Luidsprekers instellen                                                                | _                                       | _                                                       | _                                                         |

#### Aansluiting

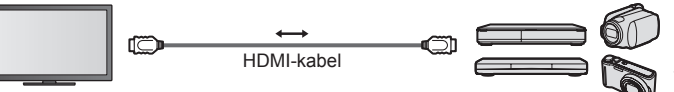

DIGA-recorder/DVD-speler/ Blu-ray-speler/HD-videocamera/ LUMIX-camera met VIERA Linkfunctie

Gebruik een volledig bedrade HDMI-kabel.

- Sluit het apparaat met VIERA Link-ondersteuning via een HDMI-kabel aan op de HDMI1-, HDMI2- of HDMI3aansluiting van de tv.
- Raadpleeg de handleiding van het apparaat voor informatie over de HDMI-kabel waarmee u de Panasonic HDvideocamera of LUMIX-camera aansluit.

#### VIERA Link (HDMI- en Audio out-aansluitingen)

| Aangesloten<br>apparatuur<br>Functies | Speler Theatre met<br>VIERA Link-functie | Blu-ray Disc Theatre<br>met VIERA Link-functie | Versterker met<br>VIERA Link-functie |
|---------------------------------------|------------------------------------------|------------------------------------------------|--------------------------------------|
| Voorkeuze downloaden                  | _                                        | -                                              | -                                    |
| Eenvoudig afspelen                    | ○*6                                      | ○*6                                            | -                                    |
| Aan via Link                          | 0                                        | 0                                              | -                                    |
| Uit via Link                          | 0                                        | 0                                              | 0                                    |
| Onnodig energieverbruik verminderen   | _                                        | ○*3                                            | _                                    |
| In de standby-stand                   |                                          |                                                |                                      |
| gebruikte apparatuur                  | ○*3 *7                                   | ○*3 *7                                         | ○*3                                  |
| Pause Live TV-programma               | _                                        | -                                              | -                                    |
| Directe tv-opname                     |                                          | _                                              | _                                    |
| Het menu van het aangesloten          |                                          |                                                |                                      |
| apparaat gebruiken via de VIERA-      | O*1                                      | O*1                                            | _                                    |
| afstandsbediening                     |                                          |                                                |                                      |
| Luidsprekers instellen                | 0                                        | 0                                              | 0                                    |

#### Aansluiting

• Speler Theatre, Blu-ray Disc Theatre gebruiken

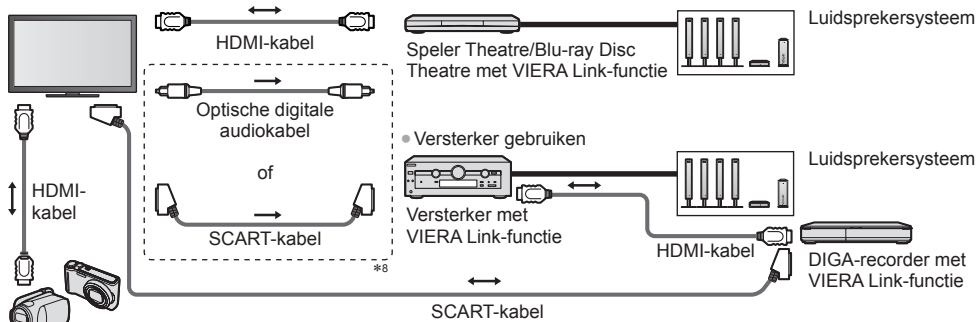

HD-videocamera/LUMIX-camera met VIERA Link-functie

- Gebruik een volledig bedrade HDMI-kabel.
- Sluit het apparaat met VIERA Link-ondersteuning via een HDMI-kabel aan op de HDMI2- of HDMI3-aansluiting van de tv.
- Gebruik een volledig bedrade SCART-kabel.
- Als u een SCART-kabel gebruikt voor de audio-uitvoer, sluit u het apparaat dat VIERA Link ondersteunt aan op de
- AV1-aansluiting van de tv en stelt u de [AV1 Uitg.] in op [Monitor] in het menu Instellingen (p. 42).
- Gebruik de optische digitale audiokabel of SCART-kabel voor de audio-uitgang vanaf de tv.
- \*1: Beschikbaar met apparatuur met "HDAVI Control 2"-functie of hoger.
- \*2: Beschikbaar met apparatuur met "HDAVI Control 3"-functie of hoger.
- \*3: Beschikbaar met apparatuur met "HDAVI Control 4"-functie of hoger.
- \*4: Beschikbaar met een DIGA-recorder met HDD.
- \*5: Deze functie is beschikbaar ongeacht de versie van HDAVI Control wanneer de recorder Q-Link ondersteunt en via een SCART-kabel is aangesloten.
- \*6: Tijdens afspelen van een schijf.
- \*7: Behalve bij het bekijken van schijven.
- \*8: Als het aangesloten apparaat uitgerust is met "HDAVI Control 5", hoeft u deze audiokabel niet te gebruiken (optische digitale audiokabel of SCART-kabel). Sluit in dat geval het apparaat via een HDMI-kabel aan op de HDMI2-aansluiting van de tv.

#### Bediening van aangesloten apparaten met VIERA Link > [VIERA Link Control] (p. 90)

- In de onderstaande tabel vindt u het maximale aantal compatibele apparaten dat kan worden beheerd via VIERA Link Control. Dit omvat de aansluitingen op apparaten die al op de tv zijn aangesloten.
- Bijvoorbeeld een DIGA-recorder die is aangesloten op een versterker die via een HDMI-kabel op de tv is aangesloten.

| Maximum aantal |
|----------------|
| 3              |
| 3              |
| 1              |
| 4              |
|                |

#### Q-Link

#### Voorbereidingen

Sluit een DVD-/videorecorder met een van de volgende logo's aan:

"Q-Link", "NEXTVIEWLINK", "DATA LOGIC (een handelsmerk van Metz Corporation)", "Easy Link (een handelsmerk van Philips Corporation)", "Megalogic (een handelsmerk van Grundig Corporation)", "SMARTLINK (een handelsmerk van Sony Corporation)"

- Q-Link-aansluiting (p. 85)
- Gebruik een volledig bedrade SCART-kabel.
- Stel de DVD-/videorecorder in. Raadpleeg de handleiding van de recorder.
- Q-Link-aansluiting instellen in het menu Instellingen **[AV1 Uitg.] (p. 42)**

#### **Beschikbare functies**

#### Voorkeuze downloaden

U kunt kanaal-, taal- en landinstellingen downloaden naar de recorder.

• De DVB-C-kanaalinstellingen kunnen niet worden gedownload.

Instellingen downloaden

```
[Download] (p. 43), [Auto set-up] (p. 15, 16, 46)
```

#### Directe tv-opname - Wat u ziet is wat u opneemt

Het huidige programma wordt direct op de DVD-/videorecorder opgenomen. (Als een USB HDD voor de opname is aangesloten in DVB-modus, begint [One Touch Recording].)

Controleer of de afstandsbediening is ingesteld op code "73" (p. 30).
 BEC
 Beschikbare mogelijkheden:

REC

| Beeldbron                                     | Stand | Opname van              |  |
|-----------------------------------------------|-------|-------------------------|--|
| Analoga                                       | ΤV    | Tv-monitoruitgang       |  |
| Analooy                                       | AV    | Tuner van recorder      |  |
| DVB (USB HDD voor opname is niet aangesloten) | TV    | Tv-monitoruitgang       |  |
| AV (beelden van recordertuner bekijken)       | AV    | Tuner van recorder      |  |
| AV (externe invoer van recorder bekijken)     | AV    | Externe invoer recorder |  |
| AV (externe invoer van tv bekijken)           | AV    | Tv-monitoruitgang       |  |
|                                               |       |                         |  |

Bij directe tv-opnamen wordt de recorder automatisch ingeschakeld als deze in de stand-bystand staat.

• Als de recorder vanaf de eigen tuner opneemt, kunt u het kanaal wijzigen of de tv uitschakelen.

• U kunt niet naar een ander kanaal gaan als de recorder opneemt vanaf de tv-tuner.

#### ■ De opname stoppen

 De tuner deblokkeren

 Tuner geblokkerd

 Druk op EXIT om te ontgrendelen en de opname af te breken

#### Aan via Link en eenvoudig afspelen

Stel Aan via Link [Aan] in het menu Instellingen in om deze functie te gebruiken → [Aan via Link] (p. 42) Als de DVD-/videorecorder beelden gaat afspelen of het navigatiemenu/functiemenu van het apparaat geactiveerd wordt, wordt de tv ingeschakeld en wordt automatisch de juiste ingangsmodus gekozen, zodat u de inhoud kunt bekijken. (Alleen bij de stand-bystand van de tv.)

#### **Uit via Link**

#### Stel Uit via Link [Aan] in het menu Instellingen in om deze functie te gebruiken → [Uit via Link] (p. 42) Als de tv in de stand-bystand wordt gezet, wordt automatisch ook de stand-bystand van de recorder geactiveerd. (Alleen als de video of disc niet actief is.)

• Deze functie werkt ook als de tv automatisch naar de stand-bystand gaat door de automatische stand-byfunctie van de voeding.

#### Opmerking

• Sommige recorders zijn hiervoor niet geschikt. Raadpleeg de handleiding van de recorder.

#### \*Geniet van de nog betere samenwerking via HDMI tussen Panasonic producten die zijn voorzien van de "HDAVI Control" functie.

De tv ondersteunt "HDAVI Control 5"-functionaliteit.

Als u de apparatuur (DIGA-recorder, HD-videocamera, Speler Theatre, versterker, enzovoort) aansluit via HDMI- en SCART-kabels, kunt u de apparatuur automatisch gebruiken (p. 85, 86).

Deze functies zijn beperkt tot modellen die beschikken over "HDAVI Control" en "VIERA Link".

- Afhankelijk van de HDAVI Control-versie zijn sommige functies niet beschikbaar. Controleer welke HDAVI Controlversie wordt gebruikt op de aangesloten apparatuur.
- "HDAVI Control" van VIERA Link is gebaseerd op de besturingsfuncties van HDMI (een industriestandaard die bekend is als HDMI CEC, Consumer Electronics Control) maar is een nieuwe, unieke functie van Panasonic. Als zodanig kan de werking ervan met apparatuur van andere fabrikanten die HDMI CEC ondersteunen, niet worden gegarandeerd.
- Raadpleeg de bijbehorende handleidingen als u apparatuur met VIERA Link-functie van andere fabrikanten gebruikt.
- Neem voor informatie over geschikte Panasonic-apparatuur contact op met uw Panasonic-dealer.

#### Voorbereidingen

- Sluit het apparaat met VIERA Link-ondersteuning aan.
- VIERA Link-aansluiting 
   (p. 85, 86)
- Gebruik een volledig bedrade HDMI-kabel. U kunt geen kabels gebruiken die niet HDMI-compatibel zijn. Artikelnummer van aanbevolen HDMI-kabel van Panasonic:
  - RP-CDHS15 (1,5 m) RP-CDHS30 (3,0 m) RP-CDHS50 (5,0 m)
- Gebruik een volledig bedrade SCART-kabel.
- Stel het aangesloten apparaat in. Raadpleeg de handleiding van het apparaat.
- Voor optimale opnamen moet u mogelijk de instellingen van de recorder wijzigen. Raadpleeg de handleiding van de recorder voor meer informatie.
- Stel [VIERA Link] in op [Aan] in het menu Instellingen. 

  [VIERA Link] (p. 42)
- Stel de tv in.

Nadat u de aansluitingen voltooid hebt, schakelt u het apparaat in en zet u de tv aan. Selecteer de ingangsmodus HDMI1, HDMI2 of HDMI3 (p. 29) en controleer of het beeld correct wordt weergegeven.

- Dit moet u elke keer doen als zich een van de volgende situaties voordoet:
- de eerste keer
- u sluit een apparaat (opnieuw) aan
- u wijzigt een instelling

#### **Beschikbare functies**

#### Voorkeuze downloaden

U kunt kanaal-, taal- en land-/regio-instellingen downloaden naar de recorder.

- De DVB-C-kanaalinstellingen kunnen niet worden gedownload.
- Instellingen downloaden
  - [Download] (p. 43), [Auto set-up] (p. 15, 16, 46)

#### **Eenvoudig afspelen**

Automatische ingangsselectie - Als de aangesloten apparatuur wordt bediend, wordt automatisch de juiste ingangsmodus gekozen. Na afloop wordt de vorige ingangsmodus hersteld.

#### Aan via Link

Stel Aan via Link [Aan] in het menu Instellingen in om deze functie te gebruiken 
[Aan via Link] (p. 42)
Als het aangesloten apparaat beelden gaat afspelen of het directe navigatiemenu/functiemenu van het apparaat wordt
geactiveerd, wordt de tv automatisch ingeschakeld. (Alleen bij de stand-bystand van de tv.)

#### Uit via Link

Stel Uit via Link [Aan] in het menu Instellingen in om deze functie te gebruiken → [Uit via Link] (p. 42) Als de tv in de stand-bystand staat, wordt automatisch ook de stand-bystand van het aangesloten apparaat geactiveerd.

• Deze functie werkt ook als de tv automatisch naar de stand-bystand gaat door de automatische stand-byfunctie van de voeding.

#### Stel de stand voor energiebesparing [Aan] in het menu Instellingen in om deze functie te gebruiken ➡ [Standby energiebesparing] (p. 42)

Om het energieverbruik te verminderen, wordt het verbruik van de aangesloten apparatuur in de stand-bystand bepaald naargelang de stand van de tv (in- of uitgeschakeld).

Als de tv in de stand-bystand staat, wordt automatisch ook de stand-bystand van het aangesloten apparaat geactiveerd en wordt het energieverbruik ervan geminimaliseerd.

Als de tv wordt ingeschakeld, blijft het aangesloten apparaat in de stand-bystand staan, maar met een hoger energieverbruik om het opstarten te versnellen.

Deze functie is effectief als het energieverbruik van het aangesloten apparaat in de stand-bystand kan worden verhoogd.
Deze functie werkt als [Uit via Link] is ingesteld op [Aan].

#### Automatische stand-by voor ongebruikte apparatuur [Standby Intelligent Auto]

# Zet Standby Intelligent Auto op [Aan (met herinnering)] of [Aan (geen herinnering)] in het menu Instellingen in om deze functie te gebruiken [Standby Intelligent Auto] (p. 43)

Als de tv is ingeschakeld, wordt niet bekeken of ongebruikte apparatuur automatisch in de stand-bystand geplaatst om het energieverbruik te verminderen. Bijvoorbeeld als u een andere ingangsmodus dan HDMI kiest of als u de luidsprekerkeuze instelt op [TV] (behalve bij het bekijken van schijven).

- Als u [Aan (met herinnering)] selecteert, wordt er op het scherm een bericht weergegeven voordat het aangesloten apparaat naar stand-by overschakelt.
- Afhankelijk van het aangesloten apparaat werkt deze functie mogelijk niet goed. Stel de functie zo nodig in op [Uit].

#### Directe tv-opname - Wat u ziet is wat u opneemt [Direct TV Rec]

Het huidige programma wordt rechtstreeks op de DIGA-recorder opgenomen.

- Als u tegelijkertijd meerdere recorders aansluit, waaronder recorders van andere fabrikanten, sluit u de DIGArecorder aan op de HDMI-aansluiting van de tv met het laagste nummer. Als u bijvoorbeeld HDMI1 en HDMI2 gebruikt voor twee recorders, sluit u de DIGA-recorder aan op HDMI1.
- Controleer de instellingen en de apparatuur als u het apparaat niet kunt bedienen.

   "Overzicht van Q-Link- en VIERA Link-functies" (p. 85, 86), "Voorbereidingen" (p. 88)
- Als u een programma wilt opnemen dat niet door de DIGA-recorder wordt ondersteund, is een SCART-aansluiting vereist en wordt het programma opgenomen met de Q-Link-functie (p. 87).
- Afhankelijk van het programma kan de SCART-aansluiting vereist zijn voor de opname.
- Als de recorder vanaf de eigen tuner opneemt, kunt u het kanaal wijzigen of de tv uitschakelen.
- U kunt niet naar een ander kanaal overschakelen als de recorder opneemt vanaf de tv-tuner.

## 1 Open [VIERA TOOLS] en selecteer [VIERA Link]

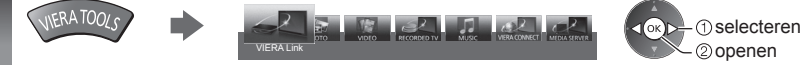

#### Selecteer [Direct TV Rec] en start de opname

| Menu VIERA Lir     | Menu VIERA Link |  |  |
|--------------------|-----------------|--|--|
| Pause Live TV      | Start           |  |  |
| Direct TV Rec      | Start           |  |  |
| VIERA Link Contro  | l Recorder      |  |  |
| Luidspreker kiezer | n Home Cir      |  |  |
|                    |                 |  |  |

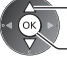

-selecteren

openen / starten

- U kunt een opname ook direct starten als de afstandsbediening is ingesteld op code "73" (p. 30).
  - REC

selecteren openen / stoppen

(Als een USB HDD voor de opname is aangesloten in DVBmodus, begint [One Touch Recording].)

#### De opname stoppen

Selecteer [Stop] in [Direct TV Rec]

| Menu VIERA Link     |             |  |
|---------------------|-------------|--|
| Pause Live TV Start |             |  |
| Direct TV Rec Stop  |             |  |
| VIERA Link Control  | Recorder    |  |
| Luidspreker kiezen  | Home Cinema |  |

U kunt de opname ook direct stoppen.

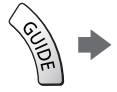

Tuner geblokkeerd

De tuner deblokkeren

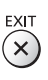

#### Pause Live TV-programma [Pause Live TV]

U kunt het huidige tv-programma onderbreken en later hervatten.

- Het huidige tv-programma wordt opgenomen op de HDD van de aangesloten DIGA-recorder.
- Deze functie is beschikbaar bij een DIGA-recorder met HDD.
- Als u tegelijkertijd meerdere recorders aansluit, waaronder recorders van andere fabrikanten, sluit u de DIGArecorder met HDD aan op de HDMI-aansluiting van de tv met het laagste nummer. Als u bijvoorbeeld HDMI1 en HDMI2 gebruikt voor twee recorders, sluit u de DIGA-recorder met HDD aan op HDMI1.
- Controleer de instellingen en de apparatuur als u het apparaat niet kunt bedienen.
- "Overzicht van Q-Link- en VIERA Link-functies" (p. 85, 86), "Voorbereidingen" (p. 88)

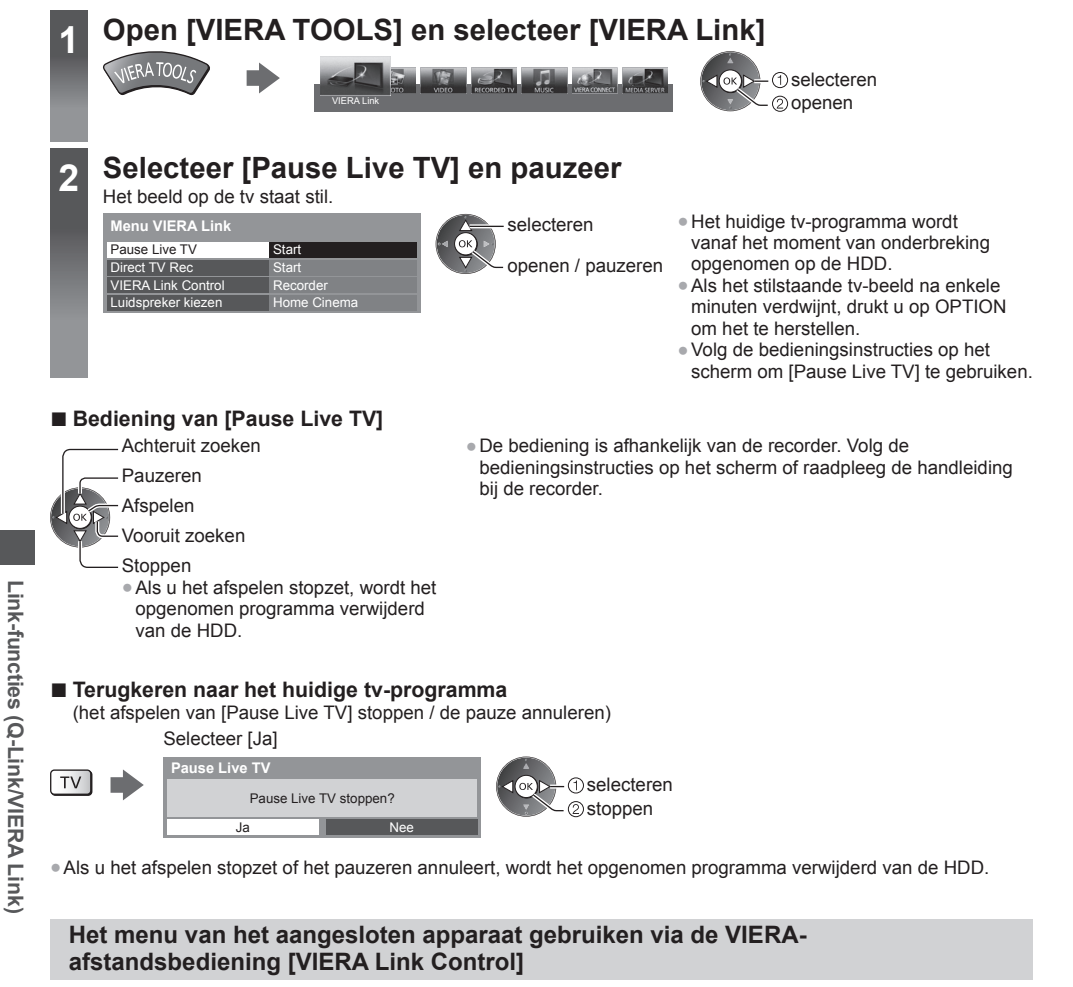

U kunt sommige functies van de aangesloten apparatuur via de afstandsbediening van de tv gebruiken. Wijs ermee naar de signaalontvanger van de tv.

- Controleer de instellingen en de apparatuur als u het apparaat niet kunt bedienen.
- ➡ "Overzicht van Q-Link- en VIERA Link-functies" (p. 85, 86), "Voorbereidingen" (p. 88)
- Raadpleeg de handleiding van het aangesloten apparaat voor informatie over de bediening ervan.

## Open [VIERA TOOLS] en selecteer [VIERA Link]

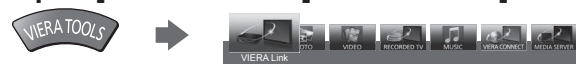

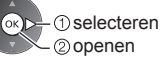

## Selecteer [VIERA Link Control]

lenu VIERA Lini Pause Live TV Direct TV Rec VIERA Link Control Reco Luidspreker kiezen

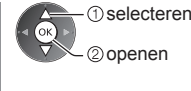

## 3

## Selecteer het apparaat dat u wilt gebruiken

Selecteer het type aangesloten apparaat en druk op Openen.

| Menu VIERA Link    |             |   |
|--------------------|-------------|---|
| Pause Live TV      | Start       | 0 |
| Direct TV Rec      | Start       |   |
| VIERA Link Control | (Recorder)  |   |
| Luidspreker kiezen | Home Cinema |   |

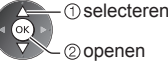

#### [Recorder] / [Speler] / [Home Cinema] / [Videocamera] / [LUMIX] / [Digitale camera] / [Overige]

- Het weergegeven item kan verschillen afhankelijk van de aangesloten apparatuur.
- [Home Cinema] verwijst naar Speler Theatre, Blu-ray Disc Theatre of Recorder Theatre.
- [Overige] verwijst naar een Tuner set-top box.

Het menu van het aangesloten apparaat wordt weergegeven. (De ingangsmodus wordt automatisch gewijzigd)

### 4

#### Gebruik het menu van het apparaat

Controleer of de afstandsbediening is ingesteld op code "73" (p. 30).

#### Volg de bedieningsinstructies

- De bedieningsinstructies weergeven
  - OPTION

Als u apparatuur van andere fabrikanten gebruikt, verschijnt mogelijk een installatiemenu of een keuzemenu.

• Welke knoppen voor VIERA van de afstandsbediening gebruikt kunnen worden, hangt af van het aangesloten apparaat.

#### Opmerking

Bij sommige apparaten zijn niet alle functies beschikbaar. Bedien het apparaat in dat geval via de afstandsbediening die bij het apparaat hoort.

#### Bij aansluiting van meerdere recorders of spelers

| Menu VIERA Link    |             |
|--------------------|-------------|
| Pause Live TV      | Start       |
| Direct TV Rec      | Start       |
| VIERA Link Control | Recorder2   |
| Luidspreker kiezen | Home Cinema |

Bij aansluiting van meerdere gelijksoortige apparaten is het laagste nummer voor het apparaat dat is aangesloten op de HDMI-aansluiting van de tv met het laagste nummer. Als u bijvoorbeeld twee recorders hebt aangesloten op HDMI2 en HDMI3, wordt de recorder die is aangesloten op HDMI2 weergegeven als [Recorder1] en de recorder die is aangesloten op HDMI3 als [Recorder1-3 / Speler1-3] [Recorder2].

#### Bij gebruik van apparatuur zonder VIERA Link

| Menu VIERA Link    |             |
|--------------------|-------------|
| Pause Live TV      | Start       |
| Direct TV Rec      | Start       |
| VIERA Link Control | Recorder    |
| Luidspreker kiezen | Home Cinema |

Het type aangesloten apparatuur wordt weergegeven. U hebt toegang tot het aangesloten apparaat maar het kan niet bediend worden. Bedien het apparaat via de eigen afstandsbediening ervan.

#### Luidsprekers instellen [Luidspreker kiezen]

U kunt de Theatre-luidspreker via de afstandsbediening van de tv bedienen. Wijs met de afstandsbediening naar de signaalontvanger van de tv.

- Controleer de instellingen en de apparatuur als u het apparaat niet kunt bedienen.
- "Overzicht van Q-Link- en VIERA Link-functies" (p. 85, 86), "Voorbereidingen" (p. 88)

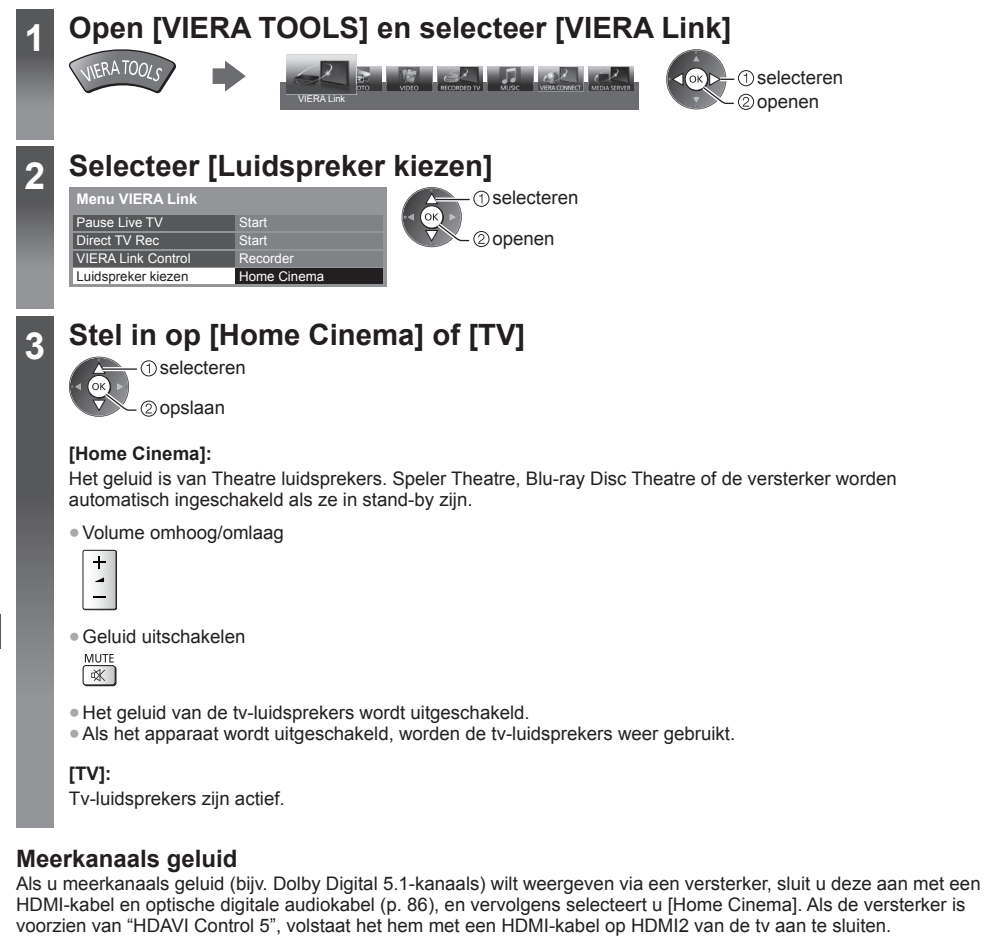

Als u wilt genieten van meerkanaals geluid via de DIGA-recorder, sluit u de DIGA-recorder via een HDMI-kabel aan op de versterker (p. 86).

#### Opmerking

- Afhankelijk van het aangesloten apparaat werken deze functies mogelijk niet goed.
- Mogelijk hebt u de eerste seconden geen beeld of geluid als de ingangsmodus wordt veranderd.
- "HDAVI Control 5" is de nieuwste standaard (stand november 2011) voor apparatuur die compatibel is met HDAVI
- Control. Deze standaard is compatibel met conventionele HDAVI-apparatuur.

# **Externe** apparatuur

In de volgende schema's ziet u hoe u de tv bij voorkeur aansluit op de verschillende apparaten.

Voor andere aansluitingen raadpleegt u de instructies voor het betreffende apparaat, de basisverbindingen (p. 12 - 14), de tabel (p. 95) en de specificaties (p. 110, 111).

· Controleer of u de juiste aansluitingen en stekkers gebruikt voordat u de verbinding maakt.

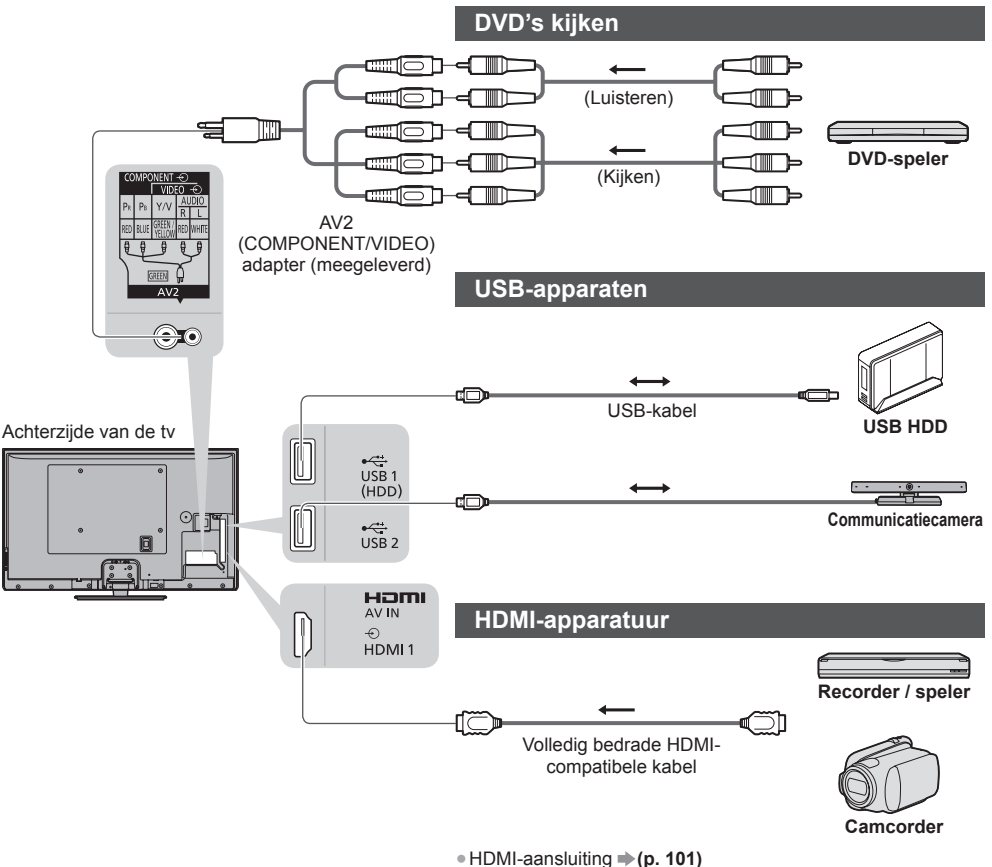

#### Weergeven via luidsprekers

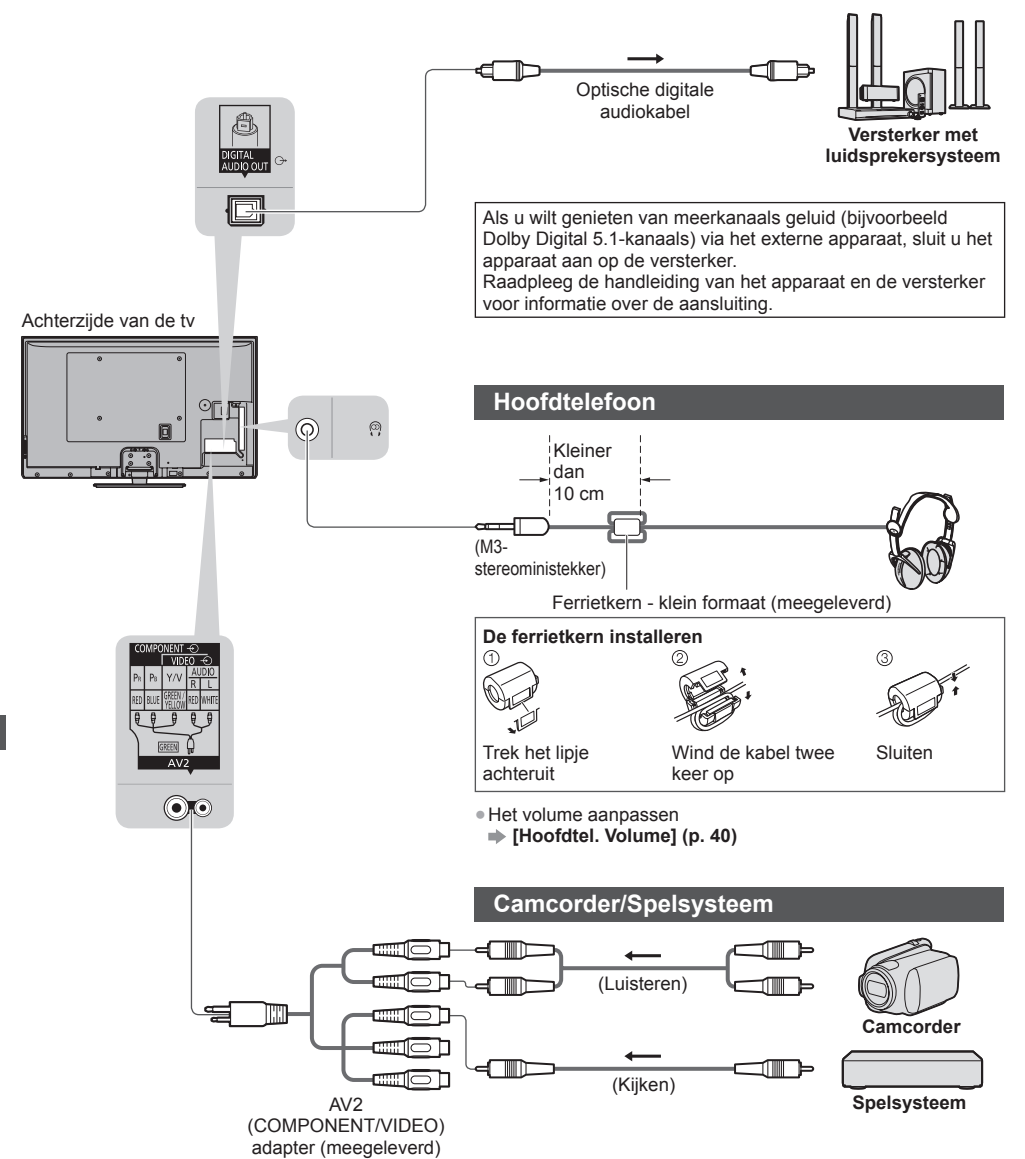

Externe apparatuur

|                                                                |            |           | Aar         | sluiting             |            |            |           |
|----------------------------------------------------------------|------------|-----------|-------------|----------------------|------------|------------|-----------|
|                                                                |            | AV        | <b>2</b> *1 |                      |            |            |           |
| Functies                                                       | AV1*1      | COMPONENT | VIDEO       | DIGITAL<br>AUDIO OUT | ETHERNET   | HDMI 1 - 3 | USB 1 / 2 |
|                                                                |            |           |             |                      | E STHERNET | []         |           |
| Video's/DVD's opnemen/afspelen<br>(Videorecorder/DVD-recorder) | 0          |           |             |                      |            |            |           |
| 3D-inhoud bekijken (Blu-ray speler)                            |            |           |             |                      |            | 0          |           |
| Satellietuitzendingen bekijken (set-top box)                   | 0          |           | 0           |                      |            | ()*2       |           |
| DVD's bekijken (DVD-speler)                                    | 0          | 0         | 0           |                      |            | 0          |           |
| Camcorderbeeld bekijken (videocamera)                          | 0          |           | 0           |                      |            | 0          |           |
| Spelletjes spelen (spelsystemen)                               | 0          |           | 0           |                      |            | 0          |           |
| Versterker-/luidsprekersysteem gebruiken                       |            |           |             | 0                    |            | ○*3        |           |
| Netwerkdiensten gebruiken                                      |            |           |             |                      | 0          |            | ○*4       |
| Opnemen op USB HDD                                             |            |           |             |                      |            |            | ○*5       |
| Q-Link                                                         | 0          |           |             |                      |            |            |           |
| VIERA Link                                                     | (met HDMI) |           |             |                      |            | 0          |           |
| Directe tv-opname                                              | 0          |           |             |                      |            | 0          |           |

○: Aanbevolen aansluiting

\*1: Om de apparatuur aan te sluiten is een adapter (meegeleverd) nodig.

\*2: Gebruik HDMI1 om de ingang automatisch over te schakelen.

\*3: Gebruik HDMI2 om een versterker aan te sluiten. Deze aansluiting is van toepassing bij het gebruik van een versterker met ARC (Audio Return Channel).

\*4: Gebruik de USB 2-poort voor verbinding met de communicatiecamera.

\*5: Gebruik de USB 1-poort voor verbinding met de USB HDD.

# **Technische informatie**

#### Automatische beeldverhouding

U kunt automatisch de optimale grootte en beeldverhouding instellen voor de beste beeldkwaliteit. (p. 23)

#### Controlesignaal voor de beeldverhouding

Als de tv een breedbeeldsignaal of een controlesignaal via de SCART/HDMI-aansluiting detecteert, wordt linksboven in het scherm [Wide] weergegeven.

De beeldverhouding wordt overgeschakeld naar de aangewezen stand: 16:9 of 14:9.

Deze functie werkt in alle beeldverhoudingen.

|                        |                             | Controlesignaal voor beeldverhouding |                                                          |  |  |  |  |  |
|------------------------|-----------------------------|--------------------------------------|----------------------------------------------------------|--|--|--|--|--|
| Ingang                 | Type ingangssignaal         | Breedbeeldsignaal                    | Controlesignaal via SCART-<br>(pin 8) / HDMI-aansluiting |  |  |  |  |  |
|                        | DVB-C                       | 0                                    |                                                          |  |  |  |  |  |
|                        | DVB-T                       | 0                                    |                                                          |  |  |  |  |  |
|                        | PAL B, G, H, I, D, K        | 0                                    |                                                          |  |  |  |  |  |
|                        | SECAM B, G, L, L', D, K     | 0                                    |                                                          |  |  |  |  |  |
| Kabel                  | PAL 525/60 6,5 MHz          | -                                    |                                                          |  |  |  |  |  |
| RF                     | PAL 525/60 6,0 MHz          | -                                    |                                                          |  |  |  |  |  |
|                        | PAL 525/60 5,5 MHz          | -                                    |                                                          |  |  |  |  |  |
|                        | M.NTSC 6,5 MHz              | -                                    |                                                          |  |  |  |  |  |
|                        | M.NTSC 6,0 MHz              | -                                    |                                                          |  |  |  |  |  |
|                        | M.NTSC 5,5 MHz              | -                                    |                                                          |  |  |  |  |  |
|                        | PAL                         | 0                                    | 0                                                        |  |  |  |  |  |
|                        | SECAM                       | 0                                    | 0                                                        |  |  |  |  |  |
| AV1/AV2<br>(Composiet) | PAL 525/60                  | -                                    | 0                                                        |  |  |  |  |  |
|                        | M.NTSC                      | -                                    | 0                                                        |  |  |  |  |  |
|                        | NTSC                        | -                                    | 0                                                        |  |  |  |  |  |
|                        | 525 (480)/60i, 60p          | -                                    |                                                          |  |  |  |  |  |
| AV2                    | 625 (576)/50i, 50p          | 0                                    |                                                          |  |  |  |  |  |
| (Component)            | 750 (720)/60p, 50p          | -                                    |                                                          |  |  |  |  |  |
|                        | 1.125 (1.080)/60i, 50i      | -                                    |                                                          |  |  |  |  |  |
|                        | 525 (480)/60i, 60p          | -                                    | 0                                                        |  |  |  |  |  |
| HDMI1                  | 625 (576)/50i, 50p          | -                                    | 0                                                        |  |  |  |  |  |
| HDMI2                  | 750 (720)/60p, 50p          | -                                    | 0                                                        |  |  |  |  |  |
| HDMI3                  | 1.125 (1.080)/60i, 50i      | _                                    | 0                                                        |  |  |  |  |  |
|                        | 1.125 (1.080)/60p, 50p, 24p | -                                    | 0                                                        |  |  |  |  |  |

#### Automatische modus

In de automatische modus wordt de optimale beeldverhouding voor het scherm in vier stappen bepaald:

breedbeeldsignaal, controlesignaal via SCART/HDMI-aansluiting, letterboxdetectie, en ten slotte schermvullend. Bij donker beeld kan dit proces enkele minuten duren.

Letterboxdetectie:

Als in de automatische modus zwarte balken boven en onder in het scherm worden gedetecteerd, wordt de beste beeldverhouding gekozen en wordt het beeld schermvullend weergegeven.

Als in de automatische modus geen verhoudingssignaal wordt gedetecteerd, wordt het beeld vergroot voor optimaal kijkplezier.

#### Opmerking )

- De beeldverhouding wordt bepaald door het programma enz. Bij een andere verhouding dan standaard 16:9 kunnen er zwarte balken boven en onder in het scherm verschijnen.
- Als de schermafmetingen er vreemd uitzien bij het afspelen van een met breedbeeld opgenomen programma, past u
  de tracking van de videorecorder aan. Raadpleeg hiervoor de handleiding van de videorecorder.

#### Ondersteunde bestandsindelingen in Mediaspeler en op mediaservers

#### Foto

| Indeling | Bestandsextensie | Beeldresolutie<br>(pixels) | Details / beperkingen                       |
|----------|------------------|----------------------------|---------------------------------------------|
| JPEG     | .jpg             | 8 × 8                      | DCF- en EXIF-standaarden                    |
|          | .jpeg            | tot                        | Sub-bemonstering: 4:4:4, 4:2:2, 4:2:0       |
|          | .mpo             | 30.719 × 17.279            | • Progressieve JPEG wordt niet ondersteund. |

#### Video

| Container | Bestandsextensie | Videocodec Audiocodec                                                                                                    |                                                                                                    | Details / beperkingen                                                                                                    |  |  |  |  |  |
|-----------|------------------|----------------------------------------------------------------------------------------------------|----------------------------------------------------------------------------------------------------|----------------------------------------------------------------------------------------------------|--|--|--|--|--|
| AVCHD     | .mts             | H.264                                                                                                    | Dolby Digital                                                                                                    | <ul> <li>AVCHD-standaard versie 2.0</li> <li>(AVCHD 3D, AVCHD Progressive)</li> <li>De gegevens kunnen onbeschikbaar<br/>zijn als een mapstructuur op het<br/>apparaat is gewijzigd.</li> </ul>                                                                                                    |  |  |  |  |  |
| SD-video  | .mod             | MPEG1<br>MPEG2                                                                                                    | Dolby Digital<br>MPEG-audio                                                                                                 | <ul> <li>SD-Video Standard versie 1.31<br/>(Entertainment Video Profile)</li> <li>De gegevens kunnen onbeschikbaar<br/>zijn als een mapstructuur op het<br/>apparaat is gewijzigd.</li> </ul>                                                                                                    |  |  |  |  |  |
| MOV       | .mov<br>.qt      | DivX3 DivX4<br>DivX5 DivX6<br>H.264 BP/MP/HP<br>Motion JPEG<br>MPEG1<br>MPEG2<br>MPEG4 SP/ASP                             | AAC<br>Dolby Digital<br>Dolby Digital<br>Plus<br>DTS kern<br>HE-AAC<br>LPCM<br>MPEG-audio<br>MP3                            | <ul> <li>De tv ondersteunt Motion JPEG<br/>opgenomen door een Panasonic<br/>LUMIX-camera*1.</li> <li>De tv kan geen Motion JPEG van de<br/>mediaserver afspelen.</li> <li>*1: Sommige producten van vóór 2004<br/>kunnen mogelijk niet gebruikt worden.<br/>De compatibiliteit met toekomstige<br/>producten is niet gegarandeerd.</li> </ul> |  |  |  |  |  |
| AVI       | .avi<br>.divx    | DivX3 DivX4<br>DivX5 DivX6<br>H.264 BP/MP/HP<br>MPEG1<br>MPEG2<br>MPEG4 SP/ASP<br>VC-1<br>Windows Media<br>Video versie 9 | AAC<br>ADPCM<br>Dolby Digital<br>Dolby Digital<br>Plus<br>DTS kern<br>HE-AAC<br>LPCM<br>MPEG-audio<br>MP3<br>WMA<br>WMA Pro | <ul> <li>Gecertificeerd voor het afspelen van<br/>DivX Plus HD-videobestanden in<br/>Mediaspeler<br/>Voor meer informatie over DivX</li> <li>▶ (p. 99)</li> <li>Sommige ondertitel- of</li> </ul>                                                                                                    |  |  |  |  |  |
| MKV       | .mkv             | DivX3 DivX4<br>DivX5 DivX6<br>H.264 BP/MP/HP<br>MPEG1<br>MPEG2<br>MPEG4 SP/ASP                                            | AAC<br>Dolby Digital<br>Dolby Digital<br>Plus<br>DTS kern<br>HE-AAC<br>MPEG-audio<br>MP3                                    | noorastuktuncties zijn mogelijk niet<br>beschikbaar.                                                                                                    |  |  |  |  |  |

| Container | Bestandsextensie              | Videocodec                                                                            | Audiocodec                                                                                                    | Details / beperkingen                                                                                                    |
|-----------|-------------------------------|---------------------------------------------------------------------------------------|----------------------------------------------------------------------------------------------------|----------------------------------------------------------------------------------------------------|
| ASF       | .asf<br>.wmv                  | DivX3 DivX4<br>DivX5 DivX6<br>MPEG4 SP/ASP<br>VC-1<br>Windows Media<br>Video versie 9 | AAC<br>Dolby Digital<br>Dolby Digital<br>Plus<br>HE-AAC<br>LPCM<br>MP3<br>WMA<br>WMA Pro                             | <ul> <li>Tegen kopiëren beveiligde bestanden<br/>kunnen niet worden afgespeeld.</li> </ul>                                                                                  |
| MP4       | .f4v<br>.m4v<br>.mp4          | DivX3 DivX4<br>DivX5 DivX6<br>H.264 BP/MP/HP<br>MPEG1<br>MPEG2<br>MPEG4 SP/ASP        | AAC<br>Dolby Digital<br>Dolby Digital<br>Plus<br>HE-AAC<br>MPEG-audio<br>MP3                                         | <ul> <li>De tv ondersteunt deze container als<br/>die is opgenomen door Panasonic-<br/>producten. Lees de handleiding van de<br/>producten voor meer informatie.</li> </ul> |
| FLV       | .flv                          | H.264                                                                                 | AAC<br>MP3                                                                                                    | -                                                                                                    |
| 3GPP      | .3gp<br>.3g2                  | H.264<br>MPEG4 SP/ASP                                                                 | AAC<br>HE-AAC                                                                                                    | _                                                                                                    |
| PS        | .mpg<br>.mpeg<br>.vob<br>.vro | H.264*2<br>MPEG1<br>MPEG2<br>VC-1*2                                                   | AAC*2<br>Dolby Digital<br>Dolby Digital<br>Plus*2<br>HE-AAC*2<br>LPCM<br>MPEG-audio<br>MP3*2                         | *2: Deze codec kan alleen afgespeeld worden in Mediaspeler.                                                                                                    |
| TS        | .m2ts<br>.tp<br>.trp<br>.ts   | H.264<br>MPEG1<br>MPEG2<br>VC-1*3                                                     | AAC<br>Dolby Digital<br>Dolby Digital<br>Plus<br>DTS-kern* <sup>3</sup><br>HE-AAC<br>MPEG-audio<br>MP3* <sup>3</sup> | *3: Deze codec kan alleen afgespeeld worden in Mediaspeler.                                                                                                    |

#### Muziek

| Codec          | Bestandsextensie | Beperkingen                                                                                                    |
|----------------|------------------|----------------------------------------------------------------------------------------------------|
| MP3            | .mp3             | -                                                                                                    |
| AAC            | .m4a             | <ul> <li>Tegen kopiëren beveiligde bestanden kunnen niet worden<br/>afgespeeld.</li> </ul>                                               |
| WMA<br>WMA Pro | .wma             | <ul> <li>Tegen kopiëren beveiligde bestanden kunnen niet worden<br/>afgespeeld.</li> <li>WMA Lossless wordt niet ondersteund.</li> </ul> |
| FLAC           | .flac            | -                                                                                                    |

#### Opmerking

Bepaalde bestanden kunnen mogelijk niet worden afgespeeld ook al voldoen ze aan deze voorwaarden.

- Gebruik geen dubbelbyte tekens of andere speciale codes voor gegevens.
- Het apparaat wordt mogelijk onbruikbaar met deze tv als bestands- of mapnamen worden gewijzigd.

#### DivX

Dit apparaat is DivX Certified<sup>®</sup> en kan DivX<sup>®</sup> en DivX Plus<sup>®</sup> HD (H.264/MKV) video afspelen tot 1080p HD inclusief premium inhoud.

OVER DIVX-VIDEO:

DivX<sup>®</sup> is een digitale video-indeling die is gemaakt door DivX, LLC, een dochtermaatschappij van Rovi Corporation. Dit is een officieel DivX Certified<sup>®</sup> apparaat dat DivX-video afspeelt. Bezoek divx.com voor meer informatie en hulpprogramma's waarmee u uw bestanden kunt converteren naar DivX-video.

#### Tekstbestand met ondertitels van DivX

Opmaak ondertitels - MicroDVD, SubRip, TMPlayer

- Het DivX-videobestand en het ondertitelbestand bevinden zich in dezelfde map en hebben dezelfde naam (behalve de bestandsextensie).
- Als er meerdere bestanden met ondertiteltekst in dezelfde map aanwezig zijn, worden ze weergegeven in volgorde van prioriteit: ".srt", ".sub", ".txt".
- Om de huidige ondertitelstatus te weer te geven of te wijzigen tijdens het afspelen van DivX-inhoud, drukt u op de toets OPTION om het menu Opties weer te geven.
- Afhankelijk van hoe het bestand is gemaakt of opgenomen, worden ondertitels mogelijk niet of slechts gedeeltelijk weergegeven.

#### Opmerking

- Bestanden en mappen worden mogelijk niet weergegeven in de volgorde zoals u deze hebt genummerd, afhankelijk van hoe ze op de SD-kaart, het USB-flashgeheugen of de mediaserver zijn opgenomen.
- Bestanden en mappen worden mogelijk niet weergegeven, afhankelijk van hoe ze gemaakt zijn.
- Als er veel bestanden en/of mappen zijn, kan het enige tijd duren tot de bewerking is voltooid, of worden sommige bestanden mogelijk niet weergegeven of afgespeeld.

#### OVER DIVX VIDEO-ON-DEMAND:

Dit DivX Certified<sup>®</sup> apparaat moet worden geregistreerd om gekochte DivX Video-on-Demand (VOD) films af te spelen. Zoek de sectie DivX VOD in het menu Instellingen om de registratiecode te verkrijgen. Ga naar vod.divx.com voor meer informatie over het voltooien van uw registratie.

#### De DivX VOD-registratiecode weergeven

#### 

- Als u een nieuwe registratiecode wilt genereren, moet u de huidige registratiecode opheffen.
- Nadat u DivX VOD-inhoud eenmaal hebt afgespeeld, wordt het bevestigingsscherm voor het opheffen van de registratie weergegeven in [DivX® VOD] in het menu Instellingen. Als u op het bevestigingsscherm op OK druk, wordt een deregistratiecode gemaakt en kunt u aangeschafte inhoud niet meer afspelen met de huidige registratiecode. U krijgt een nieuwe registratiecode door op OK te drukken op het deregistratiescherm.
- Als u DivX VOD-inhoud koopt met een andere registratiecode dan de code van deze tv, kunt u die niet afspelen. ([Het apparaat is niet geautoriseerd om dit DivX-beschermde video af te spelen.] wordt weergegeven.)

#### ■ Informatie over DivX-inhoud die een bepaald aantal keer kan worden afgespeeld

Bepaalde DivX VOD-inhoud kan slechts een bepaald aantal keer worden afgespeeld.

Wanneer u deze inhoud afspeelt, wordt weergegeven hoeveel keer de inhoud nog kan worden afgespeeld. U kunt deze inhoud niet afspelen als de afspeelteller op nul staat. ([Dit bestand is niet meer beschikbaar] wordt weergegeven.)
Wanneer u deze inhoud afspeelt, wordt het aantal resterende weergaven met één verminderd in de volgende omstandigheden:

- Als u de huidige toepassing afsluit.
- · Als u andere inhoud afspeelt.
- · Als u naar de volgende of vorige inhoud gaat.

#### Apparaten voor opnemen of afspelen

#### SD-kaart

#### Kaartindeling:

SDXC-kaart - exFAT

SDHC-kaart / SD-kaart - FAT16 of FAT32

Ondersteunde kaarttypen (maximale capaciteit):

SDXC-kaart (64 GB), SDHC-kaart (32 GB), SD-kaart (2 GB), miniSD-kaart (2 GB) (miniSDadapter is vereist)

- Plaats of verwijder miniSD-kaarten altijd met de adapter.
- Bekijk de meest recente informatie over kaarttypen op de volgende website. (alleen Engels) http://panasonic.jp/support/global/cs/tv/
- Gebruik een SD-kaart die voldoet aan de SD-normen. Indien dat niet het geval is, kan de tv defect raken.

#### ■ USB-flashgeheugen (voor het afspelen in Mediaspeler)

Formaat USB-flashgeheugen: FAT16, FAT32 of exFAT

• Een USB HDD die is geformatteerd via de pc wordt niet gegarandeerd ondersteund in Mediaspeler.

**USB HDD** (voor het opnemen van digitale tv-programma's met deze tv en afspelen in Mediaspeler) Capaciteit van USB HDD die met deze tv getest zijn: 160 GB tot 3 TB.

• Sluit de USB HDD op het stopcontact aan als u met deze tv ermee wilt opnemen of afspelen.

- De USB HDD moet met deze tv geformatteerd zijn. -> (p. 61)
- Wat betreft de prestaties zijn niet alle USB HDD's gegarandeerd. Op de volgende website vindt u informatie over USB HDD's die met deze tv getest zijn. (alleen Engels)

http://panasonic.jp/support/global/cs/tv/

#### Opmerking

- Op een pc gewijzigde gegevens worden mogelijk niet weergegeven.
- Verwijder het apparaat niet terwijl de tv gegevens erop gebruikt. Anders kan het apparaat of de tv beschadigd worden.
- Raak de contactpunten op het apparaat niet aan.
- Stel het apparaat niet bloot aan hoge druk en schokken.
- Plaats het apparaat in de juiste richting. Anders kan het apparaat of de tv beschadigd worden.
- Elektrische interferentie, statische elektriciteit en een verkeerde bediening kunnen leiden tot beschadiging van de gegevens of het apparaat.
- Maak regelmatig een back-up van de opnamen voor het geval gegevens achteruit gaan of beschadigd raken of de tv niet goed werkt. Panasonic is niet aansprakelijk voor de achteruitgang of beschadiging van opgeslagen gegevens.

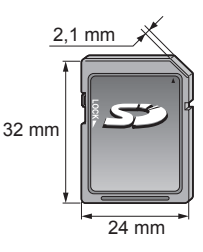

#### HDMI-aansluiting

HDMI (High-Definition Multimedia Interface) is de eerste geheel digitale AV-interface voor consumentenelektronica die voldoet aan een niet-gecomprimeerde standaard.

Met HDMI geniet u van digitaal high-definition beeld en geluid van topkwaliteit op de tv en aangesloten apparatuur. HDMI-compatibele apparatuur\*<sup>1</sup> met een HDMI- of DVI-uitgang (zoals een DVD-speler, set-top box of spelapparaat) kan met een HDMI-compatibele kabel (volledige bedrading) worden aangesloten op de HDMI-aansluiting. Meer informatie over de aansluitingen **⇒** (**p. 13, 93**)

#### Beschikbare HDMI-functies

- Audio-ingangssignaal:
   2-kanaals lineaire PCM (samplingfrequenties 48 kHz, 44,1 kHz, 32 kHz)
   Video-ingangssignaal:
- "Ingangssignaal dat kan worden weergegeven" (p. 102)
   Stem af op de uitvoerinstelling van de digitale apparatuur.
- Pc-ingangssignaal:
- "Ingangssignaal dat kan worden weergegeven" (p. 102) Stem af op de uitgangsinstellingen van de pc.
- VIERA Link (HDAVI Control 5)
   [VIERA Link] (p. 88)
- 3D
- Content-type
- Deep Colour
- x.v.Colour™
- Audio Return Channel\*2 (alleen HDMI2-aansluiting)

#### DVI-aansluiting

Als het externe apparaat alleen een DVI-uitgang heeft, kunt u deze op de HDMI-poort aansluiten via een DVInaar-HDMI-adapterkabel\*<sup>3</sup>. Sluit bij gebruik van de DVI-naar-HDMI-adapterkabel de audiokabel aan op de AUDIOaansluiting met de meegeleverde AV2 (COMPONENT/VIDEO) adapter.

#### Opmerking

- U kunt audio-instellingen opgeven voor [HDMI1 / 2 / 3 ingang] in het menu Geluid. (p. 41)
- Als u op het aangesloten apparaat de beeldverhouding kunt aanpassen, stelt u deze in op "16:9".
- Het gaat hier om "type A" HDMI-aansluitingen.
- De HDMI-aansluitingen zijn compatibel met kopieerbeveiliging via HDCP (High-Bandwidth Digital Content Protection).
- Een apparaat zonder digitale uitgang kan worden aangesloten op de component- of video-ingang voor analoge signaalontvangst.
- De tv is uitgerust met HDMI<sup>™</sup>-technologie.
- \*1: Apparatuur die voldoet aan HDMI is voorzien van het HDMI-logo.
- \*2: Audio Return Channel (ARC) is een functie waarmee u een digitaal audiosignaal kunt verzenden via een HDMIkabel.
- \*3: Informeer bij uw elektronicawinkel.

#### **USB-aansluiting**

- Aanbevolen wordt de USB HDD, het USB-flashgeheugen of de communicatiecamera direct aan te sluiten op de USB-aansluitingen van de tv.
- Sommige USB-apparaten of USB-hubs kunnen mogelijk niet worden gebruikt met deze tv.
- U kunt geen apparaten aansluiten via een USB-kaartlezer.
- Het is niet mogelijk twee of meer gelijksoortige USB-apparaten tegelijkertijd te gebruiken, met uitzondering van USBflashgeheugen of USB HDD.
- Op de volgende website kunt u bijkomende informatie over USB-apparaten vinden. (alleen Engels) http://panasonic.jp/support/global/cs/tv/

#### USB-toetsenbord

- USB-toetsenbord die een stuurprogramma vereisen, worden niet ondersteund.
- De taal wijzigen 

  [USB-toetsenbordindeling] (p. 45)
- Tekst wordt mogelijk niet goed weergegeven op het tv-scherm afhankelijk van het aangesloten toetsenbord en de instelling van het toetsenbord.
- Sommige toetsen van USB-toetsenborden komen mogelijk overeen met bedieningsfuncties van de afstandsbediening.

| USB-toetsenbord                              | Afstandsbediening | USB-toetsenbord      | Afstandsbediening    |
|----------------------------------------------|-------------------|----------------------|----------------------|
| $\uparrow/\downarrow/\leftarrow/\rightarrow$ | Cursortoetsen     | F2                   | VIERA TOOLS          |
| Enter                                        | ОК                | F3                   | MENU                 |
| Backspace                                    | BACK/RETURN       | F4                   | INPUT (AV)           |
| Esc                                          | EXIT              | F5 / F6              | Kanaal omlaag/omhoog |
| 0 - 9 / Teken                                | Cijfertoetsen     | F7 / F8              | Volume omlaag/omhoog |
| F1                                           | GUIDE             | F9 / F10 / F11 / F12 | Gekleurde toetsen    |

#### Gamepad

 Op de volgende website vindt u de gamepads die getest zijn met deze tv. (alleen Engels) http://panasonic.jp/support/global/cs/tv/

Sommige toetsen van gamepads komen overeen met bedieningsfuncties van de afstandsbediening.
Voorbeeld:
 Afstandsbediening
 Afstandsbediening

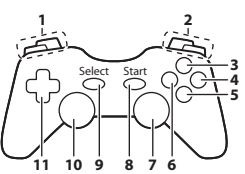

| Alstallusbeuleillig  |                                                                                       | Afstandsbediening                                                                                                  |  |  |  |
|----------------------|---------------------------------------------------------------------------------------|----------------------------------------------------------------------------------------------------|--|--|--|
| Volume omhoog/omlaag | 7                                                                                     | VIERA TOOLS                                                                                                    |  |  |  |
| Kanaal omhoog/omlaag | 8                                                                                     | EXIT                                                                                                    |  |  |  |
| GUIDE                |                                                                                       |                                                                                                    |  |  |  |
| ОК                   | 9                                                                                     | INPUT (AV)                                                                                                    |  |  |  |
| BACK/RETURN          | 10                                                                                    | MENU                                                                                                    |  |  |  |
| INTERNET             | 11                                                                                    | Cursortoetsen                                                                                                    |  |  |  |
|                      | /olume omhoog/omlaag<br>Kanaal omhoog/omlaag<br>GUIDE<br>OK<br>BACK/RETURN<br>NTERNET | /olume omhoog/omlaag     7       Kanaal omhoog/omlaag     8       GUIDE     9       OK     10       NTERNET     11 |  |  |  |

#### Ingangssignaal dat kan worden weergegeven

#### ■ COMPONENT (Y, PB, PR) (van AV2-aansluiting), HDMI

| Signaal                     | COMPONENT | HDMI |
|-----------------------------|-----------|------|
| 525 (480)/60i, 60p          | 0         | 0    |
| 625 (576)/50i, 50p          | 0         | 0    |
| 750 (720)/60p, 50p          | 0         | 0    |
| 1.125 (1.080)/60i, 50i      | 0         | 0    |
| 1.125 (1.080)/60p, 50p, 24p |           | 0    |

○: Bruikbaar ingangssignaal

#### ■ PC (van HDMI-aansluiting)

| Signaal                 | Horizontale frequentie (kHz) | Verticale frequentie (Hz) |  |  |  |
|-------------------------|------------------------------|---------------------------|--|--|--|
| 640 × 480 bij 60 Hz     | 31,47                        | 60,00                     |  |  |  |
| 1.280 × 720 bij 60 Hz   | 45,00                        | 60,00                     |  |  |  |
| 1.920 × 1.080 bij 60 Hz | 67,50                        | 60,00                     |  |  |  |

Bruikbare ingangssignalen voor pc zijn compatibel met HDMI-standaardtiming.

#### Opmerking

• Andere signalen dan de bovenstaande worden mogelijk niet correct weergegeven.

• De bovenstaande signalen worden opnieuw geformatteerd voor optimale weergave op het scherm.

• Het pc-signaal wordt vergroot of gecomprimeerd, zodat details niet altijd even helder worden weergegeven.

#### Tekentabel voor cijfertoetsen

Met de cijfertoetsen kunt u tekst invoeren in tekstvelden.

| Ge | Gebruikersinput |   |   |   |   |   |   |   |   |   |   |   |   |   |   |   |   |   |   |
|----|-----------------|---|---|---|---|---|---|---|---|---|---|---|---|---|---|---|---|---|---|
| N  | aar             | n |   |   |   |   |   |   |   |   |   |   |   |   |   |   |   |   |   |
| A  | В               | С | D | Е | F | G | Н | I | J | К | L | М | Ν | 0 | Ρ | Q | R | S | Т |
| U  | V               | W | Х | Υ | Ζ | É | Ë | Ï | 0 | 1 | 2 | 3 | 4 | 5 | 6 | 7 | 8 | 9 |   |
| а  | b               | С | d | е | f | g | h | i | j | k | I | m | n | 0 | р | q | r | S | t |
| u  | ۷               | W | х | у | z | é | ë | ï | ! | 1 | # | ( | ) | + | - |   | * | _ |   |

Druk zo vaak als nodig op de cijfertoets om het gewenste teken te selecteren.

- Het teken wordt na 1 seconde automatisch ingevoerd.
- U kunt ook binnen 1 seconde op de OK-toets of een andere cijfertoets drukken.
- De tekens kunnen verschillen naargelang het soort invoer.

#### Tekentabel:

| Cijfertoets             | Tekens                               | Cijfertoets   | Tekens            |
|-------------------------|--------------------------------------|---------------|-------------------|
| 1                       | . @ /1!:#+-*_()"'%&?,;=\$[]~<>{} `^\ | <b>6</b> mo   | m n o 6 M N O     |
| 2 <sub>abc</sub>        | a b c 2 A B C                        | <b>7</b> pqrs | pqrs7PQRS         |
| 3 <sub>def</sub>        | d e f 3 D E F é ë É Ë                | <b>8</b> tuv  | tuv8TUV           |
| 4 <sub>ghi</sub>        | g h i 4 G H I ï Ï                    | <b>9</b> wag  | w x y z 9 W X Y Z |
| <b>5</b> <sub>jkl</sub> | jk15JKL                              | 0             | Spatie 0          |

1 2 == 3 ==

4., 5. 6., 7., 8., 9.,

0

#### Informatie over SCART- en HDMI-aansluitingen

#### AV1 SCART-aansluiting (RGB, VIDEO, Q-Link)

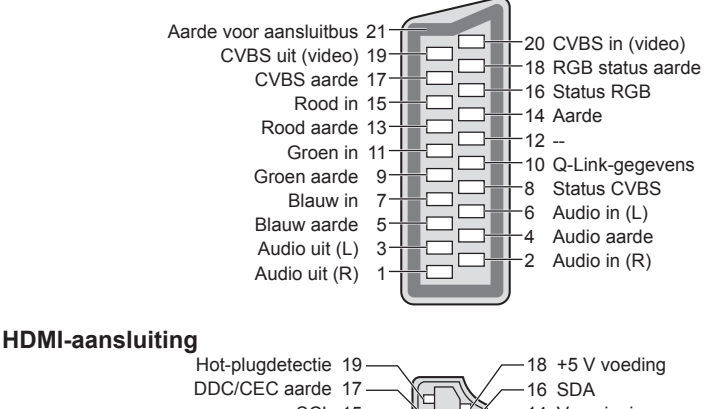

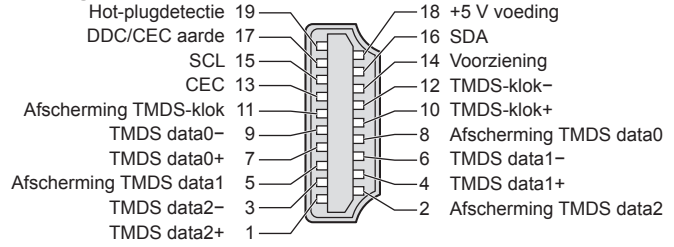

# Veelgestelde vragen

Probeer eerst het probleem op te lossen aan de hand van de volgende eenvoudige richtlijnen voordat u hulp inroept. Als het probleem zich blijft voordoen, neemt u contact op met uw Panasonic-dealer.

## Blokruis, vastgelopen of verdwijnend beeld in DVB-modus / Witte vlekken of dubbel beeld (ruis) in de analoge stand / Sommige kanalen kunnen niet worden afgestemd

- Controleer de positie, richting en aansluiting van de antenne.
- Controleer [Signaalconditie] (p. 51). Als [Signaalkwaliteit] rood wordt, is het DVB-signaal zwak.
- Weersomstandigheden (zware regen, sneeuw, enz.) zullen de signaalontvangst beïnvloeden, vooral in gebieden met een slechte ontvangst. Ook bij goed weer kan hoge druk een slechte ontvangst van sommige kanalen veroorzaken.
- Door de gebruikte digitale ontvangsttechnologieën kan de kwaliteit van het digitale signaal soms relatief slecht zijn, ook al ontvangt u analoge kanalen wel goed.
- Schakel de tv uit en opnieuw aan met de hoofdschakelaar.
- Als het probleem zich blijft voordoen, neemt u contact op met uw lokale dealer of de serviceprovider van de dienst.

#### Er zijn geen programma's in de tv-gids

- Controleer de digitale transmitter.
- Richt de antenne naar een andere transmitter die in de buurt is geïnstalleerd.
- Controleer de analoge zenders. Als de beeldkwaliteit slecht is, controleert u de antenne en neemt u contact op met uw lokale dealer.

#### Geen beeld en geluid

- Controleer of de tv aan staat.
- Controleer of de stekker van het netsnoer in de tv en in het stopcontact zit.
- Staat de tv in de AV-stand?
- Controleer of de juiste ingangsmodus is geselecteerd.
- Controleer het menu Beeld (p. 38, 39) en het volume.
- Controleer of alle vereiste kabels goed zijn aangesloten.

#### Automatische beeldverhouding

- Automatische beeldverhouding zorgt automatisch voor de beste beeldverhouding op het scherm. + (p. 96)

#### Zwart-witbeeld

- Controleer of de uitvoer van het externe apparaat overeenkomt met de ingang van de tv.
- Zorg in geval van een SCART-aansluiting dat de uitgang van het externe apparaat niet is ingesteld op S-Video.

#### De Q-Link-functie werkt niet

Controleer of de SCART-kabel goed is aangesloten.
 Stel ook [AV1 Uitg.] in via het menu Instellingen. (p. 42)

#### [VIERA Link] werkt niet en er verschijnt een foutmelding

- Schakel eerst het aangesloten apparaat in en vervolgens de tv. 
   (p. 88)

#### De opname start niet direct

• Controleer de instellingen van de recorder. Raadpleeg de handleiding bij de recorder voor meer informatie.

#### Het scherm wordt donkerder

Dit gebeurt wanneer het contrast automatisch wordt verlaagd om inbranden van het beeld te voorkomen wanneer de tv enkele minuten niet wordt bediend in de volgende situaties:

- · Geen signaal in DVB- of AV-modus
- · Een geblokkeerd kanaal werd geselecteerd
- · Een ongeldig kanaal werd geselecteerd
- Selectie van een radiokanaal
- Weergave van een menu
- · Miniatuur of stilstaand beeld

| Probleem |                                                                                         | Oorzaak / Oplossing                                                                                                    |
|----------|-----------------------------------------------------------------------------------------|----------------------------------------------------------------------------------------------------|
| Scherm   | Chaotisch beeld met veel ruis                                                           | <ul> <li>Schakel in het menu Beeld [P-NR] in om ruis te verwijderen. (p. 38)</li> <li>Controleer of er elektrische apparaten in de buurt staan (auto, motor, TL-lamp).</li> </ul>                                                                                                    |
|          | Geen beeld                                                                              | <ul> <li>Is [Kontrast], [Helderheid] of [Kleur] in het menu Beeld ingesteld op de minimale waarde? → (p. 38)</li> <li>Controleer of de instelling van [AV2] ([COMPONENT] / [VIDEO]) in [Ingangssignaal kiezen] overeenkomt met het externe apparaat. (p. 29)</li> </ul>                                                                                                    |
|          | Wazig of vervormd beeld<br>(geen of weinig geluid)                                      | ● Stel de kanalen opnieuw in. 🇭 (p. 46, 47)                                                                                                    |
|          | Abnormaal beeld                                                                         | <ul> <li>Zet de tv uit en weer aan met de hoofdschakelaar.</li> <li>Als het probleem zich blijft voordoen, initialiseert u alle instellingen.</li> <li>Fabrieksinstellingen] (p. 58)</li> </ul>                                                                                                    |
| Geluid   | Geen geluid                                                                             | <ul> <li>Is het geluid uitgeschakeld? (p. 10)</li> <li>Is het volume ingesteld op de minimale waarde?</li> </ul>                                                                                                    |
|          | Zwak of vervormd geluid                                                                 | <ul> <li>De ontvangst van het geluidssignaal kan zijn verslechterd.</li> <li>Zet [MPX] (p. 40) in het menu Geluid op [Mono]. (analoog)</li> </ul>                                                                                                    |
|          | Ongebruikelijk geluid van<br>de tv                                                      | <ul> <li>Wanneer de voeding is ingeschakeld, is geluid van het station hoorbaar binnen<br/>in de tv (dit wijst niet op een defect).</li> </ul>                                                                                                    |
| 3D       | 3D-beeld niet zichtbaar                                                                 | <ul> <li>Is de 3D-bril ingeschakeld, in de 3D-stand gezet en ingesteld op de tv? Lees de handleiding van de 3D-bril voor meer informatie.</li> <li>Controleer het batterijniveau van de 3D-bril. (De batterijstatus wordt op het scherm weergegeven wanneer de 3D-bril wordt ingeschakeld.)</li> <li>Is de 3D-bril geschikt voor gebruik met Bluetooth draadloze technologie?</li> <li>(p. 32)</li> <li>Controleer of [3D-modusselectie] is ingesteld op [3D]. ⇒ (p. 33)</li> <li>Sommige 3D-beeldsignalen worden mogelijk niet automatisch herkend als 3D-beeld. Stel [3D-modusselectie (Handmatig)] in op het juiste beeldformaat.</li> <li>(p. 34)</li> <li>Gebruik de 3D-bril binnen een afstand van ongeveer 3,2 meter van de tv.</li> <li>Controleer of er zich geen hindernissen bevinden tussen de tv en de 3D-bril.</li> <li>Sommige personen kunnen 3D-beeld mogelijk moeilijk of helemaal niet zien, vooral gebruikers met een verschillend gezichtsvermogen tussen het linker- en rechteroog. Neem de nodige maatregelen (bril dragen enz.) om uw gezichtsvermogen te corrigeren vóór gebruik van een en ander.</li> </ul> |
|          | De 3D-bril wordt<br>automatisch<br>uitgeschakeld                                        | Controleer of er zich geen hindernissen bevinden tussen de tv en de 3D-bril.                                                                                                    |
|          | Er is iets verkeerd met het<br>3D-beeld                                                 | • Controleer de instelling van [Beeldvolgorde] of [Contourverfijning].      → (p. 35)                                                                                                    |
|          | De voedingslamp licht<br>niet op wanneer u op<br>de voedingsknop op de<br>3D-bril drukt | • Het batterijvermogen is wellicht laag of de batterij is leeg. Opladen.                                                                                                    |
| H        | Abnormaal geluid                                                                        | <ul> <li>Stel het geluid van het aangesloten apparaat in op "2-kanaals L.PCM".</li> <li>Controleer de instelling [HDMI1 / 2 / 3 ingang] in het menu Geluid. → (p. 41)</li> <li>Selecteer een analoge audio-aansluiting bij problemen met de digitale audio-aansluiting. → (p. 101)</li> </ul>                                                                                                    |
| MI       | Een extern apparaat<br>geeft abnormaal beeld bij<br>aansluiting via HDMI                | <ul> <li>Controleer of de HDMI-kabel goed is aangesloten. ⇒ (p. 93)</li> <li>Schakel de tv en het apparaat uit en vervolgens weer in.</li> <li>Controleer het ingangssignaal van het apparaat. ⇒ (p. 102)</li> <li>Gebruik apparatuur die voldoet aan EIA/CEA-861/861D.</li> </ul>                                                                                                    |

| Probleem |                                                                 | Oorzaak / Oplossing                                                                                                    |
|----------|-----------------------------------------------------------------|----------------------------------------------------------------------------------------------------|
| Netwerk  | Kan geen verbinding<br>maken met het netwerk                    | <ul> <li>Controleer of de LAN-kabel of draadloze LAN-adapter goed is verbonden.</li> <li>(p. 76)</li> <li>Controleer de aansluitingen en de instellingen. → (p. 76 - 80)</li> <li>Controleer de netwerkapparatuur en de netwerkomgeving.</li> <li>De router is mogelijk niet ingesteld om automatisch een IP-adres te verstrekken. Als de netwerkbeheerder het IP-adres wilt toewijzen, stelt u het handmatig in. → (p. 78)</li> <li>De router is mogelijk beveiligd met een MAC-adresfilter.<br/>Bepaal het MAC-adres van de tv (p. 42) en stel de router zo in dat deze het adres kan gebruiken.</li> <li>Raadpleeg uw internetprovider of telecommunicatiebedrijf als het probleem zich blijft voordoen.</li> </ul> |
|          | Kan het bestand niet<br>selecteren tijdens DLNA-<br>bewerkingen | <ul> <li>Is de mediaserver van de aangesloten apparatuur voorbereid?  <ul> <li>(p. 75)</li> <li>Controleer de toepasselijke gegevensindeling.</li> <li>(p. 97, 98)</li> </ul> </li> </ul>                                                                                                    |
|          | Kan VIERA Connect niet gebruiken                                | <ul> <li>Controleer de aansluitingen en de instellingen. (p. 76 - 80)</li> <li>De server of verbindingslijn is mogelijk bezet.</li> </ul>                                                                                                    |
| Overige  | De tv gaat niet aan                                             | • Controleer of de stekker van het netsnoer in de tv en in het stopcontact zit.                                                                                                    |
|          | De tv schakelt over naar<br>de stand-bystand                    | <ul> <li>De automatische stand-byfunctie is geactiveerd.  (p. 11)</li> <li>Ongeveer 30 minuten na afloop van een analoge uitzending schakelt de tv over naar de stand-bystand.</li> </ul>                                                                                                    |
|          | De afstandsbediening<br>werkt niet of slechts af<br>en toe      | <ul> <li>Zijn de batterijen op de juiste manier in de afstandsbediening geplaatst?</li> <li>(p. 7)</li> <li>Is de tv ingeschakeld?</li> <li>De batterijen zijn wellicht leeg. Vervang ze.</li> <li>Wijs met de afstandsbediening recht naar de voorkant van de tv (binnen ongeveer 7 m afstand en een hoek van 30 graden voor de tv).</li> <li>Zorg ervoor dat de signaalontvanger op de tv niet is blootgesteld aan zonlicht of ander fel licht.</li> </ul>                                                                                                    |
|          | Onderdelen van de tv<br>worden warm                             | <ul> <li>Een temperatuurstijging van delen van de voor-, boven- en achterpanelen<br/>veroorzaakt geen problemen op het vlak van prestaties of kwaliteit.</li> </ul>                                                                                                    |
|          | Permanent verlichte<br>puntjes op scherm                        | <ul> <li>Vanwege het bij deze technologie gebruikte productieproces zijn er soms een<br/>aantal pixels permanent aan of uit. Dit is normaal.</li> </ul>                                                                                                    |
|          | Er verschijnt een<br>foutmelding over<br>overstroom             | <ul> <li>Het aangesloten USB-apparaat kan deze fout veroorzaken. Verwijder het<br/>apparaat en zet de tv uit en weer aan met de hoofdschakelaar.</li> <li>Controleer of er geen vreemde voorwerpen in de USB-poort zitten.</li> </ul>                                                                                                    |
|          | Er verschijnt een<br>foutmelding                                | <ul> <li>Volg de aanwijzingen in het bericht.</li> <li>Neem contact op met uw lokale Panasonic-dealer of met een erkend<br/>servicecentrum als het probleem zich blijft voordoen.</li> </ul>                                                                                                    |

# Onderhoud

#### Verwijder eerst de stekker van het netsnoer uit het stopcontact.

#### Beeldscherm, Behuizing, Standaard

#### Regelmatig onderhoud:

#### Voor hardnekkig vuil:

Veeg de buitenkant van het beeldscherm, de behuizing of de standaard voorzichtig af met een zachte doek om vuil of vingerafdrukken te verwijderen. Verwijder eerst het stof aan de buitenkant. Bevochtig een zachte doek met schoon water of een opgelost neutraal schoonmaakproduct (1 deel schoonmaakproduct op 100 delen water). Wring de doek uit en veeg het oppervlak schoon. Droog vervolgens al het vocht af.

#### Let op

- Gebruik geen harde of ruwe doek en wrijf niet hard op het oppervlak omdat u daardoor krassen kunt maken.
- Gebruik geen water of schoonmaakproducten op de tv. Wanneer een vloeistof in de tv terechtkomt, kan dit defecten veroorzaken.
- Zorg dat er geen insecticiden, oplosmiddelen, verdunners of andere vluchtige stoffen met de tv in aanraking komen.
   Hierdoor kan de kwaliteit van het oppervlak afnemen of kan de verf afbladderen.
- Het scherm is behandeld en voorzien van een gevoelige oppervlaktelaag. Tik en kras niet op het oppervlak met uw vingernagel of een hard voorwerp.
- Zorg dat de behuizing en de standaard niet gedurende langere tijd in contact zijn met rubber of pvc. Hierdoor kan de kwaliteit van het oppervlak afnemen.

#### Netsnoerstekker

Maak de netsnoerstekker regelmatig schoon met een droge doek. Vocht en stof kunnen brand of een elektrische schok veroorzaken.

# Licentie

Andere ondernemingen en productnamen zijn de handelsmerken of wettig gedeponeerde handelsmerken van de betreffende ondernemingen.

- DVB en de DVB-logo's zijn handelsmerken van het DVB Project.
- "RealD 3D" is een handelsmerk van RealD.
- Het logo van "Full HD 3D Glasses™" en de naam "Full HD 3D Glasses™" zijn handelsmerken van Full HD 3D Glasses Initiative.
- Het woordmerk Bluetooth<sup>®</sup> en de logo's ervan zijn gedeponeerde handelsmerken van Bluetooth SIG, Inc. en Panasonic Corporation gebruikt deze uitsluitend in licentie. Andere handelsmerken en handelsnamen zijn eigendom van hun respectieve eigenaars.
- SDXC logo is een handelsmerk van SD-3C, LLC.
- "AVCHD", "AVCHD 3D" en "AVCHD Progressive" zijn handelsmerken van Panasonic Corporation en Sony Corporation.
- DivX<sup>®</sup>, DivX Certified<sup>®</sup>, DivX Plus<sup>®</sup> HD en verwante logo's zijn handelsmerken van Rovi Corporation of haar dochtermaatschappijen en worden onder licentie gebruikt.
- QuickTime en het QuickTime logo zijn handelsmerken of gedeponeerde handelsmerken van Apple Inc., gebruikt onder licentie daarvan.
- VIERA Connect is een handelsmerk van Panasonic Corporation.
- Skype is een handelsmerk van Skype Limited.
- DLNA<sup>®</sup>, het DLNA-logo en DLNA CERTIFIED<sup>™</sup> zijn handelsmerken, servicemerken of certificeringsmerken van Digital Living Network Alliance.
- Windows is het wettig gedeponeerde handelsmerk van Microsoft Corporation in de Verenigde Staten en andere landen.
- HDMI, het HDMI-logo en High-Definition Multimedia Interface zijn handelsmerken of gedeponeerde handelsmerken van HDMI Licensing LLC in de Verenigde Staten en andere landen.
- x.v.Colour™ is een handelsmerk.
- HDAVI Control™ is een handelsmerk van Panasonic Corporation.
- Gefabriceerd onder licentie van Dolby Laboratories.
- Dolby en het symbool double-D zijn handelsmerken van Dolby Laboratories.
- Vervaardigd onder licentie van VS-patentnummers 5.956.674, 5.974.380, 6.487.535 en andere in de VS en wereldwijd verleende en aangevraagde patenten. DTS, het symbool, en DTS en het symbool samen zijn gedeponeerde handelsmerken en DTS 2.0+ Digital Out is een handelsmerk van DTS, Inc. Dit product bevat deze software. © DTS, Inc. Alle rechten voorbehouden.
- GUIDE Plus+, Rovi en Rovi Guide zijn handelsmerken van Rovi Corporation en/of haar dochtermaatschappijen.
   Het GUIDE Plus+ en het Rovi Guide systeem zijn vervaardigd onder licentie van Rovi Corporation en/of haar dochtermaatschappijen.

Het Rovi Guide-systeem wordt beschermd door patenten en patentaanvragen in de VS, Europa en andere landen inclusief een of meer van de VS-patenten 6.396.546, 5.940.073, 6.239.794 die zijn verleend aan Rovi Corporation en/of haar dochtermaatschappijen.
#### Dit product bevat de volgende software of technologie:

- (1) software die onafhankelijk door of voor Panasonic Corporation is ontwikkeld,
- (2) software in eigendom van derden waarvoor aan Panasonic Corporation een licentie is verleend,
- (3) software die gedeeltelijk is gebaseerd op werk van de Independent JPEG Group,
- (4) software die is ontwikkeld door het FreeType Project,
- (5) software onder de LGPL-licentie (GNU Lesser General Public License) en/of,
- (6) openbronsoftware die niet onder de LGPL-licentie valt.
- (7) "PlayReady" (technologie voor digitaal rechtenbeheer) onder licentie van Microsoft Corporation of gerelateerde filialen.

Voor de software van categorie (5), verwijzen we naar de voorwaarden en bepalingen van de LGPL-licentie zoals op http://www.gnu.org/licenses/old-licenses/lgpl-2.1.html

De software van categorie (5) valt voorts onder copyright van individuele personen.

U kunt de copyrightinformatie van de betreffende personen raadplegen op http://www.am-linux.jp/dl/EUIDTV12/ De LGPL-software wordt verspreid in de hoop dat deze nuttig is maar ZONDER ENIGE GARANTIE, zelfs zonder impliciete garantie van VERKOOPBAARHEID of GESCHIKTHEID VOOR EEN BEPAALD DOEL.

Na minstens drie (3) jaar na levering van het product, geeft Panasonic aan derden die ons daarvoor op onderstaand adres contacteren, een volledige machineleesbare kopie van de broncode onder LGPL-licentie en dit uitsluitend voor de kosten van de fysieke verspreiding van de betreffende broncode.

Contactinformatie

cdrequest@am-linux.jp

Broncode onder LGPL-licentie is ook vrij beschikbaar voor het publiek via de volgende website. http://www.am-linux.jp/dl/EUIDTV12/

Voor de software van categorie (5) en (6) verwijzen we naar de toepasselijke licentiebepalingen in het menu "Instellingen" van het product.

#### Opmerking over PlayReady van categorie (7):

(a) Dit product bevat technologie die valt onder bepaalde intellectuele eigendomsrechten van Microsoft. Het gebruik of de verspreiding van deze technologie buiten dit product zonder geldige licentie(s) van Microsoft is verboden.
(b) Eigenaars van inhoud gebruiken inhoudtoegangstechnologie van Microsoft PlayReady™ om hun intellectuele eigendom, inclusief auteursrechtelijk beschermde inhoud, te beschermen. In dit apparaat wordt PlayReadytechnologie toegepast voor gebruik van inhoud die beveiligd is door PlayReady en/of WMDRM. Als het apparaat gebruiksbeperkingen van de betreffende inhoud niet correct uitvoert, kunnen de eigenaars van de inhoud Microsoft verzoeken de mogelijk op te heffen om PlayReady-beveiligde inhoud op dit apparaat af te spelen. De opheffing mag geen effect hebben op onbeveiligde inhoud of inhoud die beveiligd is door een andere toegangstechnologie. Eigenaars van inhoud kunnen eisen dat gebruikers PlayReady bijwerken voor toegang tot hun inhoud. Als u de upgrade niet uitvoert, kunt u geen inhoud afspelen waarvoor de upgrade vereist is.

# **Specificaties**

| Modelnr.                                                                                                    |                                      | TX-P42ST50E                                                                                                    |                                                          | TX-P50ST50E                                                                               |                          | TX-P55ST50E                                                                                        |  |
|----------------------------------------------------------------------------------------------------|--------------------------------------|----------------------------------------------------------------------------------------------------|----------------------------------------------------------|-------------------------------------------------------------------------------------------|--------------------------|----------------------------------------------------------------------------------------------------|--|
| Stroomvoorziening                                                                                                    |                                      | 220-240 V wisselstroom, 50/60 Hz                                                                                                    |                                                          |                                                                                           |                          |                                                                                                    |  |
| Paneel                                                                                                    |                                      | Plasmascherm                                                                                                    |                                                          |                                                                                           |                          |                                                                                                    |  |
| Afmetingen (B × H × D)                                                                                                    |                                      | 1.003 mm × 656 mm ×<br>320 mm (met standaard)<br>1.003 mm × 609 mm ×<br>50 mm (alleen TV)                                                                                                    |                                                          | 1.180 mm × 757 mm ×<br>335 mm (met standaard)<br>1.180 mm × 709 mm ×<br>50 mm (alleen TV) |                          | 1.295 mm × 823 mm ×<br>357 mm (met standaard)<br>1.295 mm × 774 mm ×<br>50 mm (alleen TV)          |  |
| Gewicht                                                                                                    |                                      | 20,5 kg netto<br>(met standaard)<br>17,5 kg netto (alleen TV)                                                                                                    |                                                          | 27,0 kg netto<br>(met standaard)<br>23,0 kg netto (alleen TV)                             |                          | 32,5 kg netto<br>(met standaard)<br>28,0 kg netto (alleen tv)                                      |  |
| Gelui                                                                                                    | Luidspreker                          | Voorluidspreker (8 luidsprekers) × 2, Woofer ( $\Phi$ 80 mm) × 1                                                                                                    |                                                          |                                                                                           |                          |                                                                                                    |  |
|                                                                                                    | Audio-uitgang                        | 18 W (4 W + 4 W + 10 W)                                                                                                    |                                                          |                                                                                           |                          |                                                                                                    |  |
| d                                                                                                    | Hoofdtelefoon                        | 3,5-mm M3-stereomi                                                                                                    | -mm M3-stereoministekker × 1                             |                                                                                           |                          |                                                                                                    |  |
| Ontvangstsystemen /<br>Bandnaam                                                                                                    |                                      | PAL B, G, H, I,<br>SECAM B, G,<br>SECAM L, L'                                                                                                    | VHF E<br>VHF A<br>CATV<br>CATV                           | 2 - E12<br>- H (ITALIË)<br>(S01 - S05)<br>S11 - S20 (U1 - U10)                            | VHF<br>UHI<br>CAT<br>CAT | <sup>=</sup> H1 - H2 (ITALIË)<br>F E21 - E69<br>IV S1 - S10 (M1 - M10)<br>IV S21 - S41 (Hyperband) |  |
| U kunt de meest recente<br>informatie over de<br>beschikbare diensten op de<br>volgende website bekijken.<br>(alleen Engels)<br>http://panasonic.jp/support/<br>global/cs/tv/ |                                      | PAL D, K,<br>SECAM D, K                                                                                                    | VHF F                                                    | 81 - R2<br>86 - R12                                                                       | VHP<br>UHI               | <sup>=</sup> R3 - R5<br>F E21 - E69                                                                |  |
|                                                                                                    |                                      | PAL 525/60                                                                                                    | NTSC-tapes afspelen via sommige PAL-videorecorders (VCR) |                                                                                           |                          |                                                                                                    |  |
|                                                                                                    |                                      | M.NTSC                                                                                                    | Afspelen via M.NTSC-videorecorders (VCR)                 |                                                                                           |                          |                                                                                                    |  |
|                                                                                                    |                                      | NTSC<br>(alleen AV-ingang)                                                                                                    | Afspelen via NTSC-videorecorders (VCR)                   |                                                                                           |                          |                                                                                                    |  |
|                                                                                                    |                                      | DVB-T                                                                                                    | Digitale aardse services (MPEG2 en MPEG4-AVC(H.264))     |                                                                                           |                          |                                                                                                    |  |
|                                                                                                    |                                      | DVB-C                                                                                                    | Digitale kabelservices (MPEG2 en MPEG4-AVC(H.264))       |                                                                                           |                          |                                                                                                    |  |
| Antenne-ingang                                                                                                    |                                      | VHF / UHF                                                                                                    |                                                          |                                                                                           |                          |                                                                                                    |  |
| Bedrijfscondities                                                                                                    |                                      | Temperatuur: 0 °C - 35 °C<br>Relatieve vochtigheidsgraad: 20 % - 80 % RV (niet-condenserend)                                                                                                    |                                                          |                                                                                           |                          |                                                                                                    |  |
|                                                                                                    | AV1 ingang/uitgang                   | SCART (Audio/Video                                                                                                    | o in, Audio/Video out, RGB in, Q-Link)                   |                                                                                           |                          |                                                                                                    |  |
| Aansluitingen                                                                                                    | AV2-ingang<br>(COMPONENT /<br>VIDEO) | VIDEO                                                                                                    | RCA F                                                    | PIN-type × 1                                                                              | 1,0                      | V[p-p] (75 Ω)                                                                                      |  |
|                                                                                                    |                                      | AUDIO L - R                                                                                                    | RCA F                                                    | PIN-type × 2                                                                              | 0,5                      | V[rms]                                                                                             |  |
|                                                                                                    |                                      | Ү<br>Рв, Рк                                                                                                    | 1,0 V[<br>±0,35                                          | V[p-p] (inclusief synchronisatie)<br>35 V[p-p]                                            |                          |                                                                                                    |  |
|                                                                                                    | HDMI<br>1 / 2 / 3-ingang             | TYPE A-aansluitingen<br>HDMI1 / 3: 3D, Content-type, Deep Colour, x.v.Colour™<br>HDMI2: 3D, Content-type, Audio Return Channel, Deep Colour, x.v.Colour™<br>● De tv ondersteunt "HDAVI Control 5"-functionaliteit. |                                                          |                                                                                           |                          |                                                                                                    |  |
|                                                                                                    | Kaartsleuf                           | SD-kaartsleuf × 1<br>CI-sleuf (conform CI Plus) × 1                                                                                                    |                                                          |                                                                                           |                          |                                                                                                    |  |
|                                                                                                    | ETHERNET                             | RJ45, IEEE802.3 10BASE-T / 100BASE-TX                                                                                                    |                                                          |                                                                                           |                          |                                                                                                    |  |
|                                                                                                    | USB 1 / 2                            | USB 2.0 DC 5 V, Ma                                                                                                    | ix. 500 mA                                               |                                                                                           |                          |                                                                                                    |  |
|                                                                                                    | DIGITAL AUDIO<br>OUT                 | PCM / Dolby Digital /                                                                                                    | gital / DTS, optische vezel                              |                                                                                           |                          |                                                                                                    |  |

| Ingebouwd draad<br>LAN                        | Naleving van<br>standaarden en<br>frequentiebereik <sup>*1</sup> | IEEE802.11a/n<br>5,180 GHz - 5,320 GHz, 5,500 GHz - 5,580 GHz, 5,660 GHz - 5,700 GHz<br>IEEE802.11b/g/n<br>2,412 GHz - 2,472 GHz |  |  |  |
|-----------------------------------------------|------------------------------------------------------------------|----------------------------------------------------------------------------------------------------|--|--|--|
| lloos                                         | Beveiliging                                                      | WPA2-PSK (TKIP/AES) WPA-PSK (TKIP/AES) WEP (64 bit/128 bit)                                                                      |  |  |  |
| Bluetooth draadloze technologie <sup>*2</sup> | Naleving<br>standaarden                                          | Bluetooth 3.0                                                                                                    |  |  |  |
|                                               | Frequentiebereik                                                 | 2,402 GHz - 2,480 GHz                                                                                                    |  |  |  |

\*1: Frequenties en kanalen verschillen naargelang het land.

\*2: Niet alle Bluetooth-compatibele apparaten kunnen met deze tv gebruikt worden.

#### Opmerking

 Ontwerp en specificaties kunnen zonder voorafgaande kennisgeving worden gewijzigd. Gewicht en afmetingen bij benadering.

• Raadpleeg de productfiche voor informatie over het energieverbruik, de schermresolutie enz.

• Dit apparaat voldoet aan de volgende EMC-normen.

EN55013, EN61000-3-2, EN61000-3-3, EN55020, EN55022, EN55024

## Informatie voor gebruikers betreffende het verzamelen en verwijderen van oude uitrustingen en lege batterijen

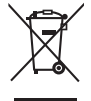

Deze symbolen op de producten, verpakkingen, en/of begeleidende documenten betekenen dat gebruikte elektrische en elektronische producten en batterijen niet met het algemene huishoudelijke afval gemengd mogen worden. Voor een correcte behandeling, recuperatie en recyclage van oude producten en lege batterijen moeten zij naar de bevoegde verzamelpunten gebracht worden in overeenstemming met uw nationale wetgeving en de Richtlijnen 2002/96/EC en 2006/66/EC. Door deze producten en batterijen correct te verwijderen draagt u uw steentje bij tot het beschermen van waardevolle middelen en tot de preventie van potentiële negatieve effecten op de gezondheid van de mens en op het milieu die anders door een onvakkundige afvalverwerking zouden kunnen ontstaan.

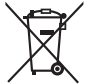

Voor meer informatie over het verzamelen en recycleren van oude producten en batterijen, gelieve contact op te nemen met uw plaatselijke gemeente, uw afvalverwijderingsdiensten of de winkel waar u de goederen gekocht hebt.

Voor een niet-correcte verwijdering van dit afval kunnen boetes opgelegd worden in overeenstemming met de nationale wetgeving.

#### Voor zakengebruikers in de Europese Unie

Indien u elektrische en elektronische uitrusting wilt vewijderen, neem dan contact op met uw dealer voor meer informatie.

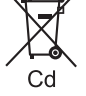

#### [Informatie over de verwijdering in andere landen buiten de Europese Unie]

Deze symbolen zijn enkel geldig in de Europese Unie. Indien u wenst deze producten te verwijderen, neem dan contact op met uw plaatselijke autoriteiten of dealer, en vraag informatie over de correcte wijze om deze producten te verwijderen.

#### Opmerking over het batterijensymbool (beneden twee voorbeelden):

Dit symbool kan gebruikt worden in verbinding met een chemisch symbool. In dat geval wordt de eis, vastgelegd door de Richtlijn voor de betrokken chemische producten vervuld.

#### In te vullen door de eigenaar

Het modelnummer en het serienummer van dit product kunt u vinden op het achterpaneel. Noteer dit serienummer in de hiervoor bestemde ruimte hieronder en bewaar deze handleiding plus uw bewijs van aankoop als een permanent bewijs van uw aankoop als hulp bij identificatie in het geval van diefstal of verlies, alsmede bij aanspraak op de garantie-/serviceverlening.

Modelnummer

Serienummer

### Panasonic Corporation

Web Site: http://panasonic.net

M0212-0